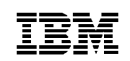

IBM 8250 Multiprotocol Intelligent Hub

SA33-0302-02

Management Commands Guide

#### Note!

Before using this information and the product it supports, be sure to read the general information under "Notices" on page xi.

#### Third Edition March 1996

The information contained in this manual is subject to change from time to time. Any such changes will be reported in subsequent revisions.

Order publications through your IBM representative or the IBM branch office serving your locality. Publications are not stocked at the address given below.

A form for readers' comments appears at the back of this publication. If the form has been removed, address your comments to:

IBM France Centre d'Etudes et de Recherches Service 0798 - BP 79 06610 La Gaude France

- FAX: (33) 93.24.77.97
- EMAIL: FRIBMQF5 at IBMMAIL
- IBM Internal Use: LGERCF at LGEPROFS
- Internet: rcf\_lagaude@vnet.ibm.com

When you send information to IBM, you grant IBM a non-exclusive right to use or distribute the information in any way it believes appropriate without incurring any obligation to you.

Parts of information in this guide are reprinted with the permission of 3Com Corporation.

© Copyright International Business Machines Corporation 1996. All rights reserved. Note to U.S. Government Users – Documentation related to restricted rights – Use, duplication, or disclosure is subject to restrictions set forth in GSA ADP Schedule Contract with IBM Corp.

# Contents

| Notices                                 |
|-----------------------------------------|
| Trademark and Service Marks xii         |
| Product Page/Warranties xiii            |
| Introduction                            |
| Intended Audience                       |
| Using 8250 Management1-2                |
| Understanding Command Conventions       |
| Using Terminal Keystroke Functions      |
| Using the Command Completion Feature1-4 |
| Management Commands1-5                  |
| Entering Management Commands1-5         |
| Entering Parameters                     |

### **Management Commands**

| ?                                 |
|-----------------------------------|
| BOOT                              |
| BOOTP 2-5                         |
| CLEAR ARP_TABLE 2-8               |
| CLEAR BOOTP RESULT 2-9            |
| CLEAR COMMUNITY                   |
| CLEAR COUNTER                     |
| CLEAR EVENT_LOG                   |
| CLEAR GROUP 2-13                  |
| CLEAR HOST                        |
| CLEAR LOGIN                       |
| CLEAR LOG EVENT_LOG/TRAP_LOG 2-17 |
| CLEAR LOG SYSTEM_EVENT 2-18       |
| CLEAR RMON ALARM                  |
| CLEAR RMON EVENT                  |
| CLEAR RMON HOST 2-21              |
| CLEAR RMON MATRIX                 |
| CLEAR RMON RINGSTATION 2-23       |
| CLEAR RMON STATISTICS 2-24        |
| CLEAR RMON TOPN_HOSTS 2-26        |
| CLEAR SCHEDULE                    |

 $\oplus$ 

| CLEAR SCRIPT                     | <br>2-28 |
|----------------------------------|----------|
| CLEAR SECURITY AUTOLEARN         | <br>2-29 |
| CLEAR SECURITY INTRUDER_LIST     | <br>2-30 |
| CLEAR SECURITY PORT MAC_ADDRESS. | <br>2-31 |
| CLEAR TFTP RESULT                | <br>2-33 |
| CLEAR THRESHOLD                  | <br>2-34 |
| COPY SCRIPT                      | <br>2-35 |
| DOWNLOAD INBAND                  | <br>2-36 |
| DOWNLOAD OUT_OF_BAND             | <br>2-38 |
| LOGOUT                           | <br>2-40 |
| ΜΑΙΝΤΑΙΝ                         | <br>2-42 |
| MONITOR                          | <br>2-44 |
| PING                             | <br>2-48 |
| REMOTE_LOGIN                     | <br>2-49 |
| RESET CONCENTRATOR               | <br>2-51 |
| RESET DEVICE                     | <br>2-52 |
| RESET MASTERSHIP                 | <br>2-53 |
| RESET MODULE                     | <br>2-55 |
| RESET POWER_SUPPLY               | <br>2-56 |
| REVERT                           | <br>2-58 |
| RUN SCRIPT                       | <br>2-60 |
| SAVE                             | <br>2-61 |
| SET                              | <br>2-64 |
| SET ALERT.                       | <br>2-65 |
| SET BOOTP POWER_UP_MODE          | <br>2-68 |
| SET BOOTP SERVER_IP_ADDRESS      | <br>2-69 |
| SET CLOCK                        | <br>2-70 |
| SET COMMUNITY                    | <br>2-71 |
| SET CONCENTRATOR PLATFORM        | <br>2-74 |
| SET COUNTER PORT_STATISTICS      | <br>2-75 |
| SET DEVICE BEACON_RECOVERY       | <br>2-76 |
| SET DEVICE BEACON_TIMEOUT        | <br>2-77 |
| SET DEVICE BEACON_TRUNK_RETRY    | <br>2-78 |
| SET DEVICE CONTACT.              | <br>2-80 |
| SET DEVICE DEFAULT_GATEWAY       | <br>2-81 |
| SET DEVICE DIAGNOSTICS           | <br>2-83 |
| SET DEVICE DIP_CONFIGURATION     | <br>2-85 |
| SET DEVICE IP_ADDRESS            | <br>2-86 |

iv IBM 8250 Management Commands Guide

| SET DEVICE LOCATION                        | -88 |
|--------------------------------------------|-----|
| SET DEVICE MONITOR_CONTENTION 2-           | -89 |
| SET DEVICE NAME 2-                         | -91 |
| SET DEVICE PASSWORD 2-                     | -92 |
| SET DEVICE RESET_MASTERSHIP                | -94 |
| SET DEVICE SUBNET_MASK                     | -95 |
| SET DEVICE TRAP_RECEIVE                    | -97 |
| SET DOWNLOAD NETWORK 2-                    | -98 |
| SET GROUP MODE 2-1                         | 00  |
| SET GROUP NAME 2-1                         | 01  |
| SET GROUP NETWORK 2-1                      | 02  |
| SET GROUP PORT 2-1                         | 03  |
| SET HOST                                   | 04  |
| SET LOGIN                                  | 05  |
| SET MODULE AUTOPARTITION_THRESHOLD         | 07  |
| SET MODULE CABLE_IMPEDANCE 2-1             | 80  |
| SET MODULE CONNECTOR_NETWORK 2-1           | 09  |
| SET MODULE CROSSOVER 2-1                   | 11  |
| SET MODULE LOCALLY_ADMINISTERED_ADDRESS    | 12  |
| SET MODULE LOW_LIGHT_WARNING               | 13  |
| SET MODULE MAC_ADDRESS_TYPE 2-1            | 14  |
| SET MODULE MAC_PATH                        | 15  |
| SET MODULE MASTER_NETWORK                  | 16  |
| SET MODULE MASTERSHIP_PRIORITY 2-1         | 18  |
| SET MODULE MODULE_BYPASS 2-1               | 20  |
| SET MODULE NETWORK 2-1                     | 21  |
| SET MODULE PER_PORT_COUNTERS_CONNECTOR 2-1 | 23  |
| SET MODULE PROBE_MODE                      | 25  |
| SET MODULE RING_SPEED 2-1                  | 27  |
| SET PORT ACTIVE_CONNECTOR 2-1              | 28  |
| SET PORT ALERT                             | 29  |
| SET PORT ALERT_FILTER 2-1                  | 30  |
| SET PORT COLLISION 2-1                     | 31  |
| SET PORT HALF_STEP 2-1                     | 32  |
| SET PORT HIGH_POWER 2-1                    | 33  |
| SET PORT LINK_INTEGRITY 2-1                | 34  |
| SET PORT LOW_LIGHT_WARNING 2-1             | 35  |
| SET PORT MODE ENABLE/DISABLE               | 36  |

© Copyright IBM Corp. 1996

| SET PORT MODE REDUNDANT/NON_REDUNDANT2-138SET PORT MODE REMOTE_DIAGNOSTICS/NON_REMOTE_DIAGNOSTICS2-140SET PORT MODE REMOTE_FAILURE_SIGNALING2-142SET PORT NETWORK.2-143SET PORT NETWORK.2-145SET PORT RECEIVE_JABBER2-146SET PORT SOUELCH2-144SET PORT SOUELCH2-144SET PORT SOUELCH2-148SET PORT SOUELCH2-149SET PORT SOUELCH2-152SET RMON ALARM2-153SET RMON EVENT2-153SET RMON NOST2-158SET RMON NATRIX2-159SET RMON NATRIX2-159SET RMON NATRIX2-160SET RMON NATRIX2-160SET RMON NATRIX2-164SET SCHEDULE2-164SET SCHEDULE2-164SET SCHEDULE2-166SET SCHEDULE2-166SET SCHEDULE2-166SET SCHEDULE STARTUP_REPLAY_TIME2-167SET SCRIPT DELETE2-170SET SCRIPT NAME2-172SET SCRIPT NAME2-172SET SCRIPT NAME2-173SET SCRIPT OVERWRITE2-173SET SCRIPT OVERWRITE2-174SET SCURITY AUTOLEARN MAC_ADDRESS2-177SET SECURITY PORT ACTION_ON_INTRUSION2-180SET SECURITY PORT ACTION_ON_INTRUSION2-180SET SECURITY PORT MODE2-184SET SECURITY PORT MODE2-184SET SECURITY PORT MODE2-184SET SECURITY PORT MODE2-180SET SECURITY PO                                                                                                    | SET PORT MODE LOCAL/REMOTE             | 2-137 |
|----------------------------------------------------------------------------------------------------|----------------------------------------|-------|
| SET PORT MODE REMOTE_DIAGNOSTICS/<br>NON_REMOTE_DIAGNOSTICS. 2-140<br>SET PORT MODE REMOTE_FAILURE_SIGNALING. 2-142<br>SET PORT NETWORK. 2-143<br>SET PORT NETWORK. 2-145<br>SET PORT PERSONALITY . 2-145<br>SET PORT RECEIVE_JABBER. 2-146<br>SET PORT ROG_PEED 2-147<br>SET PORT SQUELCH . 2-149<br>SET PORT SQUELCH . 2-149<br>SET PORT SQUELCH . 2-151<br>SET PORT SQUELCH . 2-152<br>SET RMON ALARM . 2-153<br>SET RMON ALARM . 2-153<br>SET RMON NOST . 2-157<br>SET RMON HOST . 2-158<br>SET RMON MOST . 2-159<br>SET RMON MOST . 2-159<br>SET RMON MINGSTATION . 2-160<br>SET RMON STATISTICS . 2-161<br>SET SCHEDULE STARTUP_REPLAY_TIME . 2-166<br>SET SCHEDULE STARTUP_REPLAY_TIME . 2-166<br>SET SCHEDULE WEEKDAY . 2-166<br>SET SCHEDULE WEEKDAY . 2-168<br>SET SCHEDULE WEEKDAY . 2-160<br>SET SCHEDULE WEEKDAY . 2-160<br>SET SCHEDULE WEEKDAY . 2-160<br>SET SCHEDULE WEEKDAY . 2-160<br>SET SCHEDULE WEEKDAY . 2-160<br>SET SCHEDULE WEEKDAY . 2-160<br>SET SCHEDULE WEEKDAY . 2-160<br>SET SCHEDULE WEEKDAY . 2-160<br>SET SCHEDULE WEEKDAY . 2-160<br>SET SCHEDULE WEEKDAY . 2-160<br>SET SCHEDULE WEEKDAY . 2-160<br>SET SCHEDULE WEEKDAY . 2-160<br>SET SCHEDULE WEEKDAY . 2-160<br>SET SCHEDULE WEEKDAY . 2-160<br>SET SCRIPT OVERWRITE . 2-170<br>SET SCRIPT OVERWRITE . 2-170<br>SET SCRIPT OVERWRITE . 2-170<br>SET SCRIPT OVERWRITE . 2-170<br>SET SCRIPT OVERWRITE . 2-172<br>SET SCRIPT OVERWRITE . 2-174<br>SET SECURITY AUTOLEARN MAC_ADDRESS . 2-177<br>SET SECURITY AUTOLEARN MAC_ADDRESS . 2-177<br>SET SECURITY PORT ACTION_ON_INTRUSION . 2-180<br>SET SECURITY PORT MAC_ADDRESS . 2-182<br>SET SECURITY PORT MAC_ADDRESS . 2-182<br>SET SECURITY PORT MAC_ADDRESS . 2-182<br>SET SECURITY PORT MAC_ADDRESS . 2-182<br>SET SECURITY PORT MAC_ADDRESS . 2-182<br>SET SECURITY PORT MAC_ADDRESS . 2-182<br>SET SECURITY PORT MAC_ADDRESS . 2-182<br>SET SECURITY PORT MAC_ADDRESS . 2-182<br>SET SECURITY PORT MAC_ADDRESS . 2-182 | SET PORT MODE REDUNDANT/NON_REDUNDANT  | 2-138 |
| NON_REMOTE_DIAGNOSTICS.2-140SET PORT MODE REMOTE_FAILURE_SIGNALING.2-142SET PORT NETWORK.2-143SET PORT NECEIVE_JABBER2-144SET PORT RECEIVE_JABBER2-144SET PORT RUG_SPEED2-147SET PORT SQE_TEST2-148SET PORT SUPLCH2-149SET PORT STATION_TYPE2-151SET PORT STATION_TYPE2-152SET RMON ALARM2-153SET RMON ALARM2-153SET RMON HOST2-160SET RMON NINGSTATION2-160SET RMON NINGSTATION2-160SET SCHEDULE2-164SET SCHEDULE2-164SET SCHEDULE HOLIDAY.2-166SET SCHEDULE BIARTUP_REPLAY_TIME2-167SET SCHEDULE WEEKDAY2-168SET SCHEDULE WEEKDAY2-169SET SCRIPT DELETE2-170SET SCRIPT DELETE2-170SET SCRIPT NAME2-172SET SCRIPT NAME2-172SET SCRIPT NAME2-172SET SCRIPT VAUTOLEARN CAPTURE2-173SET SCURITY AUTOLEARN MASK2-179SET SECURITY AUTOLEARN MASK2-179SET SECURITY PORT ACTION_ON_INTRUSION2-180SET SECURITY PORT MAC_ADDRESS2-177SET SECURITY PORT MAC_ADDRESS2-182SET SECURITY PORT MAC_ADDRESS2-182SET SECURITY PORT MAC_ADDRESS2-182SET SECURITY PORT MAC_ADDRESS2-182SET SECURITY PORT MAC_ADDRESS2-182SET SECURITY PORT MAC_ADDRESS2-182SET SECURITY PORT MAC_ADDRESS<                                                                                                    | SET PORT MODE REMOTE_DIAGNOSTICS/      |       |
| SET PORT MODE REMOTE_FAILURE_SIGNALING2.142SET PORT NETWORK2.143SET PORT PERSONALITY2.145SET PORT RECEIVE_JABBER2.146SET PORT RECEIVE_JABBER2.147SET PORT SQL_TEST2.148SET PORT SQUELCH2.149SET PORT STATION_TYPE2.151SET PORT STATION_TYPE2.153SET RMON ALARM2.153SET RMON ALARM2.153SET RMON ALARM2.153SET RMON NON EVENT2.157SET RMON MATRIX2.159SET RMON MOST2.160SET RMON NON TOPN_HOST2.161SET RMON TOPN_HOSTS2.162SET SCHEDULE2.164SET SCHEDULE2.164SET SCHEDULE MOLIDAY2.166SET SCHEDULE MEKDAY2.166SET SCHEDULE MEKDAY2.166SET SCHEDULE WEKDAY2.168SET SCHEDULE WEKDAY2.169SET SCRIPT DELETE2.170SET SCRIPT DELETE2.170SET SCRIPT OVERWRITE2.172SET SCRIPT OVERWRITE2.173SET SCRIPT OVERWRITE2.174SET SCURITY AUTOLEARN MAC_ADDRESS2.177SET SECURITY AUTOLEARN MAC_ADDRESS2.177SET SECURITY PORT ACTION_ON_INTRUSION2.180SET SECURITY PORT MODE2.182SET SECURITY PORT MODE2.184SET SECURITY PORT MODE2.184SET SECURITY PORT MODE2.184                                                                                                    | NON_REMOTE_DIAGNOSTICS                 | 2-140 |
| SET PORT NETWORK2-143SET PORT PERSONALITY2-145SET PORT RECEIVE_JABBER2-146SET PORT RING_SPEED2-147SET PORT SQE_TEST2-148SET PORT SQUELCH2-149SET PORT STATION_TYPE2-151SET PORT STATION_TYPE2-152SET RMON ALARM2-153SET RMON NON TYPE2-157SET RMON HOST2-158SET RMON MOST2-159SET RMON NOST2-160SET RMON NOST2-160SET RMON NON STATISTICS2-161SET RMON TOPN_HOSTS2-162SET SCHEDULE2-164SET SCHEDULE2-164SET SCHEDULE2-166SET SCHEDULE MEKDAY2-166SET SCHEDULE WEEKDAY2-166SET SCHEDULE WEEKDAY2-166SET SCHEDULE WEEKDAY2-167SET SCRIPT DELETE2-170SET SCRIPT DELETE2-170SET SCRIPT NAME2-172SET SCRIPT NAME2-172SET SCRIPT OVERWRITE2-173SET SCRIPT OVERWRITE2-174SET SCRIPT AUTOLEARN DOWNLOAD2-175SET SECURITY AUTOLEARN MAC_ADDRESS2-177SET SECURITY AUTOLEARN MAC_ADDRESS2-177SET SECURITY PORT ACTION_ON_INTRUSION2-180SET SECURITY PORT MODE2-184SET SECURITY PORT MODE2-184SET SECURITY PORT SECURITY_TYPE2-186SET SECURITY PORT SECURITY_TYPE2-186                                                                                                    | SET PORT MODE REMOTE_FAILURE_SIGNALING | 2-142 |
| SET PORT PERSONALITY2-145SET PORT RECEIVE_JABBER2-146SET PORT RING_SPEED2-147SET PORT SQE_TEST2-148SET PORT SQUELCH2-149SET PORT STATION_TYPE2-151SET PORT STATION_TYPE2-152SET RMON ALARM2-153SET RMON EVENT2-157SET RMON HOST2-158SET RMON MATRIX2-159SET RMON STATION2-160SET RMON STATISTICS2-161SET RMON TOPN_HOSTS2-162SET SCHEDULE2-164SET SCHEDULE2-166SET SCHEDULE2-166SET SCHEDULE2-166SET SCHEDULE2-166SET SCHEDULE2-167SET SCHEDULE WEEKDAY2-168SET SCHEDULE WEEKDAY2-168SET SCRIPT DELETE2-170SET SCRIPT NAME2-172SET SCRIPT NAME2-172SET SCRIPT NAME2-173SET SCRIPT NAME2-173SET SECURITY AUTOLEARN CAPTURE2-174SET SECURITY AUTOLEARN MAC_ADDRESS2-177SET SECURITY AUTOLEARN MAC_ADDRESS2-177SET SECURITY PORT ACTION_ON_INTRUSION2-180SET SECURITY PORT MODE2-184SET SECURITY PORT SECURITY_TYPE2-186SET SECURITY PORT SECURITY_TYPE2-186SET SECURITY PORT SECURITY_TYPE2-186SET SECURITY PORT SECURITY_TYPE2-186                                                                                                    | SET PORT NETWORK                       | 2-143 |
| SET PORT RECEIVE_JABBER2-146SET PORT RING_SPEED2-147SET PORT SQUELCH2-148SET PORT SQUELCH2-149SET PORT STATION_TYPE2-151SET PORT STATION_TYPE2-153SET RMON ALARM2-153SET RMON EVENT2-157SET RMON HOST2-158SET RMON MATRIX2-159SET RMON STATISTICS2-161SET RMON STATISTICS2-161SET SCHEDULE2-164SET SCHEDULE2-164SET SCHEDULE2-166SET SCHEDULE2-166SET SCHEDULE2-166SET SCHEDULE2-166SET SCHEDULE2-166SET SCHEDULE2-167SET SCHEDULE WEEKDAY2-168SET SCHEDULE WEEKDAY2-169SET SCRIPT DELETE2-170SET SCRIPT DELETE2-170SET SCRIPT NAME2-172SET SCRIPT OVERWRITE2-173SET SCRIPT OVERWRITE2-173SET SECURITY AUTOLEARN CAPTURE2-177SET SECURITY AUTOLEARN MAC_ADDRESS2-177SET SECURITY AUTOLEARN MASK2-179SET SECURITY PORT ACTION_ON_INTRUSION2-180SET SECURITY PORT MODE2-184SET SECURITY PORT SECURITY_TYPE2-186SET SECURITY PORT SECURITY_TYPE2-186SET SECURITY PORT SECURITY_TYPE2-186                                                                                                    | SET PORT PERSONALITY                   | 2-145 |
| SET PORT RING_SPEED2-147SET PORT SQE_TEST2-148SET PORT SQUELCH2-149SET PORT STATION_TYPE2-151SET PORT STATION_TYPE2-152SET RMON ALARM2-153SET RMON EVENT2-157SET RMON NOST2-158SET RMON MOST2-159SET RMON MOST2-160SET RMON STATISTICS2-161SET RMON TOPN_HOSTS2-162SET SCHEDULE2-164SET SCHEDULE2-166SET SCHEDULE STARTUP_REPLAY_TIME2-166SET SCHEDULE WEEKDAY2-168SET SCRIPT DELETE2-170SET SCRIPT DELETE2-170SET SCRIPT OVERWRITE2-173SET SECURITY AUTOLEARN CAPTURE2-174SET SECURITY AUTOLEARN MAC_ADDRESS2-177SET SECURITY PORT MAC_ADDRESS2-177SET SECURITY PORT MAC_ADDRESS2-172SET SECURITY PORT MAC_ADDRESS2-182SET SECURITY PORT MAC_ADDRESS2-182SET SECURITY PORT MAC_ADDRESS2-182SET SECURITY PORT MAC_ADDRESS2-182SET SECURITY PORT MAC_ADDRESS2-182SET SECURITY PORT MAC_ADDRESS2-182SET SECURITY PORT MAC_ADDRESS2-182SET SECURITY PORT MAC_ADDRESS2-182SET SECURITY PORT MAC_ADDRESS2-182SET SECURITY PORT MAC_ADDRESS2-182SET SECURITY PORT MAC_ADDRESS2-182SET SECURITY PORT SECURITY_TYPE2-186SET SECURITY PORT SECURITY_TYPE2-186SET SECURITY PORT SECURITY_TYPE2-186<                                                                                                    | SET PORT RECEIVE_JABBER                | 2-146 |
| SET PORT SQE_TEST2-148SET PORT SQUELCH2-149SET PORT STATION_TYPE2-151SET PORT TYPE2-152SET RMON ALARM2-153SET RMON EVENT2-157SET RMON HOST2-158SET RMON MATRIX2-159SET RMON MATRIX2-160SET RMON STATISTICS2-161SET RMON TOPN_HOSTS2-162SET SCHEDULE2-164SET SCHEDULE2-166SET SCHEDULE STARTUP_REPLAY_TIME2-167SET SCHEDULE WEEKDAY2-168SET SCRIPT DELETE2-170SET SCRIPT DELETE2-170SET SCRIPT OVERWRITE2-173SET SECURITY AUTOLEARN CAPTURE2-174SET SECURITY AUTOLEARN MAC_ADDRESS2-177SET SECURITY PORT MAC_ADDRESS2-177SET SECURITY PORT MAC_ADDRESS2-172SET SECURITY PORT MAC_ADDRESS2-182SET SECURITY PORT MAC_ADDRESS2-182SET SECURITY PORT MAC_ADDRESS2-182SET SECURITY PORT MAC_ADDRESS2-182SET SECURITY PORT MAC_ADDRESS2-182SET SECURITY PORT MAC_ADDRESS2-182SET SECURITY PORT MAC_ADDRESS2-182SET SECURITY PORT MAC_ADDRESS2-182SET SECURITY PORT MAC_ADDRESS2-182SET SECURITY PORT MAC_ADDRESS2-182SET SECURITY PORT SECURITY_TYPE2-186SET SECURITY PORT SECURITY_TYPE2-186SET SECURITY PORT SECURITY_TYPE2-186SET SECURITY PORT SECURITY_TYPE2-186                                                                                                    | SET PORT RING_SPEED                    | 2-147 |
| SET PORT SQUELCH2-149SET PORT STATION_TYPE2-151SET PORT TYPE2-152SET RMON ALARM2-153SET RMON EVENT2-157SET RMON EVENT2-157SET RMON MOST2-158SET RMON MATRIX2-159SET RMON MATRIX2-160SET RMON STATISTICS2-161SET RMON TOPN_HOSTS2-162SET SCHEDULE2-164SET SCHEDULE HOLIDAY.2-166SET SCHEDULE STARTUP_REPLAY_TIME2-167SET SCHEDULE WEEKDAY2-168SET SCRIPT DELETE2-170SET SCRIPT NAME2-172SET SCRIPT OVERWRITE2-173SET SECURITY AUTOLEARN CAPTURE2-174SET SECURITY AUTOLEARN MAC_ADDRESS2-177SET SECURITY AUTOLEARN MASK2-179SET SECURITY PORT ACTION_ON_INTRUSION2-180SET SECURITY PORT MAC_ADDRESS2-182SET SECURITY PORT MAC_ADDRESS2-182SET SECURITY PORT MAC_ADDRESS2-184SET SECURITY PORT MAC_ADDRESS2-182SET SECURITY PORT MAC_ADDRESS2-184SET SECURITY PORT MAC_ADDRESS2-182SET SECURITY PORT MAC_ADDRESS2-184SET SECURITY PORT MAC_ADDRESS2-184SET SECURITY PORT MAC_ADDRESS2-184SET SECURITY PORT MAC_ADDRESS2-184SET SECURITY PORT MAC_ADDRESS2-184SET SECURITY PORT MAC_ADDRESS2-184SET SECURITY PORT MAC_ADDRESS2-184SET SECURITY PORT MAC_ADDRESS2-184SET SECURITY PORT MAC_ADDRESS                                                                                                    | SET PORT SQE_TEST                      | 2-148 |
| SET PORT STATION_TYPE2-151SET PORT TYPE2-152SET RMON ALARM2-153SET RMON EVENT2-157SET RMON HOST2-158SET RMON MATRIX2-159SET RMON NATRIX2-160SET RMON STATISTICS2-161SET RMON TOPN_HOSTS2-162SET SCHEDULE2-164SET SCHEDULE HOLIDAY.2-166SET SCHEDULE STARTUP_REPLAY_TIME2-167SET SCHEDULE WEEKDAY.2-168SET SCRIPT DELETE2-170SET SCRIPT NAME2-172SET SCRIPT NAME2-173SET SECURITY AUTOLEARN CAPTURE2-174SET SECURITY AUTOLEARN MAC_ADDRESS2-177SET SECURITY PORT ACTION_ON_INTRUSION2-180SET SECURITY PORT MAC_ADDRESS2-182SET SECURITY PORT MAC_ADDRESS2-182SET SECURITY PORT MAC_ADDRESS2-182SET SECURITY PORT MAC_ADDRESS2-188SET SECURITY PORT MAC_ADDRESS2-188SET SECURITY PORT MAC_ADDRESS2-184SET SECURITY PORT MAC_ADDRESS2-184SET SECURITY PORT MAC_ADDRESS2-184SET SECURITY PORT MAC_ADDRESS2-184SET SECURITY PORT MAC_ADDRESS2-184SET SECURITY PORT MAC_ADDRESS2-184SET SECURITY PORT MAC_ADDRESS2-184SET SECURITY PORT MAC_ADDRESS2-184SET SECURITY PORT MAC_ADDRESS2-184SET SECURITY PORT MAC_ADDRESS2-184SET SECURITY PORT MAC_ADDRESS2-184SET SECURITY PORT MAC_ADDRESS2-186                                                                                                    | SET PORT SQUELCH                       | 2-149 |
| SET PORT TYPE2-152SET RMON ALARM2-153SET RMON EVENT2-157SET RMON HOST2-158SET RMON MATRIX2-159SET RMON STATION2-160SET RMON STATISTICS2-161SET RMON TOPN_HOSTS2-162SET SCHEDULE2-164SET SCHEDULE HOLIDAY2-166SET SCHEDULE STARTUP_REPLAY_TIME2-167SET SCHEDULE WEEKDAY2-168SET SCHEDULE WEEKDAY2-169SET SCRIPT DELETE2-170SET SCRIPT DELETE2-172SET SCRIPT NAME2-172SET SCRIPT OVERWRITE2-173SET SECURITY AUTOLEARN CAPTURE2-174SET SECURITY AUTOLEARN MAC_ADDRESS2-177SET SECURITY AUTOLEARN MASK2-179SET SECURITY PORT ACTION_ON_INTRUSION2-180SET SECURITY PORT MAC_ADDRESS2-182SET SECURITY PORT MAC_ADDRESS2-184SET SECURITY PORT MAC_ADDRESS2-184SET SECURITY PORT MACPADARESS2-184SET SECURITY PORT MACPADARESS2-184SET SECURITY PORT MACPADARESS2-184                                                                                                    | SET PORT STATION_TYPE                  | 2-151 |
| SET RMON ALARM2-153SET RMON EVENT2-157SET RMON HOST2-158SET RMON MATRIX2-159SET RMON MINGSTATION2-160SET RMON STATISTICS2-161SET RMON TOPN_HOSTS2-162SET SCHEDULE2-164SET SCHEDULE HOLIDAY2-166SET SCHEDULE STARTUP_REPLAY_TIME2-167SET SCHEDULE WEEKDAY2-168SET SCHEDULE WEEKDAY2-169SET SCRIPT DELETE2-170SET SCRIPT NAME2-172SET SCRIPT OVERWRITE2-173SET SECURITY AUTOLEARN CAPTURE2-174SET SECURITY AUTOLEARN MAC_ADDRESS2-177SET SECURITY AUTOLEARN MASK2-179SET SECURITY PORT ACTION_ON_INTRUSION2-180SET SECURITY PORT MAC_ADDRESS2-182SET SECURITY PORT MAC_ADDRESS2-182SET SECURITY PORT MAC_ADDRESS2-184SET SECURITY PORT SECURITY_TYPE2-186SET SECURITY PORT SECURITY_TYPE2-186SET SECURITY PORT SECURITY_TYPE2-186SET SECURITY PORT SECURITY_TYPE2-186                                                                                                    | SET PORT TYPE                          | 2-152 |
| SET RMON EVENT.2-157SET RMON HOST2-158SET RMON MATRIX.2-159SET RMON NINGSTATION2-160SET RMON STATISTICS2-161SET RMON TOPN_HOSTS2-162SET SCHEDULE2-164SET SCHEDULE HOLIDAY.2-166SET SCHEDULE STARTUP_REPLAY_TIME2-167SET SCHEDULE WEEKDAY2-168SET SCHEDULE WEEKEND2-169SET SCRIPT DELETE2-170SET SCRIPT INSERT2-171SET SCRIPT OVERWRITE2-172SET SCRIPT OVERWRITE2-173SET SECURITY AUTOLEARN CAPTURE2-174SET SECURITY AUTOLEARN MAC_ADDRESS2-177SET SECURITY PORT ACTION_ON_INTRUSION2-180SET SECURITY PORT MODE2-184SET SECURITY PORT SECURITY_TYPE.2-186SET SECURITY PORT SECURITY_TYPE.2-186SET SECURITY PORT SECURITY_TYPE.2-186                                                                                                    | SET RMON ALARM                         | 2-153 |
| SET RMON HOST2-158SET RMON MATRIX.2-159SET RMON RINGSTATION2-160SET RMON STATISTICS2-161SET RMON TOPN_HOSTS2-162SET SCHEDULE2-164SET SCHEDULE HOLIDAY.2-166SET SCHEDULE STARTUP_REPLAY_TIME2-167SET SCHEDULE WEEKDAY2-168SET SCHEDULE WEEKDAY2-169SET SCHEDULE WEEKEND2-169SET SCRIPT DELETE2-170SET SCRIPT DELETE2-172SET SCRIPT NAME2-172SET SCRIPT OVERWRITE2-173SET SECURITY AUTOLEARN CAPTURE2-174SET SECURITY AUTOLEARN MAC_ADDRESS2-177SET SECURITY AUTOLEARN MASK2-179SET SECURITY PORT ACTION_ON_INTRUSION2-180SET SECURITY PORT MODE2-184SET SECURITY PORT SECURITY_TYPE.2-186SET SECURITY PORT SECURITY_TYPE.2-186SET SECURITY PORT SECURITY_TYPE.2-186SET SECURITY PORT SECURITY_TYPE.2-186                                                                                                    | SET RMON EVENT                         | 2-157 |
| SET RMON MATRIX.2-159SET RMON RINGSTATION2-160SET RMON STATISTICS2-161SET RMON TOPN_HOSTS2-162SET SCHEDULE2-164SET SCHEDULE HOLIDAY.2-166SET SCHEDULE STARTUP_REPLAY_TIME2-167SET SCHEDULE WEEKDAY2-168SET SCHEDULE WEEKEND2-169SET SCRIPT DELETE2-170SET SCRIPT DELETE2-171SET SCRIPT NAME2-172SET SCRIPT OVERWRITE2-173SET SECURITY AUTOLEARN CAPTURE2-174SET SECURITY AUTOLEARN MAC_ADDRESS2-177SET SECURITY AUTOLEARN MASK2-179SET SECURITY PORT ACTION_ON_INTRUSION2-180SET SECURITY PORT MAC_ADDRESS2-182SET SECURITY PORT MAC_ADDRESS2-182SET SECURITY PORT MAC_ADDRESS2-182SET SECURITY PORT MAC_ADDRESS2-188SET SECURITY PORT MAC_ADDRESS2-182SET SECURITY PORT MAC_ADDRESS2-182SET SECURITY PORT MAC_ADDRESS2-182SET SECURITY PORT MAC_ADDRESS2-182SET SECURITY PORT MAC_ADDRESS2-184SET SECURITY PORT MODE2-186SET TERMINAL AUXILIARY BAUD2-188                                                                                                    | SET RMON HOST                          | 2-158 |
| SET RMON RINGSTATION2-160SET RMON STATISTICS2-161SET RMON TOPN_HOSTS2-162SET SCHEDULE2-164SET SCHEDULE HOLIDAY2-166SET SCHEDULE STARTUP_REPLAY_TIME2-167SET SCHEDULE WEEKDAY2-168SET SCHEDULE WEEKDAY2-169SET SCRIPT DELETE2-170SET SCRIPT DELETE2-171SET SCRIPT NAME2-172SET SCRIPT OVERWRITE2-173SET SECURITY AUTOLEARN CAPTURE2-174SET SECURITY AUTOLEARN MAC_ADDRESS2-177SET SECURITY AUTOLEARN MASK2-179SET SECURITY PORT ACTION_ON_INTRUSION2-180SET SECURITY PORT MODE2-184SET SECURITY PORT MODE2-184SET SECURITY PORT SECURITY_TYPE2-186                                                                                                    | SET RMON MATRIX                        | 2-159 |
| SET RMON STATISTICS2-161SET RMON TOPN_HOSTS2-162SET SCHEDULE2-164SET SCHEDULE HOLIDAY.2-166SET SCHEDULE STARTUP_REPLAY_TIME2-167SET SCHEDULE WEEKDAY2-168SET SCHEDULE WEEKEND2-169SET SCRIPT DELETE2-170SET SCRIPT INSERT2-171SET SCRIPT NAME.2-172SET SCRIPT OVERWRITE2-173SET SECURITY AUTOLEARN CAPTURE2-174SET SECURITY AUTOLEARN MAC_ADDRESS2-177SET SECURITY AUTOLEARN MASK2-179SET SECURITY PORT ACTION_ON_INTRUSION2-180SET SECURITY PORT MODE2-184SET SECURITY PORT SECURITY_TYPE.2-186SET SECURITY PORT SECURITY_TYPE.2-186SET TERMINAL AUXILIARY BAUD2-188                                                                                                    | SET RMON RINGSTATION                   | 2-160 |
| SET RMON TOPN_HOSTS2-162SET SCHEDULE2-164SET SCHEDULE HOLIDAY.2-166SET SCHEDULE STARTUP_REPLAY_TIME2-167SET SCHEDULE WEEKDAY2-168SET SCHEDULE WEEKEND2-169SET SCRIPT DELETE2-170SET SCRIPT INSERT2-171SET SCRIPT NAME.2-172SET SCRIPT OVERWRITE2-173SET SECURITY AUTOLEARN CAPTURE2-174SET SECURITY AUTOLEARN MAC_ADDRESS2-177SET SECURITY AUTOLEARN MASK2-179SET SECURITY PORT ACTION_ON_INTRUSION2-180SET SECURITY PORT MODE2-182SET SECURITY PORT MODE2-184SET SECURITY PORT SECURITY_TYPE.2-186SET TERMINAL AUXILIARY BAUD2-188                                                                                                    | SET RMON STATISTICS                    | 2-161 |
| SET SCHEDULE2-164SET SCHEDULE HOLIDAY.2-166SET SCHEDULE STARTUP_REPLAY_TIME2-167SET SCHEDULE WEEKDAY.2-168SET SCHEDULE WEEKEND2-169SET SCRIPT DELETE2-170SET SCRIPT INSERT2-171SET SCRIPT NAME.2-172SET SCRIPT OVERWRITE2-173SET SECURITY AUTOLEARN CAPTURE2-174SET SECURITY AUTOLEARN MAC_ADDRESS2-177SET SECURITY AUTOLEARN MASK2-179SET SECURITY PORT ACTION_ON_INTRUSION2-180SET SECURITY PORT MAC_ADDRESS2-182SET SECURITY PORT MODE2-184SET SECURITY PORT SECURITY_TYPE2-186SET TERMINAL AUXILIARY BAUD2-188                                                                                                    | SET RMON TOPN_HOSTS                    | 2-162 |
| SET SCHEDULE HOLIDAY.2-166SET SCHEDULE STARTUP_REPLAY_TIME2-167SET SCHEDULE WEEKDAY2-168SET SCHEDULE WEEKEND2-169SET SCRIPT DELETE2-170SET SCRIPT INSERT2-171SET SCRIPT NAME2-172SET SCRIPT OVERWRITE2-173SET SECURITY AUTOLEARN CAPTURE2-174SET SECURITY AUTOLEARN MAC_ADDRESS2-177SET SECURITY AUTOLEARN MASK2-179SET SECURITY PORT ACTION_ON_INTRUSION2-180SET SECURITY PORT MAC_ADDRESS2-182SET SECURITY PORT MODE2-184SET SECURITY PORT SECURITY_TYPE2-186SET TERMINAL AUXILIARY BAUD2-188                                                                                                    | SET SCHEDULE                           | 2-164 |
| SET SCHEDULE STARTUP_REPLAY_TIME2-167SET SCHEDULE WEEKDAY2-168SET SCHEDULE WEEKEND2-169SET SCRIPT DELETE2-170SET SCRIPT INSERT2-171SET SCRIPT NAME2-172SET SCRIPT OVERWRITE2-173SET SECURITY AUTOLEARN CAPTURE2-174SET SECURITY AUTOLEARN MAC_ADDRESS2-177SET SECURITY AUTOLEARN MASK2-177SET SECURITY AUTOLEARN MASK2-179SET SECURITY PORT ACTION_ON_INTRUSION2-180SET SECURITY PORT MODE2-182SET SECURITY PORT MODE2-184SET SECURITY PORT SECURITY_TYPE2-186SET TERMINAL AUXILIARY BAUD2-188                                                                                                    | SET SCHEDULE HOLIDAY.                  | 2-166 |
| SET SCHEDULE WEEKDAY2-168SET SCHEDULE WEEKEND2-169SET SCRIPT DELETE2-170SET SCRIPT INSERT2-171SET SCRIPT NAME2-172SET SCRIPT OVERWRITE2-173SET SECURITY AUTOLEARN CAPTURE2-174SET SECURITY AUTOLEARN DOWNLOAD2-175SET SECURITY AUTOLEARN MAC_ADDRESS2-177SET SECURITY AUTOLEARN MASK2-179SET SECURITY PORT ACTION_ON_INTRUSION2-180SET SECURITY PORT MAC_ADDRESS2-182SET SECURITY PORT MODE2-184SET SECURITY PORT SECURITY_TYPE2-186SET TERMINAL AUXILIARY BAUD2-188                                                                                                    | SET SCHEDULE STARTUP_REPLAY_TIME       | 2-167 |
| SET SCHEDULE WEEKEND2-169SET SCRIPT DELETE2-170SET SCRIPT INSERT2-171SET SCRIPT NAME2-172SET SCRIPT OVERWRITE2-173SET SECURITY AUTOLEARN CAPTURE2-174SET SECURITY AUTOLEARN DOWNLOAD2-175SET SECURITY AUTOLEARN MAC_ADDRESS2-177SET SECURITY AUTOLEARN MASK2-179SET SECURITY PORT ACTION_ON_INTRUSION2-180SET SECURITY PORT MAC_ADDRESS2-182SET SECURITY PORT MODE2-184SET SECURITY PORT SECURITY_TYPE2-186SET TERMINAL AUXILIARY BAUD2-188                                                                                                    | SET SCHEDULE WEEKDAY                   | 2-168 |
| SET SCRIPT DELETE2-170SET SCRIPT INSERT2-171SET SCRIPT NAME2-172SET SCRIPT OVERWRITE2-173SET SECURITY AUTOLEARN CAPTURE2-174SET SECURITY AUTOLEARN DOWNLOAD2-175SET SECURITY AUTOLEARN MAC_ADDRESS2-177SET SECURITY AUTOLEARN MASK2-179SET SECURITY PORT ACTION_ON_INTRUSION2-180SET SECURITY PORT MAC_ADDRESS2-182SET SECURITY PORT MODE2-184SET SECURITY PORT SECURITY_TYPE2-186SET TERMINAL AUXILIARY BAUD2-188                                                                                                    | SET SCHEDULE WEEKEND                   | 2-169 |
| SET SCRIPT INSERT2-171SET SCRIPT NAME2-172SET SCRIPT OVERWRITE2-173SET SECURITY AUTOLEARN CAPTURE2-174SET SECURITY AUTOLEARN DOWNLOAD2-175SET SECURITY AUTOLEARN MAC_ADDRESS2-177SET SECURITY AUTOLEARN MASK2-179SET SECURITY PORT ACTION_ON_INTRUSION2-180SET SECURITY PORT MAC_ADDRESS2-182SET SECURITY PORT MODE2-184SET SECURITY PORT SECURITY_TYPE2-186SET TERMINAL AUXILIARY BAUD2-188                                                                                                    | SET SCRIPT DELETE                      | 2-170 |
| SET SCRIPT NAME2-172SET SCRIPT OVERWRITE2-173SET SECURITY AUTOLEARN CAPTURE2-174SET SECURITY AUTOLEARN DOWNLOAD2-175SET SECURITY AUTOLEARN MAC_ADDRESS2-177SET SECURITY AUTOLEARN MASK2-179SET SECURITY PORT ACTION_ON_INTRUSION2-180SET SECURITY PORT MAC_ADDRESS2-182SET SECURITY PORT MODE2-184SET SECURITY PORT SECURITY_TYPE2-186SET TERMINAL AUXILIARY BAUD2-188                                                                                                    | SET SCRIPT INSERT                      | 2-171 |
| SET SCRIPT OVERWRITE2-173SET SECURITY AUTOLEARN CAPTURE2-174SET SECURITY AUTOLEARN DOWNLOAD2-175SET SECURITY AUTOLEARN MAC_ADDRESS2-177SET SECURITY AUTOLEARN MASK2-179SET SECURITY PORT ACTION_ON_INTRUSION2-180SET SECURITY PORT MAC_ADDRESS2-182SET SECURITY PORT MODE2-184SET SECURITY PORT SECURITY_TYPE2-186SET TERMINAL AUXILIARY BAUD2-188                                                                                                    | SET SCRIPT NAME                        | 2-172 |
| SET SECURITY AUTOLEARN CAPTURE2-174SET SECURITY AUTOLEARN DOWNLOAD2-175SET SECURITY AUTOLEARN MAC_ADDRESS2-177SET SECURITY AUTOLEARN MASK2-179SET SECURITY PORT ACTION_ON_INTRUSION2-180SET SECURITY PORT MAC_ADDRESS2-182SET SECURITY PORT MODE2-184SET SECURITY PORT SECURITY_TYPE2-186SET TERMINAL AUXILIARY BAUD2-188                                                                                                    | SET SCRIPT OVERWRITE                   | 2-173 |
| SET SECURITY AUTOLEARN DOWNLOAD2-175SET SECURITY AUTOLEARN MAC_ADDRESS2-177SET SECURITY AUTOLEARN MASK2-179SET SECURITY PORT ACTION_ON_INTRUSION2-180SET SECURITY PORT MAC_ADDRESS2-182SET SECURITY PORT MODE2-184SET SECURITY PORT SECURITY_TYPE2-186SET TERMINAL AUXILIARY BAUD2-188                                                                                                    | SET SECURITY AUTOLEARN CAPTURE         | 2-174 |
| SET SECURITY AUTOLEARN MAC_ADDRESS2-177SET SECURITY AUTOLEARN MASK2-179SET SECURITY PORT ACTION_ON_INTRUSION2-180SET SECURITY PORT MAC_ADDRESS2-182SET SECURITY PORT MODE2-184SET SECURITY PORT SECURITY_TYPE2-186SET TERMINAL AUXILIARY BAUD2-188                                                                                                    | SET SECURITY AUTOLEARN DOWNLOAD        | 2-175 |
| SET SECURITY AUTOLEARN MASK2-179SET SECURITY PORT ACTION_ON_INTRUSION2-180SET SECURITY PORT MAC_ADDRESS2-182SET SECURITY PORT MODE2-184SET SECURITY PORT SECURITY_TYPE2-186SET TERMINAL AUXILIARY BAUD2-188                                                                                                    | SET SECURITY AUTOLEARN MAC_ADDRESS     | 2-177 |
| SET SECURITY PORT ACTION_ON_INTRUSION2-180SET SECURITY PORT MAC_ADDRESS2-182SET SECURITY PORT MODE2-184SET SECURITY PORT SECURITY_TYPE2-186SET TERMINAL AUXILIARY BAUD2-188                                                                                                    | SET SECURITY AUTOLEARN MASK            | 2-179 |
| SET SECURITY PORT MAC_ADDRESS2-182SET SECURITY PORT MODE2-184SET SECURITY PORT SECURITY_TYPE2-186SET TERMINAL AUXILIARY BAUD2-188                                                                                                    | SET SECURITY PORT ACTION_ON_INTRUSION  | 2-180 |
| SET SECURITY PORT MODE2-184SET SECURITY PORT SECURITY_TYPE2-186SET TERMINAL AUXILIARY BAUD2-188                                                                                                    | SET SECURITY PORT MAC_ADDRESS          | 2-182 |
| SET SECURITY PORT SECURITY_TYPE.2-186SET TERMINAL AUXILIARY BAUD2-188                                                                                                    | SET SECURITY PORT MODE                 | 2-184 |
| SET TERMINAL AUXILIARY BAUD                                                                                                    | SET SECURITY PORT SECURITY_TYPE        | 2-186 |
|                                                                                                    | SET TERMINAL AUXILIARY BAUD            | 2-188 |

vi IBM 8250 Management Commands Guide

$$\oplus$$

| 0  | SET TERMINAL AUXILIARY DATA_BITS                     | 2-189 |
|----|------------------------------------------------------|-------|
| Ċ  | SET TERMINAL AUXILIARY PARITY                        | 2-190 |
| 0  | SET TERMINAL AUXILIARY STOP_BITS                     | 2-191 |
| 0  | SET TERMINAL AUXILIARY TERMINAL_TYPE                 | 2-192 |
| \$ | SET TERMINAL BAUD                                    | 2-193 |
| \$ | SET TERMINAL CONSOLE BAUD                            | 2-195 |
| 0  | SET TERMINAL CONSOLE DATA_BITS                       | 2-196 |
| \$ | SET TERMINAL CONSOLE HANGUP                          | 2-197 |
| \$ | SET TERMINAL CONSOLE PARITY                          | 2-198 |
| Ċ  | SET TERMINAL CONSOLE STOP_BITS                       | 2-199 |
| \$ | SET TERMINAL CONSOLE TERMINAL_TYPE                   | 2-200 |
| 0  | SET TERMINAL DATA_BITS                               | 2-201 |
| \$ | SET TERMINAL HANGUP                                  | 2-202 |
| \$ | SET TERMINAL PARITY                                  | 2-203 |
| 0  | SET TERMINAL PROMPT                                  | 2-204 |
| 0  | SET TERMINAL STOP_BITS                               | 2-205 |
| \$ | SET TERMINAL TERMINAL_TYPE                           | 2-206 |
| 0  | SET TERMINAL TIMEOUT                                 | 2-207 |
| 0  | SET TFTP FILE_NAME                                   | 2-209 |
| \$ | SET TFTP FILE_TYPE                                   | 2-210 |
| Ċ  | SET TFTP SERVER_IP_ADDRESS                           | 2-211 |
| Ċ  | SET THRESHOLD ACTION                                 | 2-212 |
| \$ | SET THRESHOLD DESCRIPTION                            | 2-214 |
| Ċ  | SET THRESHOLD INTERVAL                               | 2-215 |
| \$ | SET THRESHOLD MODE                                   | 2-217 |
| Ċ  | SET THRESHOLD NETWORK                                | 2-218 |
| Ċ  | SET THRESHOLD PORT                                   | 2-220 |
| Ċ  | SET THRESHOLD STATION                                | 2-222 |
| Ċ  | SET THRESHOLD VALUE                                  | 2-224 |
| Ċ  | SET TRUNK RING_IN/RING_OUT CABLE_MONITOR             | 2-226 |
| Ċ  | SET TRUNK RING IN /RING OUT EXTERNAL_BEACON_RECOVERY | 2-228 |
| 0  | SET TRUNK RING_IN/RING_OUT COMPATIBILITY_MODE        | 2-230 |
| Ċ  | SET TRUNK RING_IN/RING_OUT MODE                      | 2-232 |
| 0  | SET TRUNK RING_IN/RING_OUT MODE REDUNDANT            | 2-233 |
| 0  | SET TRUNK RING_IN NETWORK_MAP                        | 2-236 |
| Ċ  |                                                      | 2-237 |
| Ċ  | SHOW BOOTP                                           | 2-238 |
| Ċ  |                                                      | 2-239 |

© Copyright IBM Corp. 1996

vii

 $\oplus$ 

| SHOW COMMUNITY                 | 2-240 |
|--------------------------------|-------|
| SHOW CONCENTRATOR              | 2-241 |
| SHOW COUNTER DEVICE            | 2-243 |
| SHOW COUNTER MODULE            | 2-247 |
| SHOW COUNTER NETWORK           | 2-250 |
| SHOW COUNTER PORT              | 2-257 |
| SHOW COUNTER PORT_STATISTICS   | 2-264 |
| SHOW COUNTER STATION           | 2-265 |
| SHOW COUNTER TOP_ERRORS        | 2-268 |
| SHOW COUNTER TOP RECEIVERS     | 2-270 |
| SHOW COUNTER TOP_SENDERS       | 2-272 |
| SHOW DEVICE                    | 2-274 |
| SHOW DOWNLOAD                  | 2-278 |
| SHOW EVENT_LOG                 | 2-279 |
| SHOW GROUP                     | 2-280 |
| SHOW HOST                      | 2-282 |
| SHOW LOGIN                     | 2-283 |
| SHOW LOG EVENT_LOG             | 2-284 |
| SHOW LOG SYSTEM_EVENT          | 2-285 |
| SHOW LOG TRAP_LOG              | 2-287 |
| SHOW MODULE                    | 2-288 |
| SHOW NETWORK_MAP               | 2-290 |
| SHOW NETWORK_PATHS             | 2-296 |
| SHOW PORT                      | 2-298 |
| SHOW RMON ALARM CONTROL        | 2-305 |
| SHOW RMON DISTRIBUTION DATA.   | 2-306 |
| SHOW RMON EVENT CONTROL        | 2-307 |
| SHOW RMON HOST CONTROL         | 2-308 |
| SHOW RMON HOST DATA            | 2-309 |
| SHOW RMON LOG DATA             | 2-311 |
| SHOW RMON MATRIX CONTROL       | 2-312 |
| SHOW RMON MATRIX DATA          | 2-313 |
| SHOW RMON RINGSTATION CONTROL. | 2-315 |
| SHOW RMON RINGSTATION DATA     | 2-316 |
| SHOW RMON STATISTICS CONTROL   | 2-318 |
| SHOW RMON STATISTICS DATA      | 2-319 |
| SHOW RMON TOPN_HOSTS CONTROL   | 2-321 |
| SHOW RMON TOPN_HOSTS DATA      | 2-322 |

viii IBM 8250 Management Commands Guide

$$\oplus$$

| SHOW SCHEDULE                   | 323 |
|---------------------------------|-----|
| SHOW SCRIPT                     | 324 |
| SHOW SECURITY AUTOLEARN 2-3     | 325 |
| SHOW SECURITY INTRUDER_LIST 2-3 | 327 |
| SHOW SECURITY PORT 2-3          | 328 |
| SHOW TERMINAL                   | 330 |
| SHOW TFTP                       | 331 |
| SHOW THRESHOLD                  | 332 |
| SHOW TRUNK                      | 334 |
| SMT_GET ACCESS 2-3              | 335 |
| SMT_GET MAC_TIMERS 2-3          | 336 |
| SMT_GET PATH_TIMERS 2-3         | 338 |
| SMT_GET USER_DATA 2-3           | 339 |
| SMT_SET ACCESS 2-3              | 340 |
| SMT_SET MAC_TMAX                | 341 |
| SMT_SET MAC_TMIN 2-3            | 342 |
| SMT_SET MAC_TREQ 2-3            | 343 |
| SMT_SET PATH_TVX                | 344 |
| SMT_SET USER_DATA               | 345 |
| TELNET                          | 346 |

 $\oplus$ 

© Copyright IBM Corp. 1996

 $\oplus$ 

 $\oplus$ 

 $\oplus$ 

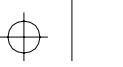

 $\oplus$ 

 $\oplus$ 

# **Notices**

References in this publication to IBM products, programs, or services do not imply that IBM intends to make these available in all countries in which IBM operates. Any reference to an IBM product, program, or service is not intended to state or imply that only IBM's product, program, or service may be used. Any functionally equivalent product, program, or service that does not infringe any of IBM's intellectual property rights may be used instead of the IBM product, program, or service. Evaluation and verification of operation in conjunction with other products, except those expressly designated by IBM, is the user's responsibility.

IBM may have patents or pending patent applications covering subject matter in this document. The furnishing of this document does not give you any license to these patents. You can send these inquiries, in writing, to the IBM Director of Licensing, IBM Corporation, 500 Columbus Avenue, Thornwood, New York 10594, U.S.A.

© Copyright IBM Corp. 1996

Notices xi

# **Trademark and Service Marks**

The following terms, denoted by an asterisk (\*), used in this publication, are trademarks or service marks of IBM Corporation in the United States or other countries:

IBM\*AIX NetView/6000AIXwindowsRISC System 6000NetViewPS/2AS/400AS/400AS/400

The following terms, denoted by a double asterisk (\*\*), used in this publication, are trademarks of other companies:

UNIX is a registered trademark in the United States and other countries, licensed exclusively through X/Open Company Ltd.

DEC, DECnet, VT100, and LAT are trademarks of Digital Equipment Corporation.\*\*

OSF/Motif, OSF, and Open Software Foundation are trademarks of the Open Software Foundation.

TriChannel is a registered trademark of 3Com Corporation.\*\*

ProComm is a registered trademark of DATASTORM TECHNOLOGIES, INC.\*\*

DATASTORM is a trademark of DATASTORM TECHNOLOGIES, INC. \*\*

xii IBM 8250 Management Commands Guide

# **Product Page/Warranties**

The following paragraph does not apply to the United Kingdom or to any country where such provisions are inconsistent with local law.

INTERNATIONAL BUSINESS MACHINES CORPORATION PROVIDES THIS PUBLICATION "AS IS" WITHOUT WARRANTY OF ANY KIND, EITHER EXPRESS OR IMPLIED, INCLUDING, BUT NOT LIMITED TO, THE WARRANTIES OF MERCHANTABILITY OR FITNESS FOR A PARTICULAR PURPOSE.

Some states do not allow disclaimer of express or implied warranties in certain transactions, therefore this statement may not apply to you.

Notices xiii

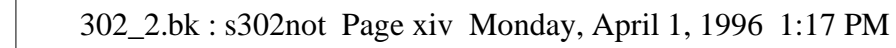

 $\oplus$ 

 $\oplus$ 

# **Chapter 1. Introduction**

This guide provides an alphabetized list of commands for the following 8250 management module versions.

- Ethernet Management Module (EMM) v4.00 8250 Ethernet Management Module Installation and Operations Guide (Document Number SA33-0209-1)
- FDDI Management Module (FMM) v2.00 *8250 FDDI Management Module Installation and Operation Guide* (Document Number SA33-0217-1)
- Token Ring Management Module (TRMM) v4.00 8250 Token Ring Management Module Installation and Operation Guide (Document Number SA33-0213-4)

Each command is described in detail with examples of its syntax, options, and use. Management commands that only apply to Advanced management module versions are noted.

© Copyright IBM Corp. 1996

Introduction 1 - 1

# **Intended Audience**

Before using this guide, we recommend that you and the network manager/administrator at your site read the Installation and Operation guide that applies to your management module. The Installation and Operation guides describe the functions of the module, provides installation instructions, and defines how to set up the module for operation.

# Using 8250 Management

8250 management modules manage 8250 hubs and modules in two ways:

- Terminal-based Terminal connection to an RS-232 serial port connector
- TELNET Inband connection to a remote device

You enter management commands at the management prompt on a terminal screen. By default, the management prompt is 8250>. Refer to the SET TERMINAL PROMPT command in this guide for information on customizing the default management prompt.

The 8250 management modules have an intelligent parser that recognizes 8250 modules.

- If you type an invalid parameter for a module type, the parser backspaces over the invalid parameter. The management module then waits for you to finish the command line with a valid parameter.
- If you attempt to set a parameter to the same setting it is currently configured for, a message displays reiterating the setting, followed by the message 'Command aborted'.

1 - 2 IBM 8250 Management Commands Guide

### **Understanding Command Conventions**

You control management modules by entering commands at the management prompt on the terminal screen. Commands are not case-sensitive, that is upper and lower case characters can be used with equal effect, with the exception of the SET COMMUNITY command. The community name that you enter in the command string *is* case-sensitive. For example, *NCS* and *ncs* are different community names.

The following conventions are used in the command descriptions contained in this chapter:

The management prompt is indicated as "8250> "

User input is indicated as lowercase courier text. For example show device Or set terminal baud.

A parameter that requires unique or specific user input is indicated by lowercase text surrounded by curly brackets. For example, {new password}.

[ENTER] refers to a carriage return.

### Using Terminal Keystroke Functions

In addition to alphanumeric characters, you can use terminal input for the management modules to perform basic keyboard functions and control sequences. For example, you can correct typing mistakes by pressing the Delete key or the Backspace key. Pressing Enter in the middle of a command entry when an argument is expected causes the management

Introduction 1 - 3

module to prompt you for additional information. Terminal keystrokes and their functions are outlined in Table 1-1.

| Keystroke | Function                                                                        |
|-----------|---------------------------------------------------------------------------------|
| Backspace | Moves the cursor back one character and deletes that character.                 |
| Ctrl-C    | Terminates the current command and returns to a blank command line at any time. |
| Ctrl-D    | Closes a TELNET session.                                                        |
| Ctrl-R    | Retypes the previous command string on the command line.                        |
| Delete    | Same as Backspace.                                                              |
| Enter     | Enters the command.                                                             |
| Space Bar | Completes a command through <i>command completion</i> (refer to next section).  |
| ?         | Displays the available command options.                                         |

Table 1-1. Terminal Keystroke Functions

# Using the Command Completion Feature

Command completion allows the management modules interface to accept abbreviated command input. When using command completion, you need only enter a minimum number of characters to distinguish the command from other acceptable choices and press Space to complete the command. For example:

8250> **sa** 

Press the Space Bar and the command is completed as follows:

8250> **save** 

 $\oplus$ 

1 - 4 IBM 8250 Management Commands Guide

If the characters entered are not sufficient to determine a unique command, the management module waits for more characters to be entered. For example, entering the letter s and pressing Space is not sufficient for the management module to determine which command to issue because commands other than SAVE start with the letters (for example, SET, SHOW).

# Management Commands

Chapter 2 provides an alphabetized list of 8250 Management Module commands.

Each description includes:

- One or more examples outlining the proper syntax for the command
- Parameter options
- Corresponding terminal responses

# **Entering Management Commands**

Enter management commands at the management prompt. By default, the management prompt is *8250*>. Refer to the SET TERMINAL PROMPT command in Chapter 2 for information on customizing the default management prompt.

Introduction 1 - 5

### **Entering Parameters**

The management module software has an intelligent parser that recognizes 8250 modules.

- If you enter an invaliid parameter for a module type:
  - a. The parser backspaces over the invalid parameter.
  - b. The management module waits for you to complete the command line with a valid parameter.
- If you attempt to set a parameter to the same setting it is currently configured for:
  - a. A message displays reiterating the setting.
  - b. The parser sends a Command aborted message.

# **Chapter 2. Management Commands**

This section provides an alphabetized list of 8250 management commands for the following management modules:

- 8250 Ethernet Management Module (EMM)
- 8250 Token Ring Management Module (TRMM)
- 8250 FDDI Management Module (FMM)

Each description includes:

- Syntax for the command
- Parameter options
- Corresponding terminal responses
- Examples
- Description.

© Copyright IBM Corp. 1996

Management Commands 2 - 1

### ?

Use the ? command to list available management module command choices and parameter options.

#### Format

? {command}?

#### Parameters

none

#### Examples

The following command displays the list of management commands available under the administrator password. The (?) character does not display on the screen when typed, but is shown in the examples for clarity.

8250> ?

bootp clear сору download logout maintain monitor ping remote\_login reset revert run save set show telnet

2 - 2 IBM 8250 Management Commands Guide

#### Example 2

The following command displays the list of FMM management commands available under the super user login id.

```
8250> save ?
               [ENTER]
Possible completions:
   all
   alert
   bootp
   community
   concentrator
   device
   group
   module_port
   schedule
   scripts
   security
   terminal
   tftp
   threshold
```

#### Description

The ? command is used to list the available management command choices. The ? command can also be used as part of a command to prompt a list of the available command options (called the intelligent completion list).

At *any* point on a command line, type "?" to present a list of available choices. The choices that display are based on the type of management module you are using and the module you are configuring.

For example, to set a module to a network, the completion list only displays the networks that are available for the module: Token Ring, Ethernet, or FDDI.

Management Commands 2 - 3

### BOOT

Use the BOOT command to exit maintenance mode and boot the operational code. This command is available only in maintenance mode.

#### Format

BOOT

#### **Parameters**

none

#### Example

>> boot [ENTER]

8250

```
Management Module (vx.xx-x),
Copyright (c) 199x IBM Corporation
```

#### Description

Executing the BOOT command boots the operational code in the Flash EPROM and returns the management module to normal operation.

After the management module boots, you must press [ENTER] to display the password prompt to log in to the management module.

If diagnostics have been disabled (through the SET DEVICE DIAGNOSTICS command), the diagnostics do not execute.

2 - 4 IBM 8250 Management Commands Guide

### BOOTP

BootP (Bootstrap Protocol) is a UCDK/IP-based protocol (User Datagram Protocol/Internet Protocol) that allows a device to configure itself dynamically without user intervention. Use BootP to download configuration information from the bootptab file on a BootP server to a TRMM or to an FMM.

#### Format

BOOTP

#### Parameters

none

#### Example

8250> bootp [ENTER]

#### Description

Once you initiate BootP, the TRMM transmits a BootP request to the BootP server on its network in order to receive a BootP response. The BootP server first attempts to match the management module MAC address to the MAC address defined in the bootptab file. If the MAC addresses match, the BootP server responds to the BootP request by transmitting the information to the management module.

If the BootP server cannot match the management module MAC address to the MAC address defined in the bootptab file, no action is taken by either the management module or the BootP server.

If the management module current configuration differs from the configuration information contained in the bootp response, the management module will update its configuration as specified in the response.

If addition, if the response contains valid TFTP variables, with a file type set to ASCII, the management module will perform a TFTP to the server IP

Management Commands 2 - 5

address, download the script file as specified by the TFTP filename, and execute this script.

#### The following BootP information applies to the TRMM only.

BootP can be initiated automatically upon startup or initiated manually with the BOOTP command. Enable the SET BOOTP POWER\_UP\_MODE command to have the TRMM automatically initiate a BootP request upon startup. Or use the BOOTP command to initiate a BootP request at any time.

If BootP is enabled upon startup of a master TRMM, and the TRMM cannot locate the server on its current network, it will determine to which networks Token Ring modules in the hub are connected (since these are the only available paths to a server). The TRMM will then connect to each of these networks, starting with the next network from the one it is configured, until a BootP server is located (that is, if the TRMM is configured to Token Ring 3, it will assign itself next to Token Ring 4).

If the TRMM is a slave, it will only attempt to locate a BootP server on its current network. If a slave TRMM cannot locate a BootP server on its networks, it displays "No Response."

Use the SHOW BOOTP command to display the current BootP configuration settings. Use the CLEAR BOOTP command to clear the BootP result.

2 - 6 IBM 8250 Management Commands Guide

A sample bootptab file is shown below. This file is created on the BootP server. Comments are entered after the pound sign (#).

#/ect/bootptab: database for bootp server (/ect/bootpd) #Blank lines and lines beginning with '#' are ignored. # #Legend: # # first field - host name # # hd - home directory bf - bootfile # cs - cookie servers # ds - domain name servers # gw – gateways # ha — hardware address # # ht - hardware type # im - impress servers ip - host IP address # # lg - log servers # lp - LPR servers # ns - IEN-116 name servers # rl - resource location protocol servers # sm - subnet mask tc - template host (points to similar host entry) # # to - time offset (seconds) ts - time servers # # IBM Vendor specific definitions: # # # T140 - TFTP server file name # T141 - TFTP server file type #  $0 \times 01 = FLASH$  $0 \times 02 = BOOT$ # 0x03 = ASCII # # T142 - TFTP server IP address IBM 5200M:ip=151.104.12.125:ht=ieee802:ha=100f10f0c68:\ sm=0xfffff00:gw=0x97680c01 0x97680c02:T140="/dhome/davies/script3":\

Management Commands 2 - 7

T141=0x03:T142=0x97680C12

### CLEAR ARP\_TABLE

Use the CLEAR ARP\_TABLE command to clear the Address Resolution Table contained in the TRMM.

#### Format

CLEAR ARP\_TABLE

#### **Parameters**

none

#### Example

```
8250> clear arp_table [ENTER]
Arp table cleared.
```

#### Description

The CLEAR ARP\_TABLE command enables you to clear the entire ARP table when ring configuration changes are made. The ARP table entries time out if not updated within 20 minutes.

Address Resolution Protocol matches a station's IP Address to its physical MAC address. Once the TRMM learns this information, it automatically stores this information in the ARP table. The TRMM accesses this table when sending out IP packets (for example, Ping, Telnet, SNMP), and inserts the appropriate destination address into the frame.

You should clear the ARP table if you change a station's IP configuration (for example, interfaces, IP Address), or if you experience difficulty in communicating with a station. Once the table is cleared, the TRMM relearns all stations' IP to MAC addresses when the next IP-based operation is established. The ARP table is then rebuilt with the new information.

2 - 8 IBM 8250 Management Commands Guide

Use the CLEAR BOOTP RESULT command to clear the result of the last BootP operation.

#### Format

**CLEAR BOOTP RESULT** 

CLEAR BOOTP RESULT

#### **Parameters**

none

#### Example

8250> clear bootp result [ENTER] BootP result cleared.

#### Description

The CLEAR BOOTP RESULT command enables you to clear the result of the last BootP operation performed on the TRMM to which you are connected.

Management Commands 2 - 9

# **CLEAR COMMUNITY**

Use the CLEAR COMMUNITY command to clear an entry from the community table.

#### Format

CLEAR COMMUNITY {index}

#### Parameters

{index} = 1 through 10 or all

#### Example

8250> clear community 5 [ENTER]
Community 5 cleared.

#### Description

The CLEAR COMMUNITY command deletes an entry from the community table. Use the SHOW COMMUNITY command to verify the index number of the community entry you want to delete.

2 - 10 IBM 8250 Management Commands Guide

### **CLEAR COUNTER**

Use the CLEAR COUNTER command to reset to zero all management module counters or a specific group of management module counters.

#### Format

CLEAR COUNTER {group}

#### Parameters

{group} = all
 device (default if you press ENTER)
 module (slot)
 network
 port {slot.port or slot.all}
 station {mac\_address or all}

### Examples

Example 1

8250> clear counter station 10-00-f1-0f-0c-63 [ENTER] Counters cleared for MAC Address: 10-00-f1-0f-0c-63

#### Example 2

8250> clear counter port 3.6 [ENTER] Counters cleared for port 3.6.

#### Description

The CLEAR COUNTER command clears the statistical counters for the specified group. Use the SHOW COUNTER command to review current network and per-port statistics prior to clearing them.

Management Commands 2 - 11

# CLEAR EVENT\_LOG

Use the CLEAR EVENT\_LOG command to erase the information in the FMM event log after you have either viewed or printed the information.

#### Format

CLEAR EVENT\_LOG

#### **Parameters**

none

#### Example

8250> clear event\_log [ENTER] Event log is cleared.

#### Description

This command erases the information in the FMM event log. Refer to the SHOW EVENT\_LOG command to display the contents of the event log.

2 - 12 IBM 8250 Management Commands Guide

# **CLEAR GROUP**

Use the CLEAR GROUP command to remove one port, all ports on a specific module, or all ports from a group.

#### Format

CLEAR GROUP {group} port {slot.port}

#### Parameters

{group} = all group1 group2 group3 group4 group5 group6 group7 group8

{slot} = 1 through 17 all non\_existing

{port} = 1 through 32 or all

#### **Examples**

Example 1

This example shows how to clear group4 of all ports.

8250> clear group group4 port all [ENTER]
Port 4.9 cleared from group4.
Port 4.10 cleared from group4.
Port 4.12 cleared from group4.

Management Commands 2 - 13

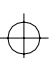

Example 2

This example shows how to clear group7 of all the ports associated with modules that have been removed from the hub (non-existing ports).

8250> clear group group7 port non\_existing [ENTER]

#### Description

This command and its options enable you to clear one port or many ports from a specific group. In addition, you may also clear a group of all ports associated with a module(s) that has been removed from the hub.

You may want to use the SHOW GROUP command to display the ports in a group before clearing the group.

2 - 14 IBM 8250 Management Commands Guide

# CLEAR HOST

Use the CLEAR HOST command to clear a specific host entry or all host names from the host table.

#### Format

CLEAR HOST {index}

#### Parameters

{index} = 1 through 20 all

#### Example

The following command clears the first entry in the host name table:

8250> clear host 1 [ENTER] Host 1 name cleared.

#### Description

This command allows you to clear the host table of a specific host entry or all host entries.

Management Commands 2 - 15

# **CLEAR LOGIN**

Use the CLEAR LOGIN command to clear a specific login entry or all login entries from the login table.

#### Format

CLEAR LOGIN {index}

#### Parameters

{index} = 1 through 10 all

#### Example

The following command clears the first entry in the login table:

8250> clear login 1 [ENTER] Login 1 cleared.

#### Description

This command allows you to clear the login table of a specific login entry or all login entries.

2 - 16 IBM 8250 Management Commands Guide

 $\oplus$ 

¢
# CLEAR LOG EVENT\_LOG/TRAP\_LOG

Use the CLEAR LOG EVENT\_LOG/TRAP\_LOG command to erase the information in the TRMM event or trap log.

# Format

CLEAR LOG EVENT\_LOG/TRAP\_LOG

### Parameter

none

### Example

The following command clears the TRMM fatal system error log:

8250> clear log event\_log [ENTER] Event log is cleared.

### Description

This command clears the TRMM log of fatal system errors (event log) or system messages (trap log).

# CLEAR LOG SYSTEM\_EVENT

Use the CLEAR LOG SYSTEM\_EVENT command to erase the information in the EMM system event log after you have either viewed or printed the information.

# Format

CLEAR LOG SYSTEM\_EVENT

# Parameters

none

### Example

8250> clear log system\_event [ENTER] System event log is cleared.

#### Description

This command erases the information in the system event log. Refer to the SHOW LOG SYSTEM\_EVENT command to display the contents of the system event log.

2 - 18 IBM 8250 Management Commands Guide

# **CLEAR RMON ALARM**

Use the CLEAR RMON ALARM command to clear entries from the RMON alarm control table.

# Format

CLEAR RMON ALARM {index}

## Parameters

{index} = 1 through 10 all

### Example

The following command clears all alarms from the RMON alarm control table:

8250> clear rmon alarm all [ENTER]

Entry 1 cleared.

#### Description

This command clears entries in the RMON alarm table created by either an RMON application or by using the SET RMON ALARM command. Use the SHOW RMON ALARM CONTROL ALL command to display a list of entries.

# **CLEAR RMON EVENT**

Use the CLEAR RMON EVENT command to clear entries from the RMON event control table.

# Format

CLEAR RMON EVENT {index}

### Parameters

{index} = 1 through 10 all

### Example

The following command clears all events from the RMON control table:

8250> clear rmon event all [ENTER]

Entry 1 cleared. Entry 2 cleared. Entry 3 cleared. Entry 4 cleared.

## Description

This command clears entries in the RMON event table created by either an RMON application or by using the SET RMON EVENT command. Use the SHOW RMON EVENT CONTROL ALL command to display a list of entries.

2 - 20 IBM 8250 Management Commands Guide

# **CLEAR RMON HOST**

Use the CLEAR RMON HOST command to stop data collection for, and clear entries from, the RMON host control table.

# Format

CLEAR RMON HOST {index}

## Parameters

{index} = 1 through 10 all

#### Example

The following command stops host table data collection and clears the first entry from the RMON host table:

8250> clear rmon host 1 [ENTER] Entry 1 cleared.

### Description

This command clears entries in the RMON host table created by either an RMON application or by using the SET RMON HOST command. Use the SHOW RMON HOST CONTROL ALL command to display a list of entries.

# **CLEAR RMON MATRIX**

Use the CLEAR RMON MATRIX command to stop data collection for, and clear entries from, the RMON matrix control table.

# Format

CLEAR RMON MATRIX {index}

## Parameters

{index} = 1 through 10 all

#### Example

The following command stops matrix table data collection and clears the first entry from the RMON matrix table:

```
8250> clear rmon matrix 1 [ENTER]
Entry 1 cleared.
```

### Description

This command clears entries in the RMON matrix table created by either an RMON application or by using the SET RMON MATRIX command. Use the SHOW RMON MATRIX CONTROL ALL command to display a list of entries.

2 - 22 IBM 8250 Management Commands Guide

# **CLEAR RMON RINGSTATION**

Use the CLEAR RMON RINGSTATION command to stop data collection for, and clear entries from, the RMON ringstation control table.

# Format

CLEAR RMON RINGSTATION {index}

## Parameters

{index} = 1 through 10 all

#### Example

The following command stops ringstation data collection and clears all entries from the RMON ringstation control table:

8250> clear rmon ringstation all [ENTER] Entry 1 cleared.

### Description

This command clears entries in the RMON ringstation table created by either an RMON application or by using the SET RMON RINGSTATION command. Use the SHOW RMON RINGSTATION CONTROL ALL command to display a list of entries.

# **CLEAR RMON STATISTICS**

Use the CLEAR RMON STATISTICS command to stop data collection for, and clear entries from, one of the statistics control tables.

# Format

CLEAR RMON STATISTICS {statistic} {index}

### Parameters

{statistic} = mac\_layer promiscuous sourcerouting

{index} = 1 through 10 all

## Example

The following command stops data collection for, and clears all entries from, the RMON source routing control table:

8250> clear rmon statistics sourcerouting all [ENTER]

### Description

This command clears entries in the RMON statistics table created by either an RMON application or by using the SET RMON STATISTICS command. Use the SHOW RMON STATISTICS CONTROL ALL command to display a list of entries. The parameters are as follows:

| Parameter | Description                                               |  |  |  |
|-----------|-----------------------------------------------------------|--|--|--|
| mac_layer | Specifies the MAC layer control table for this operation. |  |  |  |

2 - 24 IBM 8250 Management Commands Guide

| Parameter     | Description                                                    |
|---------------|----------------------------------------------------------------|
| promiscuous   | Specifies the promiscuous control table for this operation.    |
| sourcerouting | Specifies the source routing control table for this operation. |

Management Commands 2 - 25

 $\oplus$ 

 $\oplus$ 

 $\oplus$ 

 $\oplus$ 

# **CLEAR RMON TOPN\_HOSTS**

Use the CLEAR RMON TOPN\_HOSTS command to stop data collection for, and clear entries from, the RMON TopN Hosts control table.

# Format

CLEAR RMON TOPN\_HOSTS {index}

## Parameters

{index} = 1 through 10 all

#### Example

The following command stops TopN Hosts table data collection and clears the first entry from the RMON TopN Hosts table:

8250> clear rmon topn\_hosts 1 [ENTER] Entry 1 cleared.

### Description

This command clears entries in the RMON TopN Hosts table created by either an RMON application or by using the SET RMON TOPN\_HOSTS command. Use the SHOW RMON TOPN\_HOSTS CONTROL ALL command to display a list of entries.

2 - 26 IBM 8250 Management Commands Guide

# **CLEAR SCHEDULE**

Use the CLEAR SCHEDULE command to clear one or all script entries from the schedule.

# Format

CLEAR SCHEDULE {schedule number}

# Parameters

{schedule number} = 1 through 20 all

# Example

| 8250> cl | ear | schedule | all | [ENTER] |
|----------|-----|----------|-----|---------|
| Schedule | 1 0 | cleared. |     |         |
| Schedule | 2 0 | cleared. |     |         |
| Schedule | 3 ( | cleared. |     |         |
| Schedule | 4 0 | cleared. |     |         |
| Schedule | 5 0 | cleared. |     |         |
| Schedule | 6 0 | cleared. |     |         |
| Schedule | 7 ( | cleared. |     |         |
| Schedule | 8 0 | cleared. |     |         |
| Schedule | 9 ( | cleared. |     |         |
| Schedule | 10  | cleared. |     |         |
| Schedule | 11  | cleared. |     |         |
| Schedule | 12  | cleared. |     |         |
| Schedule | 13  | cleared. |     |         |
| Schedule | 14  | cleared. |     |         |
| Schedule | 15  | cleared. |     |         |
| Schedule | 16  | cleared. |     |         |
| Schedule | 17  | cleared. |     |         |
| Schedule | 18  | cleared. |     |         |
| Schedule | 19  | cleared. |     |         |
| Schedule | 20  | cleared. |     |         |
|          |     |          |     |         |

# Description

This command clears one or all script entries from the schedule.

Management Commands 2 - 27

¢

# **CLEAR SCRIPT**

Use the CLEAR SCRIPT command to clear one or all eight scripts.

# Format

CLEAR SCRIPT {script number}

# Parameters

{script number} = 1 through 8 all

# Example

8250> clear script 1 [ENTER]
Script 1 cleared.

# Description

This command allows you to clear a specific script or all eight scripts.

2 - 28 IBM 8250 Management Commands Guide

# **CLEAR SECURITY AUTOLEARN**

Use the CLEAR SECURITY AUTOLEARN command to clear entries from the Autolearning database.

If using an EMM, note that only the Advanced EMM supports security for Ethernet modules other than the 8250 10BASE-T Security Module. All versions of the EMM (Starter, Basic, and Advanced) support the Security Module.

### Format

CLEAR SECURITY AUTOLEARN {slot.port} MAC\_ADDRESS {MAC address}

## Parameters

{slot} = 1 through 17 all

{port} = 1 through 12 or all

{MAC address} = nn-nn-nn-nn-nn

#### Example

The example shown clears the MAC address 08-00-87-01-a7-b2 from the Autolearning database that is associated with port 3 on the Security Module in slot 7.

8250> clear security autolearn 7.3 mac\_address 08-00-87-01-a7-b2 [ENTER]

Port 07.03 address 08-00-87-01-a7-b2 cleared from autolearning area.

#### Description

This command enables you to clear a port's associated MAC address from the Autolearning database.

Refer to the *8250 10BASE-T Security Module Installation and Operation Guide* for information on the Security Module features.

$$\oplus$$

# CLEAR SECURITY INTRUDER\_LIST

Use the CLEAR SECURITY INTRUDER\_LIST command to clear the security Intruder list.

If using an EMM, note that only the Advanced EMM supports security for Ethernet modules other than the 8250 10BASE-T Security Module. All versions of the EMM (Starter, Basic, and Advanced) support the Security Module.

## Format

CLEAR SECURITY INTRUDER\_LIST

#### Parameters

none

## Example

The example shown below clears the Intruder list.

```
8250> clear security intruder_list [ENTER]
Security Intruder List cleared.
```

### Description

This command clears the Intruder list of all security intrusion information. The Intruder list maintains information regarding the 10 most recent security intrusion attempts.

Refer to the SHOW SECURITY INTRUDER\_LIST command for a complete description of the Intruder list.

2 - 30 IBM 8250 Management Commands Guide

# CLEAR SECURITY PORT MAC\_ADDRESS

Use the CLEAR SECURITY PORT MAC\_ADDRESS command to clear a MAC Address, or MAC Addresses from a specific port, all ports on a specific module, or all ports on all modules in the hub.

When using an EMM, note that only the Advanced EMM supports security for all Ethernet modules including the 8250 10BASE-T Security Module. However, the Starter and Basic EMM only supports security for the Security Module.

### Format

CLEAR SECURITY PORT {slot.port} MAC\_ADDRESS {mac address}

#### Parameters

{slot} = 1 through 17 all

{port} = 1 through 12 all

{mac address} = n-n-n-n-n all (default)

## Example

The example shown clears the MAC Address 07-34-24-02-0F-00 from all ports on the module in slot 7.

8250> clear security port 7.all mac\_address 07-34-24-02-0F-00 [ENTER] Port 07.all security MAC address 07-34-24-02-0F-00 cleared.

# $\oplus$

## Description

This command enables you to clear the assigned security MAC addresses from the specified ports. Cleared addresses are no longer considered authorized.

Security Mode is not automatically disabled when you delete a port's MAC address. Thus, a port may not have a MAC address associated with it yet still have security enabled. In this case, any end station attached to that port is deemed "unauthorized." Always disable Security Mode for a port that does not have an assigned MAC address.

2 - 32 IBM 8250 Management Commands Guide

# **CLEAR TFTP RESULT**

Use the CLEAR TFTP RESULT command to clear the TFTP Result field from the SHOW TFTP command display.

## Format

CLEAR TFTP RESULT

#### **Parameters**

none

#### Example

8250> clear tftp result [ENTER] Tftp result cleared.

# Description

This command enables you to clear the TFTP Result field from the SHOW TFTP command display. The TFTP Result field reports a CLEAR status after the field is cleared.

Clear the TFTP Result field before you begin a download so you can check the status of the download once it has been completed.

# **CLEAR THRESHOLD**

Use the CLEAR THRESHOLD command to remove one or all threshold entries from the threshold table.

# Format

CLEAR THRESHOLD {index}

## Parameters

{index} = 1 through 10 all

## Example

8250> clear threshold 3 [ENTER] Threshold 3 cleared.

# Description

The CLEAR THRESHOLD command enables you to clear one or all threshold entries from the threshold table.

To verify that you are removing the correct entries, issue the SHOW THRESHOLD command prior to clearing threshold entries from the threshold table.

2 - 34 IBM 8250 Management Commands Guide

# **COPY SCRIPT**

Use the COPY SCRIPT command to copy the contents of one script to another script.

# Format

COPY SCRIPT {script number} TO {script number}

## Parameters

{script number} = 1 through 8

#### Example

8250> copy script 1 to 2 [ENTER] Script 1 copied to script 2.

## Description

The COPY SCRIPT command enables you to copy the contents of one script to another script (including the script name), thus creating a new script or overwriting an existing script.

Management Commands 2 - 35

¢

# DOWNLOAD INBAND

Use the DOWNLOAD INBAND command to load new software onto the management module Boot or Flash EPROM, or onto FDDI media modules.

Refer to the appropriate management module manual for complete information on performing a download.

### Format

DOWNLOAD INBAND

### Parameters

none

## Example

8250> download inband [ENTER]

Refer to the appropriate management module installation and operation guide for complete instructions and information on downloading software.

#### Description

This command should be used only when a new Upgrade Distribution Kit (UDK) diskette is issued from IBM Corporation. When a UDK is available, you should update *all* management modules in your network.

Part of the inband download procedure involves configuring TFTP (Trivial File Transfer Protocol) parameters. Refer to the SET TFTP FILE\_NAME, SET TFTP FILE\_TYPE, and SET TFTP SERVER\_IP\_ADDRESS commands in this chapter for information on using TFTP.

2 - 36 IBM 8250 Management Commands Guide

**Warning:** When performing downloads in a configuration using the TRMM copper trunks to connect the hub to external stations, the ring is segmented. The ring is segmented for approximately one minute between the stations directly connected to the hub and the stations connected to the hub through the external trunks. Avoid this type of configuration if constant ring integrity is required. Instead, use repeaters for trunk connections.

Note that the management module traffic statistic collection and display features are disabled during a download. These features are restarted automatically after the download completes successfully.

Any network function (for example, Ping, Telnet) that attempts to communicate with a management module will not succeed until the download completes successfully and the management module re-initializes.

**Note:** An Automatic Update Service (AUS) is available from IBM whereby you are notified directly from IBM when new UDK releases are available.

# DOWNLOAD OUT\_OF\_BAND

Use the DOWNLOAD OUT\_OF\_BAND command to load new software from a IBM UDK diskette onto a management module, or to FDDI media modules. This command is available only through maintenance mode, indicated by the >> prompt. You must be logged in to the management module before a download can be executed.

#### Format

DOWNLOAD OUT\_OF\_BAND {parameter}

## Parameters

boot (updates software on the Boot EPROM) flash (updates software on the Flash EPROM)

#### Example

>> download out\_of\_band flash

[ENTER]

Refer to the appropriate management module installation and operation guide for complete instructions and information on downloading software.

#### Description

This command is available only through maintenance mode. It should be used only when a new Update Distribution Kit (UDK) diskette is issued from IBM Corporation. When a UDK is available, you should update *all* management modules in your network.

Note that the management module traffic statistic collection and display features are disabled during a download. These features are restarted automatically after the download completes successfully.

Also, any network function (for example, Ping, Telnet) that attempts to communicate with a management module will not succeed until the download completes successfully and the management module re-initializes.

2 - 38 IBM 8250 Management Commands Guide

**Warning:** When performing downloads in a configuration using the TRMM copper trunks to connect the hub to external stations, the ring is segmented. The ring is segmented for approximately one minute between the stations directly connected to the hub and the stations connected to the hub through the external trunks. This type of configuration should be avoided if constant ring integrity is required. Instead, use repeaters for trunk connections.

Note that you will need the IBM Universal Code Download Kit (Feature Code 3150) in order to initiate the download process.

**Note:** An Automatic Update Service (AUS) is available from IBM whereby you are notified directly from IBM when new UDK releases are available.

# LOGOUT

Use the LOGOUT command to logout from either a remote or local management module session.

### Format

LOGOUT

#### **Parameters**

none

### Examples

Example 1

Logging out from a local management module:

8250> logout [ENTER]

Вуе

To log back in, press Enter and you will be prompted for a password.

Password:

Example 2

Logging out from a remote connection:

82502> logout [ENTER] 8250> Remote session completed

# Description

 $\oplus$ 

This command enables you to log out from either a remote or local management module session. You must SAVE or REVERT recent configuration changes before logging out of the device.

2 - 40 IBM 8250 Management Commands Guide

If you are logged into the local management module (the management module to which the terminal is connected) issuing the LOGOUT command ends the session.

If you are logged into a remote management module or other device and issue the LOGOUT command, the terminal connection to the remote device is broken and is reconnected to the local management module.

**Note:** If a modem is connected and the HANGUP command is enabled, issuing the LOGOUT command also disconnects the modem.

# MAINTAIN

Use the MAINTAIN command to enter maintenance mode. Maintenance mode allows you to download new software to the management module through the DOWNLOAD OUT\_OF\_BAND command.

#### Format

MAINTAIN

#### **Parameters**

none

#### Example

8250> maintain [ENTER]

To enter maintenance mode, enter the administrator password at the prompt as shown below.

Enter administrator password:

Enter the administrator password (which does not display on the screen) and the following information and prompt is displayed:

```
8250>
8250 Management Module (vx.xx)
Copyright 199x IBM Corporation
>>
```

#### Description

Once you have accessed maintenance mode you can execute the DOWNLOAD and BOOT commands, discussed earlier in this chapter.

**Note:** You cannot enter this command if you are connected to a remote management module through the TELNET command.

2 - 42 IBM 8250 Management Commands Guide

Management modules do not track network statistics when in maintenance mode. Also, any network function (for example, Ping, Telnet) that attempts to communicate with a management module will not succeed until you enter the BOOT command to re-initialize the management module.

Management Commands 2 - 43

 $\oplus$ 

# MONITOR

Use the MONITOR command to view ongoing error statistics. The statistics are reported periodically at the time interval that you specify. Note that some of the group options are only available with the Advanced TRMM.

## Format

MONITOR {interval} {group} {value} {option}

### Parameters

{interval} = 0:05 through 30:00 (default of 5:00 if you press ENTER)

{group} = device (default if you press ENTER) module network traffic distribution errors port {slot.port} error station {mac address} errors

TRMM Advanced Only {group} = network traffic distribution port {slot.port} traffic errors station {mac address} {all} station {mac address} traffic top\_errors {option} top\_receivers {option} top\_senders {option}

{value} = all
 number of stations (maximum 18)
{option} = by\_frames
 by\_mac\_address
 by\_octets

2 - 44 IBM 8250 Management Commands Guide

## Examples

Example 1

This example displays Token Ring network statistics every two minutes for port 1 on the Token Ring module in slot 14.

| 8250> monitor 2:00 port 14.1 [ENTER]         |    |
|----------------------------------------------|----|
| Slot 14, Port 1 MAC Address 10-00-f1-0f-0c-0 | 5f |
| ERROR COUNTERS:                              |    |
| Line Errors:                                 | 0  |
| Burst Errors:                                | 0  |
| Address/Frame Errors:                        | 0  |
| Lost Frame Errors:                           | 0  |
| Receive Congestion Errors:                   | 0  |
| Frame Copy Errors:                           | 0  |
| Token Errors:                                | 0  |
|                                              |    |

Display will refresh every 2 minutes 0 seconds. Press CTRL-C to exit.

Example 2

This example displays Ethernet network statistics every two minutes.

8250> monitor 2:00 network [ENTER]

Delta of counters for ETHERNET\_1 on 06 Mar 94:

| Network     | Frames  | Bcast | CRC Err    | AlignErr       | Collisions |
|-------------|---------|-------|------------|----------------|------------|
| Time        | Octets  | Mcast | TooLongErr | Remote/Local   |            |
| Utilization |         |       | Error Rate | Collision Rate |            |
| ETHERNET_   | 1 11689 | 326   | 0          | 0              | 0          |
| 14:01:48    | 1599714 | 2363  | 0          |                | 0          |
|             | 2%      |       | 0%         |                | 0%         |

Management Commands 2 - 45

¢

#### Example 3

This example displays FDDI network statistics every 5 seconds.

| 8250> monitor  | 0:05 network |        | [ENTER]              |           |
|----------------|--------------|--------|----------------------|-----------|
| Network: FDDI_ | 1            | Time:  | 09:36:57             |           |
| Ring State: ri | ng_op        | Utili  | zation: 0 %          |           |
| Frames         |              | Errors |                      | Tokens    |
| 55             |              | 0      |                      | 523734857 |
| 0/sec          |              |        | 0/sec                |           |
| 1138/52/sec    |              | 0.1    | 0                    |           |
| Dimmonal       | 1            | 0.     | б<br>Пилата Пилана ( |           |
| Ringops        | 1<br>O       |        | Frame Error          | Ratio: 0  |
| Beacons:       | 0            |        | Lost:                | 0         |
|                |              |        | Late:                | 0         |
| This Station   |              |        |                      |           |
| Frames Copied: | 2911         |        | Transmitted:         | 5824      |
| Path Tests:    | 0            |        | TvxExpires:          | 0         |

# Description

This command displays statistics for the group specified in the command line. The display is updated periodically based on the number of minutes and seconds you assign. Press any key to discontinue this process and return to the management prompt.

The MONITOR command reports identical information as the SHOW COUNTER command except that the MONITOR command display captures events only at the time of request. The information displayed by the SHOW COUNTER command is cumulative. Refer to the SHOW COUNTER commands for descriptions of the displays.

2 - 46 IBM 8250 Management Commands Guide

**Note:** When using the MONITOR command to display statistics for Token Ring networks, extra entries with erroneous station addresses may display. These entries are caused by ring error conditions (for example, line errors, burst errors), which are a result of normal ring events (for example, stations inserting onto the ring).

When using command completion to specify the ALL option in the MONITOR command line, you must type at least 'al' or specify 'all' in order for the TRMM to recognize the ALL option. Otherwise, the TRMM assumes the 'a' indicates the beginning of a MAC address.

Management Commands 2 - 47

 $\oplus$ 

# PING

Use the PING command to verify if a device is active on the network.

# Format

PING {ip address or name} {number of Ping requests}

### Parameters

{ip\_address} = Internet Protocol Address in the format n.n.n.n

{name} = name of the IBM remote device (EMM and FMM option only)

{number} = number of packets to be returned (1 through 255, default is 1 packet)

### **Examples**

Use the following command to verify whether a TRMM with the ip\_address 133.8.9.60 is active by having it send you 2 return packets:

8250> ping ip\_address 133.8.9.60 2 [ENTER]

Starting ping, resolution of displayed time is 10 milli-sec 64 bytes from 151.104.25.141: icmp\_seq=0. time=20. ms

Number transmitted=1 Number received=1 Percent loss=0 Total time=20 Minimum time=20 Maximum time=20 Average time=20.

### Description

This command sends <n> number of ICMP (Internet Control Message Protocol) packets to the specified device, and requests that the device send back the exact number of packets (where **n** is the number you specify in the *number* option).

If you are having trouble pinging to a remote device, make sure the device is on the same network (segment), or that it is bridged or routed to that segment.

2 - 48 IBM 8250 Management Commands Guide

# **REMOTE\_LOGIN**

Use the REMOTE\_LOGIN command to log into an EMM or other manageable IBM device on the network and manage it from a remote terminal.

# Format

REMOTE\_LOGIN {device identifier}

### Parameters

{device identifier} = ip\_address - Internet Protocol address mac\_address - 6-byte Ethernet address name -name of the IBM remote device

# Examples

Example 1

| Log into the EMM with the mac_address 08-00-8F-00-00-10. |         |
|----------------------------------------------------------|---------|
| 8250> remote_login mac_address 08-00-8F-00-00-10         | [ENTER] |
| Password:                                                |         |
| Example 2                                                |         |

Log into the EMM with the ip\_address 127.33.7.6 :

8250> remote\_login ip\_address 127.33.7.6 [ENTER]
Password:

Example 3

Log into the EMM with the name TP007: 8250> remote\_login name TP007 [ENTER]

Password:

## Description

Use the REMOTE\_LOGIN command and the address or name of the remote EMM (or other manageable IBM device) to which you want to connect. You must be connected to a local EMM before you can issue this command.

Once you are logged into a remote device, you must enter the correct password for that device. From that point on all the commands you issue are for that device. Therefore, if you remotely log into a Midnight Bridge unit, you must use the bridge commands to modify or view statistics for the bridge.

During the time the connection is active to the remote device, the message "This device is now being remotely managed by {Ethernet Address}" displays on a terminal connected to the remote device.

Remote connections are lost when executing commands that interrupt EMM operations (for example, RESET DEVICE or DOWNLOAD).

Use the LOGOUT command to remove the connection from the remote device and return to the local EMM.

**Note:** You can log in remotely (using Telnet or Remote\_Login) to only one management module at a time. That is, in order to establish a remote connection to second device, you must first log out of the initial device.

If you are having trouble logging into a remote device, make sure the device is on the same network (segment) or that it is bridged to that segment. The REMOTE\_LOGIN IP ADDRESS command works if the IP address is on the same IP network as the EMM.

2 - 50 IBM 8250 Management Commands Guide

# **RESET CONCENTRATOR**

Use the RESET CONCENTRATOR command to reboot the hardware and software (cold boot) of the 8250 Multiprotocol Intelligent Hub. This command resets the hub and all the modules.

# Format

RESET CONCENTRATOR

### Parameters

none

#### Example

8250> reset concentrator [ENTER]
8250>
8250 Management Module (vx.xx)
Copyright (c) 199x IBM Corporation.

### Description

The RESET CONCENTRATOR command performs a hardware reset of the hub and all the modules. Diagnostic routines execute (if enabled) and traffic forwarding is interrupted briefly. Once the reset is complete, you must log back in to the management module to issue any other commands.

Note that you must save or revert unsaved changes before this command executes.

# **RESET DEVICE**

Use the RESET DEVICE command to reset the management module to which you are connected.

### Format

**RESET DEVICE** 

#### **Parameters**

none

#### Example

```
8250> reset device [ENTER]
8250 Management Module (vx.xx)
Copyright (c) 199x IBM Corporation.
```

Press [ENTER] to get the password prompt and then enter the password to continue.

Password:

## Description

This command is used to reset the management module to which you are connected. You must save or revert unsaved changes before this command will execute.

Warning: When performing resets to a management module in a configuration using the TRMM copper trunks to connect the hub to external stations, the ring becomes segmented. The ring is segmented for approximately one minute between the stations directly connected to the hub and the stations connected to the hub through the external trunks. This type of configuration should be avoided if constant ring integrity is required. Instead, use repeaters for trunk connections.

2 - 52 IBM 8250 Management Commands Guide
# **RESET MASTERSHIP**

Use the RESET MASTERSHIP command to force an election to take place between all management modules in the hub. The result of this command is to elect a new master management module based on the mastership priority setting.

#### Format

**RESET MASTERSHIP** 

### **Parameters**

none

#### Example

8250> reset mastership [ENTER] Resigning

#### Description

This command causes a master management module election for that hub. The management module with the highest mastership priority setting becomes master. You set the management module mastership priority value using the SET MODULE MASTERSHIP\_PRIORITY command.

You can issue this command from either a slave or master management module. If you are connected to the master management module, the message "Resigning" displays when you issue this command. When connected to a slave management module, the message "Requesting Master resign" displays when you issue this command.

**Note:** IBM recommends that the module you designate to be master of the hub be set to priority level 10.

Mastership election completion time is dependent on a management module's mastership priority setting. A management module with a mastership priority value of 10 takes less than 10 seconds to complete a mastership election. A management module with a mastership of one, however, takes about 90 seconds to complete a mastership election.

IBM recommends setting a master management module to 10 and slave management modules to mastership priority values of 7, 8, or 9 to facilitate the election process.

2 - 54 IBM 8250 Management Commands Guide

# **RESET MODULE**

Use the RESET MODULE command to perform a hardware reset of a module. Use this command only if a module is not functioning properly.

# Format

RESET MODULE {slot}

#### **Parameters**

 ${slot} = 1$  through 17

#### Example

8250> reset module 6 [ENTER] Resetting module 6.

### Description

The RESET MODULE command allows you to reset a specific module in the hub. A 17-slot hub contains 17 slots, numbered sequentially from left (# 1) to right (# 17). A 6-slot hub contains 6 slots, numbered sequentially from top (# 1) to bottom (# 6). The module specified in the RESET command line is reset to its last configuration.

**Note:** You cannot reset the management module to which you are logged into, or the Controller Module, using this command. To reset the management module, use the RESET DEVICE command. To reset the Controller Module, use the RESET CONCENTRATOR command. This command resets all modules including the Controller module.

# **RESET POWER\_SUPPLY**

Use the RESET POWER\_SUPPLY command to switch over from a backup power supply back to the primary supply in an 8250 Multiprotocol Intelligent Hub.

# Format

**RESET POWER\_SUPPLY** 

#### Parameters

none

#### Example

```
8250> reset power_supply [ENTER]
Resetting power supply...
8250>
8250 Management Module (vx.xx-x)
Copyright (c) 199x IBM Corporation.
```

Press [ENTER] to make the password prompt display.

Password:

Enter your password to continue.

### Description

The RESET POWER\_SUPPLY command is used when the hub is working off the backup power supply and you have replaced a faulty primary power supply. This command causes the hub to switch to the primary power supply.

If the primary power supply is absent, or if the hub is already powered from the primary power supply, the switchover to the primary power supply will not take place.

You must save or revert unsaved changes before this command executes.

2 - 56 IBM 8250 Management Commands Guide

Warning: A power supply switchover performs a warm boot which causes the hub and all modules (except for the Controller Module) to reset. Once the reset is complete, you must log back into the management module to issue further commands.

Management Commands 2 - 57

 $\oplus$ 

# REVERT

Use the REVERT command to return to the configuration settings that were in effect as of the last save.

¢

# Format

REVERT {group}

# Parameters

{group} = alert all bootp community concentrator device group host login module\_port schedule scripts security terminal tftp threshold

2 - 58 IBM 8250 Management Commands Guide

### Examples

Example 1

8250> revert device [ENTER] Reverting device configuration

Example 2

| 8250> reve | rt all [ENTER]                |
|------------|-------------------------------|
| Reverting  | alert configuration           |
| Reverting  | community configuration       |
| Reverting  | concentrator configuration    |
| Reverting  | device configuration          |
| Reverting  | group configuration           |
| Reverting  | host configuration            |
| Reverting  | login configuration           |
| Reverting  | module and port configuratior |
| Reverting  | schedule configuration        |
| Reverting  | script configuration          |
| Reverting  | security configuration        |
| Reverting  | terminal configuration        |
| Reverting  | tftp configuration            |
| Reverting  | threshold configuration       |

### Description

The REVERT command allows you to return to the last configuration value settings saved. For example, if you specify REVERT ALERT, any SET ALERT changes you made (after the last SAVE) are abandoned. In addition, REVERT ALERT only affects the ALERT option (all other groups are unchanged).

As a result of issuing the REVERT ALL command, previous configuration values saved are restored.

# $\oplus$

# **RUN SCRIPT**

Use the RUN SCRIPT command to execute a specific script file.

# Format

RUN SCRIPT {script number}

# Parameters

{script number} = 1 through 8

# Description

This command executes a specific script file. Use the SHOW SCRIPT command to display a script configuration.

2 - 60 IBM 8250 Management Commands Guide

# SAVE

Use the SAVE command to save the current configuration values established by the SET command.

# Format

SAVE {group}

# Parameters

{group} = alert all bootp community concentrator device group host login module\_port schedule scripts security terminal tftp threshold

Management Commands 2 - 61

 $\oplus$ 

### Examples

Example 1

Use the SAVE ALL command to save *all* of the latest hub configuration values established for an EMM by the SET command.

```
[ENTER]
8250> save all
Saving alert configuration
Saving bootp configuration
Saving community configuration
Saving concentrator configuration
Saving device configuration
Saving group configuration
Saving host configuration
Saving login configuration
Saving module and port configuration
Saving schedule configuration
Saving script configuration
Saving security configuration
Saving terminal configuration
Saving tftp configuration
Saving threshold configuration
```

Example 2

Use the SAVE MODULE\_PORT command to save the latest configuration values set for modules and ports in the hub.

8250> save module\_port [ENTER] Saving module and port configuration

Example 3

Use the SAVE COMMUNITY command to save any changes made to the community table established by the SET COMMUNITY command.

8250> save community [ENTER]

Saving community configuration

2 - 62 IBM 8250 Management Commands Guide

Parameter values established by the SET command are effective immediately but are not permanently saved. Use the SAVE command to permanently save these values. Only saved values are in effect after resetting the hub.

Issuing the SAVE ALL command saves all of the latest hub configuration values established by the SET command for alert, community, hub, device, group, module\_port, security, terminal, tftp, and threshold parameters.

The SAVE ALERT, SAVE COMMUNITY, SAVE CONCENTRATOR, SAVE DEVICE, SAVE GROUP, SAVE MODULE\_PORT, SAVE SECURITY, SAVE TERMINAL, SAVE TFTP, and SAVE THRESHOLD commands allow you to save the values set for the specific category without affecting the other category settings.

**Note:** Issuing the SAVE ALL or SAVE MODULE\_PORT command on a master TRMM automatically saves all module and port configuration information to any slave TRMMs in the hub.

# SET

The SET command enables you to change configuration values.

# Format

SET {parameter}

### Parameters

{parameter} = alert bootp clock community concentrator counter device group host login module port rmon schedule script security terminal tftp threshold trunk

### Description

 $\oplus$ 

Parameter values established by the SET command are effective immediately but are not permanently saved. The SET command parameters have options of their own. The following pages describe these options in detail.

2 - 64 IBM 8250 Management Commands Guide

¢

# $\oplus$

# SET ALERT

Use the SET ALERT command to enable or disable the notification of an alert statement from the management module to the designated trap receiver (for example, SNMP workstation) for certain network occurrences. Use this command to enable or disable alert displays on the terminal screen.

### Format

SET ALERT {alert type} {setting}

# Parameters

{alert type} = authentication change console\_display hello port\_filter (FMM only) port\_up\_down screen script

### Examples

Example 1

The following example prevents alerts from being sent when a script executes.

8250> set alert script disable [ENTER] Alert SCRIPT set to DISABLE.

Example 2

The following example enables the notification of an alert for any configuration or variable change made to the hub.

8250> set alert change enable [ENTER] Alert CHANGE set to ENABLE

#### Example 3

The following example disables the display of trap messages to the connected terminal for an EMM (for FMM or TRMM, use the console\_display option).

```
8250> set alert screen disable [ENTER]
Alert screen set to disable.
```

#### Description

You can configure the management module to send an alert to the trap receiver (for example, SNMP-based management workstation) when any of the following four system events occur:

**authentication** - A user tries to access the management module and their IP Address or community name is not valid for the attempted read or write operation.

change - A configuration change is made to this hub.

**hello** - An existing management module is reset or a new management module is installed in the hub. The alert is sent once every minute until a valid SNMP PDU (Protocol Data Unit) is received or for up to 4 hours and 15 minutes, at which time it shuts off automatically.

script - A trap is only sent to the console when a script executes.

The default setting is disabled for all four of these options.

You may also enable or disable the display of trap messages to the local screen by using the **screen** option as shown in Example 3. The default setting for alert screen is enabled. Note, however, that Slot Up and Slot Down traps *are* transmitted even if the set alert screen feature is disabled.

2 - 66 IBM 8250 Management Commands Guide

When *enabled*, the **port\_up\_down** alert type enables the management module to generate port up and port down traps for all ports.

When *disabled*, the **port\_up\_down** alert type prevents the management module from generating port up and port down traps for all ports.

When *filtered*, the **port\_up\_down** alert type enables the management module to generate port up and port down traps as defined in each port's alert setting. This setting is specified by the SET PORT ALERT command.

When *enabled*, the **port\_filter** alert type enables the FMM to generate port up and port down traps when the port alert filter setting is also enabled. (The port alert filter setting is specified by the SET PORT ALERT\_FILTER command.)

When *disabled*, the **port\_filter** alert type has no effect on the FMM and port up and port down traps are always sent.

**Note:** Your SNMP-based workstation must be designated as the trap receiver through the community table (SET COMMUNITY command) for the traps to be sent to the appropriate location.

# SET BOOTP POWER\_UP\_MODE

Use the SET BOOTP POWER\_UP\_MODE command to enable the TRMM to initiate a BootP request upon startup of the TRMM.

# Format

SET BOOTP POWER\_UP\_MODE {mode}

### Parameters

{mode} = disable (default after initial startup of TRMM)
 enable (default when TRMM is first installed)

#### Example

The following command example enables a bootp request upon startup of the TRMM.

8250> set bootp power\_up\_mode enable [ENTER] BootP power\_up\_mode set to ENABLED.

#### Description

This command allows you to define whether the TRMM initiates a BootP request upon startup or does not initiate a BootP request.

2 - 68 IBM 8250 Management Commands Guide

# SET BOOTP SERVER\_IP\_ADDRESS

Use the SET BOOTP SERVER\_IP\_ADDRESS command to define the BootP server IP address to which the TRMM should send the BootP request.

# Format

SET BOOTP SERVER\_IP\_ADDRESS {ip address}

### Parameters

{ip address} = n.n.n.n

#### Example

The following command specifies the TRMM use the IP address 127.3.6.58 to send its BootP request.

8250> set bootp server\_ip\_address 127.3.6.58 [ENTER]

BootP IP address set to 127.3.6.58.

### Description

This command enables you to define the BootP server IP address to which the TRMM should send its BootP request. If you do not specify an IP address, the TRMM sends out the request to the broadcast address.

# SET CLOCK

Use the SET CLOCK command to set the real time clock to establish a starting time, date, and day.

# Format

SET CLOCK {time} {date} {day}

### Parameters

{time} = hh:mm {date} = yy/mm/dd {day} = day of week

#### Example

The following example sets the internal clock to 05:53 AM, for Sunday, March 6th, 1994.

8250> set clock 05:53 94/03/06 sunday [ENTER] Clock set to 05:53 Sun 06 March 94

#### Description

You generally set the internal clock only once, at the time you install the management module into your hub. The clock has its own battery and keeps time even if power fails. You must reset the clock during a leap year or during daylight savings time.

The acceptable values for hours are 0 to 23 and the values for minutes are 0 to 59. Note that the clock information is saved automatically once it is set.

2 - 70 IBM 8250 Management Commands Guide

# SET COMMUNITY

Use the SET COMMUNITY command to create entries in the community table for management stations that will receive traps from, or be able to change values for, a specified management module.

### Format

SET COMMUNITY {community} {IP Address} {access}

#### Parameters

{community} = community name or all

{IP Address} = Internet Protocol Address (in the format n.n.n.n) or all

{access} = all, oldall, oldtrap, read\_oldtrap, read\_only, read\_trap, read\_write, trap

#### Examples

Example 1

The following example creates the community table entry called **admin** and specifies that this workstation has read\_write access to the specified management module, and that it will receive all traps from the management module.

```
8250> set community admin 2.13.34.24 all [ENTER]
Community set.
```

Example 2

The following example gives the workstation with IP address 12.36.58.17 the name **super**, and enables the person who uses the workstation read and write access to the specified management module.

8250> set community super 12.36.58.17 read\_write [ENTER] Community set.

Example 3

The following example creates the community table entry called **public** and specifies that workstations have read only access to the management module.

8250> set community public all read\_only [ENTER]
Community set.

#### Description

This command enables you to create a new entry in the community table. Each community is granted the access you specify in the {access} option to the agent (management module) information. The access attributes are:

**trap access** access - The IP Address you specify receives alerts from the management module based on the IBM MIB-II.

**read\_write** access - The IP Address you specify can display and modify information about the management module.

**read\_trap** access - The IP Address you specify can display information about the management module and receive alerts based on the IBM MIB-II.

**read\_only** access - The IP Address you specify can display information about the management module.

**all** access -The IP Address you specify has read\_write and trap access to the management module.

**oldtrap** access - The IP Address you specify will receive alerts from the EMM based on the IBM MIB I.

**read\_oldtrap** access - The IP Address you specify can display information about the EMM and it will receive alerts based on the IBM MIB I.

**oldall** access - The IP Address you specify has read\_write and trap access to the EMM based on the IBM MIB I.

Note: When you use the IP Address entry of all, you cannot use trap, read\_trap, or all access.

2 - 72 IBM 8250 Management Commands Guide

The three "old" trap attributes should be used when sending traps to workstations using the IBM MIB I variables.

All the non-"old" trap attributes should be used when sending traps to workstations using the IBM MIB II variables.

You can enter up to 10 community table entries with names of up to 15 characters in length. Note that the community name is case-sensitive so that *HUB* and *hub* are different community names.

Refer to the SHOW COMMUNITY command to view entries in the existing community table and the CLEAR COMMUNITY command to delete a community table entry.

# SET CONCENTRATOR PLATFORM

Use the SET CONCENTRATOR PLATFORM command to educate the management module as to the hub platform in which it is installed.

# Format

SET CONCENTRATOR PLATFORM {hub type}

### Parameters

{hub type} = 8250-006 8250-006\_FT 8250-017 (default)

#### Example

8250> set concentrator platform 8250-006 [ENTER] Platform set to 6-Slot.

# Description

This command allows you to specify the platform, 6-Slot or 17-Slot 8250 Multiprotocol Intelligent Hub, in which your management module is installed.

Note that there is not a separate option for a 6-Slot Hub containing an Hidden Controller Module. The Hidden Controller informs the management module that it is installed in a 6-Slot Hub.

To make the platform selection permanent, issue the SAVE CONCENTRATOR command. Use the SHOW CONCENTRATOR command to display the platform information.

2 - 74 IBM 8250 Management Commands Guide

# SET COUNTER PORT\_STATISTICS

The SET COUNTER PORT\_STATISTICS command improves network statistics reporting by allowing you to control whether or not the TRMM collects port statistics.

### Format

SET COUNTER PORT\_STATISTICS {mode}

### Parameters

{mode} = disable (default) enable

#### Example

The following command enables port statistics on the TRMM:

```
8250> set counter port_statistics enable [ENTER]
Port statistics enabled.
```

#### Description

If you disable the Counter Port Statistics feature, the TRMM does not collect port statistics (the default). If you enable the Counter Port Statistics feature, the TRMM collects port statistics.

**Note:** Collecting port statistics affects network statistics reporting.

To save the SET COUNTER PORT\_STATISTICS setting permanently, enter the SAVE ALL or SAVE MODULE\_PORT command. The SHOW COUNTER PORT\_STATISTICS command allows you to display the current setting for the SET COUNTER PORT\_STATISTICS command. There is no SNMP support for the Counter Port Statistics feature.

# SET DEVICE BEACON\_RECOVERY

Use the SET DEVICE BEACON\_RECOVERY command to enable or disable beacon recovery.

## Format

SET DEVICE BEACON\_RECOVERY {mode}

### Parameters

#### Example

The following command disables beacon recovery.

8250> set device beacon\_recovery disable [ENTER]

Beacon recovery disabled.

#### Description

The Beacon Recovery feature must be enabled to allow the TRMM to perform beacon recovery. This feature should only be disabled as a troubleshooting tool to prevent rings from "healing themselves" before the problem or faulty device can be isolated.

**Note:** If Beacon Recovery is disabled, the BCN LED does *not* light when the ring is beaconing.

2 - 76 IBM 8250 Management Commands Guide

# SET DEVICE BEACON\_TIMEOUT

The SET DEVICE BEACON\_TIMEOUT command enables you to define a time limit that the TRMM uses to keep a port disabled during beaconing.

## Format

SET DEVICE BEACON\_TIMEOUT {time}

#### **Parameters**

 $\{time\} = 1 \text{ to } 100 \text{ seconds}$ 

### Example

The following command sets the beacon timeout to 20 seconds.

8250> set device beacon\_timeout 20 [ENTER] Beacon timeout set to 20 seconds.

#### Description

Because the Beacon Timeout value is not stored in the permanent storage of the TRMM, you must reconfigure the value if the TRMM is reset. The time limit is based upon the timeout value. The default value is 10 seconds.

To display the current Beacon Timeout value, use the SHOW DEVICE command. There is no SNMP support for the Beacon Timeout feature.

# SET DEVICE BEACON\_TRUNK\_RETRY

The SET DEVICE BEACON\_TRUNK\_RETRY command allows you to configure the number of times the TRMM re-enables trunks disabled due to beaconing conditions.

### Format

SET DEVICE BEACON\_TRUNK\_RETRY {value}

### Parameters

{value} = 0 to 255

#### Example

The following command sets the number of beacon revovery retries to 10:.

8250> set device beacon\_trunk\_retry 10 [ENTER]

Beacon trunk retry set to 10.

### Description

By default, the beacon recovery algorithm causes the TRMM to re-enable trunks that have been disabled during the beacon recovery process. After the TRMM has tried twice to re-enable trunks, one of the following conditions exists:

- Beaconing is resolved and trunks remain enabled.
- Beaconing is still present on the ring and trunks remain disabled.

If a trunk remains disabled after beacon recovery completes, the TRMM checks the Beacon Trunk Retry value. If the value is greater than 0, the TRMM re-enables the trunk. If the beaconing condition is resolved, the trunk remains enabled and the TRMM does not perform any other beacon recovery actions.

2 - 78 IBM 8250 Management Commands Guide

If beaconing recurs as a result of the TRMM re-enabling the trunk, the TRMM re-enters the beacon recovery algorithm and decrements the Beacon Trunk Retry value by 1.

To save the Beacon Trunk Retry value, use the SAVE ALL or SAVE DEVICE command. The Beacon Trunk Retry setting is reported in the SHOW DEVICE command display. There is no SNMP support for this feature.

Management Commands 2 - 79

¢

# SET DEVICE CONTACT

Use the SET DEVICE CONTACT command to enter contact information, such as a service contact's name, location, company, and telephone number.

# Format

SET DEVICE CONTACT

#### **Parameters**

none

### Example

```
8250> set device contact [ENTER]
Enter one line of text:
>
```

Enter the desired information such as name, company, and telephone number.

>Network Admin, IBM Engineering Support Contact changed.

# Description

You can enter one line of free formatted text of up to 78 alpha-numeric characters.

To make the change permanent, issue the SAVE DEVICE command. Use the SHOW DEVICE command to display the current contact information.

2 - 80 IBM 8250 Management Commands Guide

# SET DEVICE DEFAULT\_GATEWAY

Use the SET DEVICE DEFAULT\_GATEWAY command to set the IP Address of the gateway that should be used when the management module does not recognize the receiver address on the local network.

This command also enables you to specify a secondary default gateway for TRMM only.

#### Format

SET DEVICE DEFAULT\_GATEWAY {ip address} {network} {gateway}

#### Parameters

{ip address} = Internet Protocol Address (in the format n.n.n.n)

| {network} = Token Ring | Ethernet  |
|------------------------|-----------|
| all                    | all       |
| isolated               | isolated  |
| token_ring_1           | network_1 |
| token_ring_2           | network_2 |
| token_ring_3           | network_3 |
| token_ring_4           |           |
| token_ring_5           |           |
| token_ring_6           |           |
| token ring 7           |           |

TRMM only

{gateway} = primary secondary

#### Example

This command sets the gateway with the IP address 131.05.08.58 to be the primary default gateway for Token Ring 3.

```
8250> set device default_gateway 131.05.08.58 token_ring_3
primary
```

Device primary default gateway changed.

### Description

The default gateway is the IP Address of the gateway, (for example, a router) that receives and forwards packets whose addresses are unknown to the local network. The default gateway is useful when sending management module alert packets to a management workstation that is on a different network.

For TRMM and EMM, the network option enables you to set a unique gateway for each of the possible networks on the hub backplane.

The isolated option enables you to isolate the management module from the backplane, but still communicate through the TRMM Ring In/Ring Out ports.

If the primary default gateway malfunctions, the TRMM uses the IP address of the secondary gateway as defined.

**Note:** You must reset the management module for the new default gateway to take effect.

2 - 82 IBM 8250 Management Commands Guide

# SET DEVICE DIAGNOSTICS

Use the SET DEVICE DIAGNOSTICS command to enable or disable diagnostics during startup (or reboot) of the management module.

# Format

SET DEVICE DIAGNOSTICS {setting}

### Parameters

{setting} = disable enable

#### Examples

Example 1

8250> set device diagnostics enable [ENTER] DIAGNOSTICS option enabled.

This command causes diagnostics to run during reset of the management module.

Example 2

```
8250> set device diagnostics disable [ENTER]
DIAGNOSTICS option disabled.
```

This command disables diagnostics during system reset of the management module.

#### Description

This command allows you to enable or disable diagnostics from running during system reboot. Disabling diagnostics saves time during reboot of the management module, but does not confirm the operation of the module.

The factory setting for this command is ENABLE.

When a TRMM with diagnostics enabled and an EMM reside in the same hub and the hub is reset or a power cycle occurs, the TRMM may not

become master, even if it has a higher mastership priority setting. To avoid this situation, issue the SET DEVICE DIAGNOSTICS DISABLED command. If you do not issue this command, the administrator must instead issue the RESET MASTERSHIP command after the diagnostics are completed in order to have the TRMM assume mastership.

2 - 84 IBM 8250 Management Commands Guide

# SET DEVICE DIP\_CONFIGURATION

Use the SET DEVICE DIP\_CONFIGURATION command to select whether you want media modules in the hub to boot up under the software settings you configured using the SET command, or boot up under the dip switch values as they are set on the modules.

### Format

SET DEVICE DIP\_CONFIGURATION {setting}

#### Parameters

{setting} = disable enable

### Example

Issue the following command to have media modules operate from the management module configuration settings rather than the module dip switch settings:

8250> set device dip\_configuration disable [ENTER]
DIP CONFIGURATION option disabled.

#### Description

This command allows you to select whether you want media modules in the hub to:

- Boot up under the software settings you configured using the SET command
- Boot up under the dip switch values as they are set on the modules.

The factory setting is DISABLE. This allows the modules to boot up using the software values you specify.

# SET DEVICE IP\_ADDRESS

Use the SET DEVICE IP\_ADDRESS command to set the Internet Protocol address for the management module.

# Format

SET DEVICE IP\_ADDRESS {ip address} {network}

# Parameters

{ip address} = Internet Protocol address (in the format n.n.n.n)

| {network} = Token Ring | Ethernet  |
|------------------------|-----------|
| all                    | all       |
| isolated               | network_1 |
| token_ring_1           | network_2 |
| token_ring_2           | network_3 |
| token_ring_3           |           |
| token_ring_4           |           |
| token_ring_5           |           |
| token_ring_6           |           |
| token_ring_7           |           |

# Examples

Example 1

This command assigns the same IP address to all Token Ring networks in a hub.

8250> set device ip\_address 151.05.31.60 all [ENTER]
Device ip\_address changed.

Example 2

This command sets Ethernet network 1 to IP Address 122.36.58.117.

8250> set device ip\_address 122.36.58.117 ethernet\_1 [ENTER]
Device ip\_address changed.

2 - 86 IBM 8250 Management Commands Guide

IBM factory-sets the management module with the IP address 127.0.0.1. This command allows you to establish the correct IP address for your management module.

Management modules use Internet Protocol addresses as defined by the Internet family. Ensure these numbers are unique to your network.

Enter the internet address as n.n.n.n. (four decimal numbers). Each number can be assigned a value from 0 to 255, which represent a class A, B, or C Internet Protocol address.

The TRMM isolated option enables you to isolate the management module from the backplane, but still communicate through the Ring In/Ring Out ports.

**Note:** You must reset an FMM or EMM in order for the new IP address to take effect. Once you change the IP Address, connection to the old IP Address is lost. Therefore, it is recommended that you immediately reset the management module when you change the IP Address.

Use the SAVE DEVICE command to make the change permanent. Use the SHOW DEVICE command to display the current IP address.

# SET DEVICE LOCATION

Use the SET DEVICE LOCATION command to describe the physical location of the 8250 Multiprotocol Intelligent Hub.

### Format

SET DEVICE LOCATION

#### **Parameters**

none

#### Example

8250> set device location [ENTER]
Enter one line of text:
>

Type in the physical location of your hub.

>Building J3, Floor 3, Wiring Closet [ENTER] Location changed.

#### Description

You can enter one line of free format text of up to 78 alphanumeric characters to specify the location of your 8250 hub.

Use the SAVE DEVICE command to make the location change permanent. Use the SHOW DEVICE command to display the location information.

2 - 88 IBM 8250 Management Commands Guide
# SET DEVICE MONITOR\_CONTENTION

Use the SET DEVICE MONITOR\_CONTENTION command to enable or disable the TRMM from active monitor contention.

### Format

SET DEVICE MONITOR\_CONTENTION {setting}

### Parameters

{setting} = disable enable (default)

#### Example

8250> set device monitor\_contention [ENTER]
Device monitor\_contention disabled.

#### Description

This command only has an effect if issued before the TRMM opens onto a ring. When the TRMM is already on the ring, setting this command has no effect, even if the active monitor changes.

The TRMM will participate in active monitor contention when this command is enabled. If disabled, the TRMM will not participate in active monitor contention.

Note that the TRMM may still become the active monitor even if this parameter is disabled. This may occur if the TRMM is the first station to detect the need for monitor contention and it has the highest MAC address on the ring *or* no other adapters are configured for active monitor contention.

Likewise, the TRMM may not become the active monitor even if this parameter is enabled. This may occur if another adapter with a higher MAC address attempts to become active monitor first.

 $\oplus$ 

If the TRMM is the active monitor, this status will be reported to the right of the TRMM entry in the SHOW NETWORK\_MAP TOKEN\_RING LOGICAL display.

The monitor contention setting for the TRMM is reported in the SHOW DEVICE display.

Issue the SAVE DEVICE command to make a setting change permanent.

2 - 90 IBM 8250 Management Commands Guide

# SET DEVICE NAME

Use the SET DEVICE NAME command to assign the management module a name so that, in addition to an IP address, the management module can be addressed uniquely.

### Format

SET DEVICE NAME {device name}

### Parameters

{device name} = name up to 31 characters

### Example

8250> set device name 8250 [ENTER] Device name changed.

#### Description

You may use any format to enter a device name up to 31 alphanumeric characters. To make identification of the management module easier, assign the device name and the terminal prompt for the management module to the same name.

It is also recommended that you assign a unique name to *each* management module.

To make the name change permanent, issue the SAVE DEVICE command. Use the SHOW DEVICE command to display the name information.

# SET DEVICE PASSWORD

Use the SET DEVICE PASSWORD command to establish a system administrator and user password for the EMM.

### Format

SET DEVICE PASSWORD {group}

### **Parameters**

{group} = administrator user

### Examples

Example 1

8250> set device password administrator [ENTER]

You are prompted as follows:

| Enter  | current  | administrator | password:{er | nter | password} | [ENTER] |
|--------|----------|---------------|--------------|------|-----------|---------|
| New pa | assword: |               | {enter       | new  | password} | [ENTER] |
| Verify | y:       |               | {enter       | new  | password} | [ENTER] |

Administrator password changed.

#### Example 2

8250> set device password user [ENTER]

You are prompted as follows:

Enter current administrator password: {enter password}[ENTER]

Enter the current administrator password because only the system administrator is authorized to establish the user password.

| New password:          | {enter | new | user | password}    | [ENTER] |
|------------------------|--------|-----|------|--------------|---------|
| Verify:                | {enter | new | user | $password\}$ | [ENTER] |
| User password changed. |        |     |      |              |         |

2 - 92 IBM 8250 Management Commands Guide

### Description

The EMM provides password protection to control access to commands and information. Passwords may contain up to 15 alphanumeric characters. For security reasons, they are not shown when being entered.

The administrator password gives the system administrator read and write access to all management module commands. The user password provides access to read only commands that allow the user to view status, get help, clear counters, and log out.

Note that the new passwords are effective immediately. You will not be prompted for a password until you log out and then try to log in again. You must issue the SAVE DEVICE command to save the new passwords permanently.

# SET DEVICE RESET\_MASTERSHIP

Use the SET DEVICE RESET\_MASTERSHIP command to force all management modules in the hub into an election process upon powerup of an FMM in that hub.

### Format

SET DEVICE RESET\_MASTERSHIP {setting}

### Parameters

{setting} = disable enable

#### Example

The following command example forces all management modules in the hub into an election process upon powerup of an FMM in that hub.

8250> set device reset\_mastership enable [ENTER]

Reset mastership option enabled.

#### Description

When SET DEVICE RESET\_MASTERSHIP is enabled, the FMM initiates a mastership election upon initial startup and subsequent resets. Initially, the default for this command is "disable."

This command does not guarantee that the FMM will be elected master. Use the SET MODULE MASTERSHIP PRIORITY command, as described later in this chapter, to set the appropriate priority levels.

2 - 94 IBM 8250 Management Commands Guide

# SET DEVICE SUBNET\_MASK

Use the SET DEVICE SUBNET\_MASK command to specify the subnetwork mask for your class of Internet device.

### Format

SET DEVICE SUBNET\_MASK {mask} {network}

### Parameters

{mask} = hexadecimal byte

| {network} = Token Ring | Ethernet  |
|------------------------|-----------|
| all                    | all       |
| isolated               | network_1 |
| token_ring_1           | network_2 |
| token_ring_2           | network_3 |
| token_ring_3           |           |
| token_ring_4           |           |
| token_ring_5           |           |
| token_ring_6           |           |
| token_ring_7           |           |

### Example

To set the subnetwork mask for a class C device for all seven Token Ring networks, enter the following command:

8250> set device subnet\_mask FF.FF.FF.00 all [ENTER] Device subnet mask changed.

### Description

This command enables you to specify the subnetwork mask for your type of Internet class. In general, the subnetwork mask is the group of common characters on the left of the IP Address (Network ID). The host address is the group of unique characters on the right (Host ID).

On the TRMM, the isolated option enables you to isolate the management module from the backplane, but still communicate through the Ring In/Ring Out ports.

¢

**Note:** You must reset the management module for the new subnet mask to take effect.

2 - 96 IBM 8250 Management Commands Guide

# SET DEVICE TRAP\_RECEIVE

Use the SET DEVICE TRAP\_RECEIVE command to designate the management module as a trap receiver for other SNMP devices on the network.

### Format

SET DEVICE TRAP\_RECEIVE {setting}

### Parameters

{setting} = disable enable

#### Example

8250> set device trap\_receive enable [ENTER]
Device trap receive enabled.

### Description

By enabling traps to be sent to your management module, you can track changes and errors from all hubs.

In order for the management module to receive traps, you must add the IP Address of the designated receiver to the community table of all other SNMP devices with trap access.

To make the Trap Receive setting permanent, use the SAVE DEVICE command. Use the SHOW DEVICE command to display the Trap Receive setting.

# SET DOWNLOAD NETWORK

Use the SET DOWNLOAD NETWORK command to specify the Ethernet network on which the inband download will occur. This command is used in conjunction with the SET TFTP commands in order to configure the EMM for an inband download. This command can only be issued from maintenance mode.

#### Format

SET DOWNLOAD NETWORK {network}

### Parameters

{network} = 1 2 3

#### Example

The following command specifies that network 1 be used for the inband download.

>> set download network 1 [ENTER]

Download network changed.

### Description

This command enables you to specify the Ethernet network to be used for inband download when issued from maintenance mode (using version 2.0 or greater BOOT PROMs).

Starter and Basic EMMs support inband downloads only from maintenance mode. Advanced EMM supports inband downloads from the command line and from maintenance mode.

The Download Network setting is saved automatically once you press [ENTER]. Use the SHOW DOWNLOAD command from Maintenance Mode to display the network information.

2 - 98 IBM 8250 Management Commands Guide

The SET DOWNLOAD NETWORK command can also be used if a download to flash EEPROM becomes corrupted (for example a power surge occurs during the download).

To recover from a power surge, enter maintenance mode, issue the SET DOWNLOAD NETWORK and SET TFTP commands, and start the download.

# SET GROUP MODE

Use the SET GROUP MODE command to enable or disable all of the ports in a specific group. Port groups are supported by the TRMM Advanced.

### Format

SET GROUP {group} MODE {setting}

### Parameters

{setting} = disable enable

#### Example

The following example disables all of the ports associated with group\_4.

8250> set group group\_4 mode disable [ENTER]

Port 04.09 set to DISABLED. Port 04.10 set to DISABLED. Port 04.12 set to DISABLED.

### Description

This command allows you to enable or disable all ports associated with a specific group. You may want to issue the SHOW GROUP command to display the ports in the group before enabling or disabling the ports. This step ensures that you are modifying the correct port group.

2 - 100 IBM 8250 Management Commands Guide

# SET GROUP NAME

Use the SET GROUP NAME command to define a group name for port group (for example, other than group1, group2). Port groups are supported by the TRMM Advanced.

### Format

SET GROUP {group number} NAME {name}

### Parameters

{group} = group1 group2 group3 group4 group5 group6 group7 group8

{name} = character string up to 16 characters

#### Example

The following example renames group1 to Eng1.

8250> set group group1 name Eng1 [ENTER]
Group1 named to Eng1.

#### Description

This command allows you to rename a defined port group to a more easily identified group name. The group name can be a maximum of 16 characters. When entering Group commands, the group is identified as the group name you define, not by the group number. For example, if you rename Group1 to Eng1, when you type the SET GROUP MODE command, you must specify Eng1 as the group name.

# SET GROUP NETWORK

Use the SET GROUP NETWORK command to assign a group of port-switchable ports to a backplane network. Port groups are supported by the TRMM Advanced only.

### Format

SET GROUP {group} NETWORK {network}

### Parameters

{group} = group1 group2 group3 group4 group5 group6 group7 group8

{network} = token\_ring\_1...token\_ring\_7 isolated

### Example

The following example sets ports in group1 to token\_ring\_1.

8250> set group group1 network token\_ring\_1 [ENTER]
Group1 set to token\_ring\_1.

### Description

Use the SET GROUP NETWORK command to assign a group of port-switchable ports to a backplane network. This command works with port-switching Token Ring modules only. Use the SHOW GROUP command to view a list of port group assignments.

2 - 102 IBM 8250 Management Commands Guide

# SET GROUP PORT

Use the SET GROUP PORT command to define which ports are associated with a specific group. Port groups are supported by the TRMM Advanced only.

### Format

SET GROUP {group} PORT {slot.port}

### Parameters

{group} = group1 group2 group3 group4 group5 group6 group7 group8

 ${slot} = 1$  through 17

{port} = 1 through 32 or all

### Example

The following example sets port 1 on the module in slot 5 to group1.

8250> set group group1 port 5.1 [ENTER] Port 5.1 set to group1

### Description

This command enables you to assign ports to a specific group. You can assign ports individually, or all ports on a module, to a specific group. Once the port groups are established, you may then issue the SET GROUP MODE command to enable or disable a group.

# SET HOST

Use the SET HOST command to assign host names to IP addresses. Using SET HOST allows you to use the name *or* the IP address to identify a device. This command is available for the TRMM and FMM only.

### Format

SET HOST {name} {ip address}

### Parameters

{name } = name you want to assign to the device (maximum 24 characters)

{ip address} = IP address of the device you are naming

### Example

The following command assigns the name "FMM20" to the FMM with IP address 151.104.7.77.

8250> set host FMM20 151.104.7.77 [ENTER]

Host name-ip address set.

### Description

A host name can consist of any combination of a maximum of 24 alphanumeric characters, but must begin with a letter.

To make the list of host names permanent, use the SAVE HOST command. Use the SHOW HOST command to display the list of host names.

2 - 104 IBM 8250 Management Commands Guide

# $\oplus$

# **SET LOGIN**

Use the SET LOGIN command to add users to, and change passwords for the FMM or TRMM command interface. You must be logged in as super user to use this feature to create new logins. In addition, you must have super user access to modify your own or another user's password.

### Format

SET LOGIN {selection}

### Parameters

{selection} = administrator
 password
 access super\_user
 user

### Example

The following command allows a super user to establish a new administrator name and password.

8250> set login administrator [ENTER]

You are prompted as follows:

Enter current session password for user "current user name" :{enter
password} [ENTER]

Enter Login Name: {enter name you select} [ENTER]

Enter Login Password: {enter new password} [ENTER] Verify - re-enter password: {re-enter new password} [ENTER] Login successfully entered.

### Description

The FMM or TRMM allows you to configure up to 10 "users," in any combination of access levels. The FMM provides three levels of user access:

• **User Level** - Allows the user to display information about network configuration and operation (except community table information).

$$\oplus$$

- Administrator Level Allows the user to perform all user-level tasks, as well as configure 8250 modules and ports.
- Super-User Level Allows the user to perform administrator- and user-level tasks, as well as:
  - enter maintenance mode
  - add and change passwords
  - configure hub IP address information
  - configure community tables.

The FMM or TRMM also allows more than one user at a time to log into the command interface. The only limitation is that only one user with write privileges (for example, super\_user or administrator) can log in at one time. If a second administrator or super user tries to log in, that user gains access to user-level (read) functions only. Up to four remote (Telnet) sessions can be established at one time.

**Note:** To modify the password for another user, you must use the CLEAR LOGIN command to first clear the entire login. Then you must re-enter the entire login.

Login names can contain up to 15 characters, but cannot include blanks. Passwords also can include up to 15 characters or they can be blank (by pressing [ENTER]). The default login name is system with no password (null). This login provides super user access.

Newly set passwords are effective immediately. You are not prompted for a password until you log out and then try to log in again. You must issue the SAVE LOGIN command for the new passwords to be permanently saved. Use the SHOW LOGIN command to display a list of currently used login names.

2 - 106 IBM 8250 Management Commands Guide

# SET MODULE AUTOPARTITION\_THRESHOLD

Use the SET MODULE AUTOPARTITION\_THRESHOLD command to tell the management module the number of collisions to allow on an Ethernet module before automatically partitioning a port.

### Format

SET MODULE {slot} AUTOPARTITION\_THRESHOLD {threshold}

### Parameters

 ${slot} = 1$  through 17

{threshold} = 31\_collisions 63\_collisions 127\_collisions 255\_collisions

### Example

The following example sets the collision threshold of the 24-Port Module in slot 7 to a maximum of 63 collisions. If this threshold is exceeded for a port, that port is partitioned.

8250> set module 7 autopartition\_threshold 63\_collisions
[ENTER]

Auto-partition threshold set to 63 COLLISIONS.

### Description

Autopartition threshold tells network management how many collisions to allow before automatically partitioning a port. The factory default is 63, which is the proper setting for most environments. The 10BASE-T specification lists a minimum of 31 collisions prior to partition, but 31 collisions can cause ports to partition more frequently than necessary. The additional options (127 and 255) are for debugging purposes, and therefore not recommended for use in live networks.

# SET MODULE CABLE\_IMPEDANCE

Use the SET MODULE CABLE\_IMPEDANCE command to set the impedance level for Token Ring module lobe ports. This command is available for the 20-Port Token Ring Module.

### Format

SET MODULE {slot} CABLE\_IMPEDANCE {impedance}

#### **Parameters**

 ${slot} = 1$  through 17

{impedance} = 100ohm 150ohm

### Example

8250> set module 1 cable\_impedance 100ohm [ENTER]
Cable impedance set to 100 OHM.

#### Description

This command enables you to set the impedance level for the T20MS-RJ45S Token Ring module lobe ports. Unshielded cable is usually 100 ohms and shielded cable is usually 150 ohms.

2 - 108 IBM 8250 Management Commands Guide

# SET MODULE CONNECTOR\_NETWORK

Use the SET MODULE CONNECTOR\_NETWORK command to assign a connector to a network. This command is available for the 24-Port 10BASE-T Module.

### Format

SET MODULE {slot} CONNECTOR\_{connector}\_NETWORK {network}

### Parameters

 ${slot} = 1$  through 17

 $\{connector\} = 1 \text{ or } 2$ 

{network} = ethernet\_1
 ethernet\_2
 ethernet\_3
 isolated\_1
 isolated\_2

### Example

The following example sets all ports associated with connector 1 on the 24-Port 10BASE-T Module in slot 7 to Ethernet network 3.

8250> set module 7 connector\_1\_network ethernet\_3 [ENTER] Module 7 connector 1 network ID set to ETHERNET 3.

#### Description

The 24-Port 10BASE-T Module provides bank-level configuration flexibility using the 8250 Multiprotocol Intelligent Hub's unique TriChannel architecture. You can assign either of the two 50-pin connectors, or the entire module, to any of three networks (or isolated) on the 8250 Multiprotocol Intelligent Hub backplane.

For example, assigning one connector to ISOLATED\_1 and the other connector to ISOLATED\_2 creates two isolated 12-port subnetworks. Assigning both connectors to the same isolated network creates a single 24-port isolated network.

2 - 110 IBM 8250 Management Commands Guide

# SET MODULE CROSSOVER

Use the SET MODULE CROSSOVER command to enable or disable crossover mode for port 8 of 8250 Ethernet 10BASE-T Modules (E08MS-RJ45S).

### Format

SET MODULE {slot} CROSSOVER {setting}

### Parameters

 ${slot} = 1$  through 17

{setting} = disable enable

### Example

```
8250> set module 1 crossover enable [ENTER]
Crossover set to ENABLED.
```

#### Description

Enabling crossover mode allows you to connect port 8 of the 8250 10BASE-T module directly to a 10BASE-T transceiver. This is the default setting for all 10BASE-T ports.

Disabling crossover mode allows you to connect port 8 of the 8250 10BASE-T module directly to any port on another 10BASE-T module or 10BASE-T Hub.

When connecting two 10BASE-T modules, one port must be crossed over and the other port must be uncrossed. This can be achieved by using port 8 on one of the modules and disabling crossover, or by leaving it enabled and using an external crossover adapter.

# SET MODULE LOCALLY\_ADMINISTERED\_ADDRESS

Use the SET MODULE LOCALLY\_ADMINISTERED\_ ADDRESS command to change all 6 bytes of the factory-set MAC address to a local setting.

### Format

SET MODULE {slot} LOCALLY\_ADMINISTERED\_ ADDRESS {MAC address}

### Parameters

 ${slot} = 1$  through 17

{MAC address} = n-n-n-n

#### Example

8250> set module 12 locally\_administered\_address 48-03-e3-8f-02-00

MAC address changed; Reset device for change to take effect.

#### Description

The local MAC address can be entered using a management command or through SNMP. If the MAC address entered is a broadcast address or if the locally administered bit is not 1, the command aborts.

Once you issue the SET MODULE LOCALLY\_ADMINISTERED\_ADDRESS command, you must reset the TRMM in order for the new MAC address to take effect.

2 - 112 IBM 8250 Management Commands Guide

# SET MODULE LOW\_LIGHT\_WARNING

Use the SET MODULE LOW\_LIGHT\_WARNING command to enable a warning when the light level (received) is weak. This command pertains to the 8250 Ethernet 10BASE-FB Modules.

### Format

SET MODULE {slot} LOW\_LIGHT\_WARNING {setting}

### Parameters

 ${slot} = 1$  through 17

{setting} = disable enable

### Example

8250> set module 1 low\_light\_warning enable [ENTER] Low-light warning set to ENABLED.

#### Description

A low light condition does not affect network operation. Long link distances may cause a low light condition. It is a good idea to enable low light detection during system setup to see if any fiber connections are close to reaching their distance limits. If they are, the status LED on the Ethernet Fiber module blinks six times to indicate the condition, and the status is reported to the management module. Once the network is running successfully, there is less need for this type of detection.

You may wish to disable the low light detection in situations where you are aware that the light level is low, and would prefer not to have a blinking status indicator signaling the condition.

# SET MODULE MAC\_ADDRESS\_TYPE

Use the SET MODULE MAC\_ADDRESS\_TYPE command to specify the TRMM's MAC address as either the factory default (burned\_in) or as user-defined (locally\_administered).

### Format

SET MODULE {slot} MAC\_ADDRESS\_TYPE {setting}

### Parameters

 ${slot} = 1$  through 17

{setting} = burned\_in (default) locally\_administered

#### Example

The following example defines the TRMM MAC address as the factory default MAC address.

8250> set module 7 mac\_address\_type burned\_in [ENTER]
Mac address set to burned\_in.

#### Mac address set to burned

### Description

This command allows you to specify the TRMM's MAC address as either the factory default MAC address or the user-defined MAC address.

This command will be rejected if the MAC address specified as the TRMM's MAC address is 0-0-0-0-0.

Issue the SHOW MODULE VERBOSE command to display a TRMM's MAC address.

You must reset the TRMM for a new MAC address to take effect.

2 - 114 IBM 8250 Management Commands Guide

# SET MODULE MAC\_PATH

Use the SET MODULE MAC\_PATH command to change the transmission path through the FDDI Management Modules.

### Format

SET MODULE {slot} MAC\_PATH {setting}

### Parameters

### Example

The following example establishes a secondary backplane path for an FDDI module in slot 10.

8250> set module 10 mac\_path secondary [ENTER]

Mac path set to secondary.

#### Description

This command allows you to switch from the Primary FDDI ring to the Secondary FDDI ring. This has the same effect as physically switching the A and B port connections (that is A-to-A connection and B-to-B connections).

# SET MODULE MASTER\_NETWORK

Use the SET MODULE MASTER\_NETWORK command to define the network a slave TRMM will be assigned to in the event it becomes the master TRMM.

### Format

SET MODULE {slot} MASTER\_NETWORK {network}

### Parameters

 ${slot} = 1$  through 17

{network} = isolated token\_ring\_1 token\_ring\_2 token\_ring\_3 token\_ring\_4 token\_ring\_5 token\_ring\_6 token\_ring\_7 no\_change (default)

### Example

This example defines network token\_ring\_3 as the network to which the slave TRMM in slot 6 will be configured in the event it becomes the master TRMM:

8250> set module 6 master\_network token\_ring\_3 [ENTER]
Master network for 06 set to token\_ring\_3.

#### Description

This command allows you to assign a network for a slave TRMM. The slave will be configured for this network in the event it becomes the master TRMM.

2 - 116 IBM 8250 Management Commands Guide

The slave TRMM will assign itself to the specified network only when it transitions from being a slave to being a master. It will not use this network assignment after an election process or after a module reset.

If the network is specified as 'no\_change', no change is made to the slave TRMM's network assignment when the slave becomes master.

Management Commands 2 - 117

 $\oplus$ 

# SET MODULE MASTERSHIP\_PRIORITY

Use the SET MODULE MASTERSHIP\_PRIORITY command to establish the mastership priority of your management modules.

### Format

SET MODULE {slot} MASTERSHIP\_PRIORITY {priority}

### Parameters

 ${slot} = 1$  through 17

{priority} = 1 through 10

#### Example

This example sets the mastership priority level for the module in slot 6 to level 1.

```
8250> set module 6 mastership_priority 1 [ENTER]
Mastership priority set to 1.
```

### Description

This command allows you to assign a priority level to your management modules. It is recommended that you set the management module to the highest priority level (10). All other management modules in the hub then become slaves. If there is a tie between priority levels of management modules in the same hub, the election for a master is arbitrary.

The management module with the highest priority is elected as a master for that hub. A master management module has configuration control, management responsibilities, and fault detection capabilities for the entire hub. A slave module can only listen to its own network activity.

Management modules are factory-set at priority level 10. Priority levels may be set from 1 through 10, with 10 having the highest priority access.

Mastership election completion time is dependent on a management module's mastership priority setting. A management module with a

2 - 118 IBM 8250 Management Commands Guide

mastership priority value of 10 takes less than 10 seconds to complete a mastership election. A management module with a mastership of 1, however, will take about 90 seconds to complete a mastership election. IBM recommends setting a master management module to 10 and slave management modules to mastership priority values of 7, 8, or 9 to facilitate the election process.

The MASTER MGT LED on the front panel of the management module lights green when that module is master.

**Note:** This command only sets the mastership priority. You must issue the RESET MASTERSHIP command to force an election to have another management module take over as master.

## SET MODULE MODULE\_BYPASS

Use the SET MODULE MODULE\_BYPASS command to insert or bypass Token Ring MAU Modules in a ring.

### Format

SET MODULE {slot} MODULE\_BYPASS {ring status}

### Parameters

 ${slot} = 1$  through 17

{ring status} = bypass insert

### Example

```
8250> set module 5 module_bypass insert [ENTER]
Module 5 INSERTED.
```

### Description

Use this command to insert T08MS-RJ45S Token Ring Modules into the ring to which the Ring In and Ring Out cables are connected, or to bypass the module in a ring.

When you bypass the module, traffic still goes through the Ring In and Ring Out ports on the module, but does not travel to the eight media ports.

When you insert a Token Ring module in a hub with an active network management module, the module is automatically placed into bypass mode so that unauthorized users cannot insert into the network. Therefore, you must use this command to insert the module into the ring. Refer to the specific Token Ring Installation Guide for more information on insert and bypass mode.

2 - 120 IBM 8250 Management Commands Guide

# SET MODULE NETWORK

Use the SET MODULE NETWORK command to assign a particular module to a network.

### Format

SET MODULE {slot} NETWORK {network}

### Parameters

 ${slot} = 1$  through 17

| {network} = ethernet_1 | token_ring_1 | fddi_1   |
|------------------------|--------------|----------|
| ethernet_2             | token_ring_2 | fddi_2   |
| ethernet_3             | token_ring_3 | fddi_3   |
| isolated               | token_ring_4 | fddi_4   |
|                        | token_ring_5 | isolated |
|                        | token_ring_6 |          |
|                        | token_ring_7 |          |
|                        | isolated     |          |

### Examples

Example 1

This command assigns the module in slot 1 to Token Ring network 3.

8250> set module 1 network token\_ring\_3 [ENTER]

Module 1 network id set to TOKEN\_RING\_3.

Example 2

The following command assigns the module in slot 5 to Token Ring network 1.

8250> set module 5 network token\_ring\_1 [ENTER]
Module 5 network id set to TOKEN\_RING\_1.

### Description

You may assign each module to one of the selected networks that are available for the module type (Token Ring, Ethernet, or FDDI) or isolate the module.

- Modules assigned to the same network form a segment.
- Modules assigned to different networks are on different segments and cannot communicate unless the networks are bridged. Each isolated module forms its own segment that isolates the traffic on that module from all other modules in the hub.

When you switch Token Ring modules from one ring to another ring, the rings are momentarily joined. To avoid this situation, switch the modules to isolated before switching them to another ring. This situation does not adversely affect the ring, nor does it have any effect on user applications.

To protect against unauthorized users, the management module automatically isolates a new module when the new module is installed.

ON modules that are network-selectable per port, refer to the SET PORT NETWORK command.

If you change the management module from one network to another, all network statistics are cleared to zeros.

**Note:** If you change a TRMM network assignment and the new network is on a different IP network (that is, the old and new Token Ring networks are separated by a router), then any stations attached through the front panel Ring-In and Ring-Out ports must be configured with new IP addresses.

2 - 122 IBM 8250 Management Commands Guide

# SET MODULE PER\_PORT\_COUNTERS\_CONNECTOR

Use the SET MODULE PER\_PORT\_COUNTERS\_CONNECTOR command to select the 12-port connector for which you want the management module to gather port-by-port counter statistics. This command is only available for the 24-Port 10BASE-T Module.

### Format

SET MODULE {slot} PER\_PORT\_COUNTERS\_CONNECTOR {connector}

### Parameters

 ${slot} = 1$  through 17

```
{connector} = 1
2
```

### Example

The following example enables the management module to gather statistics for connector 1 on the 24-Port Module in slot 7.

```
8250> set module 7 per_port_counters_connector 1 [ENTER]
Module 7 port counters set to CONNECTOR 1.
```

### Description

This command enables you to select the 12-port connector for which you want the management module to gather port-by-port counter statistics. When you select a connector, network management monitors the other connector collectively, reporting statistics for all 12 ports as a single "port", which displays as port 13.

The MONITOR PORT and SHOW COUNTER PORT {slot.port} commands function normally for the connector you select. If you ask for information on a port that is not being monitored individually, network management displays summed statistics along with instructions for getting more information on the port you selected.

**Note:** Changing which connector you are monitoring clears all statistics counters. Use the CLEAR COUNTER PORT command to erase any extraneous statistics gathered during the switchover.

2 - 124 IBM 8250 Management Commands Guide
# SET MODULE PROBE\_MODE

Use the SET MODULE PROBE\_MODE command to enable RMON probe mode on the TRMM.

## Format

SET MODULE {slot} PROBE\_MODE {mode}

## Parameters

{slot} = 1 through 17
{mode} = enable
 disable

## Example

The following command enables TRMM RMON probe mode:

8250> set module 7 probe\_mode enable [ENTER] Probe Mode enabled.

## Description

Table 2-1 shows which TRMM statistics information is available when you enable or disable RMON probe mode.

Table 2-1. Effect on Counters When Enabling and Disabling RMON ProbeMode

| TRMM Version v4.0 Counters | Is Counter Available<br>When RMON Probe<br>Mode Is? |          |  |
|----------------------------|-----------------------------------------------------|----------|--|
|                            | Enabled                                             | Disabled |  |
| Mac_layer Stats            | Yes                                                 | No       |  |
| Promiscuous Stats          | Yes                                                 | No       |  |

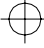

| Table 2-1. | Effect on | Counters | When | Enabling | and | Disabling | RMON | Probe |
|------------|-----------|----------|------|----------|-----|-----------|------|-------|
| Mode (Cor  | ntinued)  |          |      |          |     |           |      |       |

| TRMM Version v4.0 Counters         | Is Counter Available<br>When RMON Probe<br>Mode Is? |          |  |
|------------------------------------|-----------------------------------------------------|----------|--|
|                                    | Enabled                                             | Disabled |  |
| Host                               | Yes                                                 | No       |  |
| Host TopN                          | Yes                                                 | No       |  |
| Matrix                             | Yes                                                 | No       |  |
| Event                              | Yes                                                 | Yes      |  |
| Alarm                              | Yes                                                 | Yes      |  |
| Ring Station                       | Yes                                                 | No       |  |
| Ring Station Order                 | Yes                                                 | No       |  |
| Ring Station Config                | Yes                                                 | No       |  |
| Source Routing                     | Yes                                                 | No       |  |
| Show Counter/Monitor Device        | Yes                                                 | Yes      |  |
| Show Counter/Monitor xxx Error     | Yes                                                 | Yes      |  |
| Show Counter/Monitor xxx Traffic   | No                                                  | Yes      |  |
| Show Counter/Monitor top_errors    | No                                                  | Yes      |  |
| Show Counter/Monitor top_senders   | No                                                  | Yes      |  |
| Show Counter/Monitor top_receivers | No                                                  | Yes      |  |

**Note:** Because most TRMM-specific traffic collection is disabled when using probe mode, thresholds that trigger based on these counters will no longer work.

 $\oplus$ 

2 - 126 IBM 8250 Management Commands Guide

# SET MODULE RING\_SPEED

Use the SET MODULE RING\_SPEED command to set the module to operate at a transmission rate of 4 Mbps or 16 Mbps to match the ring speed of a Token Ring network.

## Format

SET MODULE {slot} RING\_SPEED {ring speed}

### Parameters

 ${slot} = 1$  through 17

{ring speed} = 4mbps 16mbps

### Example

8250> set module 5 ring\_speed 16mbps [ENTER]
Ring Speed set to 16 MBPS.

#### Description

This command enables you to set the module to operate at a transmission rate of 4 Mbps or 16 Mbps to match the network ring speed. This setting determines the ring speed for *all* ports on the module.

# SET PORT ACTIVE\_CONNECTOR

Use the SET PORT ACTIVE\_CONNECTOR command to activate the correct connector for the media (UTP or STP) you are using on the 8250 Token Ring Bridge Module.

### Format

SET PORT {slot.2} ACTIVE\_CONNECTOR {media}

### Parameters

 ${slot} = 1$  through 17

{media} = DB9 (default) RJ45

## Example

The following example assumes the Token Ring Bridge Module in slot 11 is using unshielded twisted pair cable. In this case, set the port 2 connector to RJ45.

```
8250> set port 11.2 active_connector RJ45 [ENTER]
Port 11.02 active connector set to RJ45.
```

### Description

Use the SET PORT ACTIVE\_CONNECTOR command to activate the proper connector for the media you are using.

The front panel of the 8250 Token Ring Bridge Module provides connections for either unshielded (UTP) or shielded twisted pair (STP) connections. UTP cable attaches using an RJ-45 connector. STP cable attaches using a DB-9 connector.

The setting for this command is saved automatically once issued. It is not necessary to issue the SAVE command. Consequently, the REVERT command cannot be used. You must re-issue the SET command to change the setting.

2 - 128 IBM 8250 Management Commands Guide

# SET PORT ALERT

Use the SET PORT ALERT command to enable or disable port up/down trap generation for a specific port. This command works in conjunction with the SET ALERT PORT\_UP\_DOWN FILTER command (it does not matter in which order you issue these two commands).

### Format

SET PORT {slot.port} ALERT {setting}

### Parameters

 ${slot} = 1$  through 17

 $\{port\} = 1 \text{ through } 24$ 

{setting} = disable (default) enable

#### Examples

The following example disables the notification of a port up or port down alert for port 2 on the module in slot 6.

8250> set port 6.2 alert disable [ENTER] Port Alert set to DISABLED

### Description

This command allows you to allow enable or disable port up/down trap generation on a per-port basis from the management module to each designated trap receiver.

Once the SET PORT ALERT command has been enabled for a port, you must issue the SET ALERT PORT\_UP\_DOWN FILTER command to allow or prevent port up and port down traps to be transmitted from the management module to the designated trap receiver.

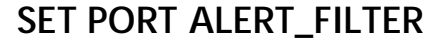

Use the SET PORT ALERT\_FILTER command to enable or disable port up/down trap generation for a specific port. This command works in conjunction with the SET ALERT PORT\_FILTER command (it does not matter in which order you issue these two commands). This command applies to the FMM and TRMM only.

#### Format

SET PORT {slot.port} ALERT\_FILTER {setting}

## Parameters

 ${slot} = 1$  through 17

 $\{port\} = 1 \text{ through } 24$ 

{setting} = disable (default) enable

#### **Examples**

The following example disables the notification of a port up or port down alert for port 2 on the module in slot 6.

8250> set port 6.2 alert\_filter enable [ENTER] Port Alert Filter set to ENABLED

#### Description

This command allows you to enable or disable port up/down trap generation on a per-port basis from the management module to each designated trap receiver.

Once the SET PORT ALERT\_FILTER command has been enabled for a port, you must issue the SET ALERT PORT\_FILTER command to allow or prevent port up and port down traps to be transmitted from the management module to the designated trap receiver.

2 - 130 IBM 8250 Management Commands Guide

# SET PORT COLLISION

Use the SET PORT COLLISION command to establish whether normal or alternate collision mode is used for that port on the Ethernet Transceiver Module.

## Format

SET PORT {slot.port} COLLISION {mode}

### Parameters

 ${slot} = 1$  through 17

{port} = 1 through 3 or all

{mode} = alternate normal

### Example

The following example sets port 3 in slot 6 to normal collision mode.

8250> set port 6.3 collision normal [ENTER] Collision set to NORMAL.

## Description

This command enables you to set collision mode to normal or alternate for ports on an Ethernet Transceiver Module. Normal mode is the default setting and it is used primarily with IEEE 802.3 devices and repeaters. Use Alternate mode primarily with non-IEEE 802.3 devices.

Refer to the *8250 Ethernet Transceiver Module Installation Guide* for more information on collision mode and the Ethernet Transceiver module.

# SET PORT HALF\_STEP

Use the SET PORT HALF\_STEP command to establish whether half-step or full-step mode is used for that port on the Ethernet Transceiver Module.

## Format

SET PORT {slot.port} HALF\_STEP {setting}

## Parameters

 ${slot} = 1$  through 17

{port} = 1 through 3 or all

{setting} = disable enable

#### Example

The following example sets port 2 in slot 7 to full step mode. 8250> set port 7.2 half\_step disable [ENTER] Half\_step set to DISABLED.

#### Description

This command enables you to set half-step or full-step mode for ports on an Ethernet Transceiver Module.

Half-step signaling is the default setting and is used primarily with IEEE 802.3 and Ethernet Version 2.0 devices and repeaters.

Full-step signaling is used primarily with non-IEEE 802.3 and earlier Ethernet devices.

Refer to the *8250 Ethernet Transceiver Module Installation Guide* for more information on half-step mode and the Ethernet Transceiver module.

2 - 132 IBM 8250 Management Commands Guide

# SET PORT HIGH\_POWER

Use the SET PORT HIGH\_POWER command to enable or disable a port from receiving or transmitting at high power. This command pertains to 8250 Ethernet Port-Switching 10BASE-FB Modules only.

### Format

SET PORT {slot.port} HIGH\_POWER {setting}

#### Parameters

 ${slot} = 1$  through 17

 $\{port\} = 1$  through 4 or all

{setting} = disable enable

### Example

8250> set port 5.1 high\_power enable [ENTER]
High power optics ENABLED.

#### Description

This command enables you to increase the distance between connections by setting both ends of the link to high power. You must set this port to normal power (high\_power disabled) to connect this port to certain 10BASE-FB fiber products.

# SET PORT LINK\_INTEGRITY

Use the SET PORT LINK\_INTEGRITY command to enable or disable link integrity for ports on Ethernet 10BASE-T Modules.

# Format

SET PORT {slot.port} LINK\_INTEGRITY {setting}

## Parameters

 ${slot} = 1$  through 17

{port} = 1 through 24 or all

{setting} = disable enable

#### Example

The following example results in port 1 of the 10BASE-T Module in slot 5 to enable link integrity.

```
8250> set port 5.1 link_integrity enable [ENTER]
Link integrity set to ENABLED.
```

### Description

In general, you should enable link integrity for all ports on your 10BASE-T module to comply with the 10BASE-T standard. You must disable link integrity to connect to older non-10BASE-T equipment. Not all pre-10BASE-T equipment functions with link integrity enabled.

Link integrity must be enabled at both ends or disabled at both ends of the connection. If one end of the connection is different, the port with link integrity enabled will report a link integrity error.

2 - 134 IBM 8250 Management Commands Guide

# SET PORT LOW\_LIGHT\_WARNING

Use the SET PORT LOW\_LIGHT\_WARNING command to enable a warning that displays when the light level received is weak. This command is used with Ethernet 10BASE-FB modules.

## Format

SET PORT {slot.port} LOW\_LIGHT\_WARNING {setting}

### Parameters

 ${slot} = 1$  through 17

{port} = 1 through 4 or all

{setting} = disable enable

### Example

```
8250> set port 12.1 low_light_warning enable [ENTER]
Low light warning set to ENABLED.
```

#### Description

A low light condition does not affect network operation. One reason for receiving a low light condition may be a long link distance. It is a good idea to enable the low light warning during system setup to see if any fiber connections are close to reaching their distance limits. If they are, the port status LED on the fiber module blinks six times to indicate the condition.

Once the network is running, there is less of a need for this type of detection. You may wish to disable the low light detection in situations where you are aware that the light level is low and would prefer not to have a blinking status indicator signaling the condition.

# SET PORT MODE ENABLE/DISABLE

Use the SET PORT MODE ENABLE or DISABLE command to turn ports on or off.

## Format

SET PORT {slot.port} MODE {setting}

## Parameters

 ${slot} = 1$  through 17

{port} = 1 through 32 or all

{setting} = disable enable

#### Example

The following example disables (turns off) port 2 on the module in slot 6. This port is unusable until it is re-enabled.

8250> set port 6.2 mode disable [ENTER] Port 6.2 set to DISABLED.

### Description

The port enable and disable options allow you to turn a single port on or off. You can enable or disable each port on a module by using {*slot.all*}. All ports are factory set to "enable" when shipped.

**Note:** Once the management module has been installed, all ports of newly installed media modules are automatically disabled for security purposes. You must manually enable these ports through the management module.

2 - 136 IBM 8250 Management Commands Guide

# SET PORT MODE LOCAL/REMOTE

Use the SET PORT MODE LOCAL or REMOTE command to set an 8250 Terminal Server port to local or remote access.

# Format

SET PORT {slot.port} MODE {setting}

## Parameters

 ${slot} = 1$  through 17

{port} = 1 through 32 or all

{setting} = local remote

#### Example

This command sets port 2 on the module in slot 6 to local access where connections can be made to the server through this port.

8250> set port 6.2 mode local [ENTER] Port 6.2 set to LOCAL.

### Description

This command enables you to set an 8250 Terminal Server port to local or remote access. When set to local (the default setting), connections can be made to the server through this port (for example, terminals).

When set to remote, connections can be made from the server to an external device (for example, dial-out modems). This command is applicable for 8250 Ethernet Terminal Server Modules only.

# SET PORT MODE REDUNDANT/NON\_REDUNDANT

Use the SET PORT MODE REDUNDANT or NON\_REDUNDANT command to establish redundancy between two ports.

## Format

SET PORT {slot.port} MODE {setting} {slot.port}

# Parameters

 ${slot} = 1$  through 17

 $\{port\} = 1 \text{ through } 24$ 

{setting} = non\_redundant redundant

#### Example

The following command establishes port 1 in slot 6 as the primary port and port 3 in slot 6 as the backup.

8250> set port 6.1 mode redundant 6.3 [ENTER]

Port 06.01 set to REDUNDANT PRIMARY. Port 06.03 set to REDUNDANT BACKUP.

2 - 138 IBM 8250 Management Commands Guide

## Description

When you issue the redundancy command for two ports, the first port in the command line becomes the primary link while the second port becomes the backup or redundant link. If the primary link fails, the redundant link is activated automatically, thereby preventing a network failure.

**Note:** Initiating redundancy using a management module could cause a network loop in the unlikely event that:

- 1. both the management module and the power fail concurrently
- 2. the network is brought back up using the module dip switch settings
- 3. the ports of both the primary and redundant links are enabled through the dip switch settings.

To prevent a potential network loop, IBM advises that you disable either the primary or backup port through the dip switch settings, then use the SET PORT MODE command to enable that port.

The Advanced EMM allows you to establish cross-module redundancy. This feature enables you to set ports in different modules as redundant pairs. For example, you can use a fiber port as a primary port and a 10BASE-T port as the backup port. The Starter and Basic EMM do not support cross-module redundancy.

# SET PORT MODE REMOTE\_DIAGNOSTICS/ NON\_REMOTE\_DIAGNOSTICS

Use the SET PORT MODE REMOTE\_DIAGNOSTICS command to establish redundancy between two ports *and* establish remote diagnostics on these ports. Only use this command when connecting two ports on 10BASE-T modules to a Fault-Tolerant 10BASE-FB Transceiver.

## Format

SET PORT {slot.port} MODE {setting} {slot.port}

## Parameters

 ${slot} = 1$  through 17

 $\{port\} = 1 \text{ through } 24$ 

{setting} = non\_remote\_diagnostics remote\_diagnostics

### Example

The following command establishes remote diagnostics *and* sets redundancy between ports 5 and 6 in slot 16.

8250> set port 16.5 mode remote\_diagnostics 16.6 [ENTER] Port 16.05 and 16.6 REMOTE DIAGNOSTICS ENABLED.

### Description

This command establishes redundancy between two ports *and* establishes remote diagnostics on these ports. Use this command only when connecting two ports on 10BASE-T modules to a Fault-Tolerant 10BASE-FB Transceiver.

When you establish remote diagnostics between two ports, the first port in the command line becomes the primary link while the second port becomes the backup or redundant link. If the primary link fails, the redundant link is activated automatically, thereby preventing a network failure.

2 - 140 IBM 8250 Management Commands Guide

The cross-module redundancy feature enables you to set ports in different modules as redundant pairs. For example, you can use a port in one 10BASE-T module as a primary link and a 10BASE-T port in another module as the backup link.

Note that you must have Link Integrity enabled on both ports on the transceiver *and* on both ports on the module for this command to work correctly.

Refer to the *Fault-Tolerant 10BASE-FB Transceiver Installation Guide* for more information and suggested configurations when connecting modules to the Fault-Tolerant Transceiver.

# SET PORT MODE REMOTE\_FAILURE\_SIGNALING

Use the SET PORT MODE REMOTE\_FAILURE\_SIGNALING command to establish remote failure signaling on redundant FOIRL or 10BASE-FL module links.

### Format

SET PORT {slot.port} MODE REMOTE\_FAILURE\_SIGNALING

### Parameters

 ${slot} = 1$  through 17

 $\{port\} = 1 \text{ through } 4$ 

### Example

The following command establishes remote failure signaling for port 3 in slot 9.

8250> set port 9.3 mode remote\_failure\_signaling [ENTER]

Port 09.03 set to REMOTE FAILURE SIGNALING.

#### Description

You can enable Remote Failure Signaling (RFS) for any of the four ports on the FOIRL or 10BASE-FL Module. When you connect two FOIRL or 10BASE-FL Modules and enable redundancy between two ports on one of the modules, you *must* enable RFS on the corresponding ports of the other module. For example, if you enable redundancy between ports 1 and 2 on FOIRL Module #1 and these ports are connected to ports 1 and 2 on Module #2, you must enable RFS on ports 1 and 2 on Module #2. RFS is disabled when you disable redundancy on the corresponding port or disable the port itself.

Refer to the *8250 Ethernet FOIRL Module Installation Guide* for more information on RFS mode and the Ethernet FOIRL Module.

Refer to the *8250 Ethernet 10BASE-FL Module Installation Guide* for more information on RFS mode and the Ethernet 10BASE-FL Module.

2 - 142 IBM 8250 Management Commands Guide

# SET PORT NETWORK

Use the SET PORT NETWORK command to assign a port to a specific network. This command applies to port-switching modules only.

## Format

SET PORT {slot.port} NETWORK {network}

### Parameters

 ${slot} = 1$  through 17

 $\{port\} = 1$  through 24 or all

{network} = ethernet\_1
 ethernet\_2
 ethernet\_3
 front\_panel
 isolated

### **Examples**

Example 1

8250> set port 5.2 network ethernet\_1\_[ENTER]
Port 05.02 network id set to ETHERNET\_1

This command sets port 2 on the module in slot 5 to network Ethernet 1.

Example 2

8250> set port 7.1 network front\_panel [ENTER]
Port 07.01 network id set to FRONT\_PANEL

This command sets port 1 on the 8250 Ethernet Bridge Module in slot 7 to the AUI port on the front panel.

Example 3

8250> set port 4.all network ethernet\_2 [ENTER]
Port 04.01 network id set to ETHERNET\_2
Port 04.02 network id set to ETHERNET\_2

Ь

This command sets both ports on the 8250 Ethernet Repeater Module in slot 4 to network Ethernet 2.

## Description

Ports assigned to the same network form a segment. Ports assigned to different networks are on different segments and cannot communicate unless the networks are bridged. Each isolated port forms its own segment that isolates the traffic on that port from all other modules in the hub. If more than one port on a module is set to isolated, these ports form a segment of their own.

All Ethernet modules are factory-set through the dip switches so that the ports are assigned to channel 1 (Ethernet network 1). Only use the channel setting if your hub is without a management module.

This command applies *only* to modules from IBM that have individual ports that are network-selectable. For modules that are network selectable per module, refer to the SET MODULE NETWORK command.

2 - 144 IBM 8250 Management Commands Guide

# SET PORT PERSONALITY

Use the SET PORT PERSONALITY command to designate the transmission mode for a port on the FDDI Shielded Twisted Pair Module.

## Format

SET PORT {slot.port} PERSONALITY {setting}

## Parameters

 ${slot} = 1$  through 17

{port} = 1 through 8 or all

{setting} = sddi (default) tpddi

#### Example

The following example sets sddi as the transmission mode for port 2 of the FDDI Shielded Twisted Pair Module in slot 8.

```
8250> set port 8.2 personality sddi [ENTER]
Port Personality set to sddi.
```

#### Description

The FDDI STP Module supports both the SDDI and TPDDI de facto standards for running FDDI on shielded twisted pair cable. ON a per-port basis, you can designate whether the port is to transmit data using the SDDI or the TPDDI signaling mode. This allows you to connect the module to any vendor device that supports either of the two proposed standards. All ports default to SDDI mode when you first install the FDDI STP Module. You must use SDDI when ports 1 and 2 on the FDDI Shielded Twisted Pair Module are configured as S-type ports.

# SET PORT RECEIVE\_JABBER

Use the SET PORT RECEIVE\_JABBER command to enable or disable Receive Jabber for a port.

## Format

SET PORT {slot.port} RECEIVE\_JABBER {setting}

### Parameters

 ${slot} = 1$  through 17

{port} = 1 through 24 or all

{setting} = disable enable

#### Example

The following example enables Receive Jabber for port 2 on the Ethernet 50-Pin Module in slot 12.

8250> set port 12.2 receive\_jabber enable [ENTER] Receive Jabber on Port 12.02 set to ENABLED.

### Description

This command lets you enable or disable Receive Jabber mode for ports. When enabled, if a jabber condition occurs and the transceiver or repeater device fails to halt the condition, Receive Jabber protects the network by disconnecting the link after 10 msecs.

**Note:** Receive Jabber is set to a default of disabled to conform to the 10BASE-T standard.

2 - 146 IBM 8250 Management Commands Guide

# SET PORT RING\_SPEED

Use the SET PORT RING\_SPEED command to set either port on the Token Ring Bridge Module to operate at a transmission rate of 4 or 16 Mbps, depending on the network ring speed.

### Format

SET PORT {slot.port} RING\_SPEED {setting}

### Parameters

 ${slot} = 1$  through 17

{port} = 1 (backplane) 2 (front panel)

{setting} = 4mbps 16mbps

#### Example

The following example sets port 1 of the Token Ring Bridge Module in slot 5 to 16 Mbps ring speed.

8250> set port 5.1 ring\_speed 16mbps [ENTER] Port 5.01 ring speed set to 16mbps.

### Description

This command enables you to set port 1 or port 2 on the Token Ring Bridge Module to a transmission rate of 4 or 16 Mbps. The setting for this command is saved automatically once issued. It is not necessary to issue the SAVE command. Consequently, you cannot use the REVERT command. You must re-issue the SET command to change the setting.

# SET PORT SQE\_TEST

Use the SET PORT SQE\_TEST command to establish whether SQE Test is enabled or disabled for ports on the Ethernet Transceiver Module.

# Format

SET PORT {slot.port} SQE\_TEST {setting}

## Parameters

{slot} = 1 through 17
{port} = 1 through 3 or all
{actting} disable

{setting} = disable enable

#### Example

The following example enables SQE Test for port 1 in slot 8. 8250> set port 8.1 sqe\_test enable [ENTER] SQE\_test on Port 08.01 set to ENABLED.

## Description

This command lets you enable or disable SQE Test mode for ports on an Ethernet Transceiver Module.

When SQE Test is enabled (the default setting) you can connect this port to most devices, except repeaters.

When SQE Test is disabled you can connect this port to baseband Repeaters and Multiport Transceivers.

Refer to the *8250 Ethernet Transceiver Module Installation Guide* for more information on SQE Test mode and the Ethernet Transceiver Module.

2 - 148 IBM 8250 Management Commands Guide

# SET PORT SQUELCH

Use the SET PORT SQUELCH command to establish the Squelch Mode as either normal or low for ports on Ethernet 10BASE-T Modules.

## Format

SET PORT {slot.port} SQUELCH {setting}

## Parameters

{slot} = 1 through 17 {port} = 1 through 12 or all {setting} = low normal

#### Example

The following example sets port 1 in slot 5 to a low squelch level. 8250> set port 5.1 squelch low [ENTER] Squelch set to LOW.

## Description

The Squelch Mode command allows you to establish the squelch level as either normal or low (sensitive). The squelch level is factory-set to "normal" to conform to the 10BASE-T standard.

When the squelch level is set to low, ports are able to receive weaker signals, allowing longer link distances. You may want to change the level from normal to low for some ports if they experience weak signals. Setting the squelch level to low increases the achievable link distance, but with the added risk of losing packets to impulse noise.

In general, IBM recommends using normal squelch. Ensure that the squelch level at both ends of the link match. If you change the squelch level at the module, you must change the squelch setting at the transceiver also.

**Note:** If your network experiences too many illegally short packets (runts) in low squelch mode, change the setting back to normal.

2 - 150 IBM 8250 Management Commands Guide

# SET PORT STATION\_TYPE

Use the SET PORT STATION\_TYPE command to designate a station that does not have a MAC Address (that is, a network analyzer).

## Format

SET PORT {slot.port} STATION\_TYPE {type}

#### **Parameters**

 ${slot} = 1$  through 17

 $\{port\} = 1$  through 20 or all

{type} = mac\_not\_present mac\_present (default)

#### Example

8250> set port 3.6 station\_type mac\_not\_present [ENTER]
Station type set to MAC\_NOT\_PRESENT

## Description

Stations that assert phantom, but do not have a MAC Address cause problems in the mapping algorithm. To prevent this problem, set the station\_type parameter to mac\_not\_present. This eliminates the stations from the mapping algorithms. Failure to designate a MAC-less station could cause incorrect mapping.

Security settings configured for a port are bypassed when setting the port to a station type of MAC\_NOT\_PRESENT.

# SET PORT TYPE

Use the SET PORT TYPE command to define ports on the FDDI Fiber Module and FDDI Shielded Twisted Pair Module as master or slave ports.

## Format

SET PORT {slot.port} TYPE {setting}

### Parameters

{slot} = 1 through 17
{port} = 1 through 2

{setting} = master slave

#### Example

The following example sets port 1 in slot 7 to be a slave port. 8250> set port 7.1 type slave [ENTER] Type set to SLAVE.

#### Description

All FDDI Media Module ports default to a Type M (master). Ports 1 and 2 can, however, be designated as Type S (slave) ports. As a slave port, the port can be used to connect to an M port on another FDDI hub. The port can also run as a backup to the master port in redundant configurations. IBM recommends that you designate your S port(s) before enabling the ports on the module.

**Note:** Ports 3 through 8 operate only as Type M ports. Therefore, the above command is not available for ports 3 through 8. Refer to the appropriate FDDI module manual as needed for additional information on the usage of Type M and Type S ports.

2 - 152 IBM 8250 Management Commands Guide

# SET RMON ALARM

Use the SET RMON ALARM command to set up an alarm that triggers an event based on the parameters you specify. For additional information on setting up RMON alarms, refer to the *8250 TRMM User's Guide*.

# Format

**SET RMON ALARM** —token\_ring\_mlstats — *mlstat* —.1 —rising — *threshold* – token\_ring\_pstats — *pstat* —.1 \_

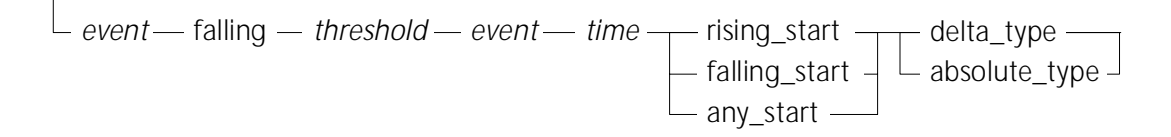

#### Parameters

| Parameter          | Description                                                       |
|--------------------|-------------------------------------------------------------------|
| token_ring_mlstats | Selects the MAC Layer RMON statistics group for this operation.   |
| token_ring_pstats  | Selects the Promiscuous RMON statistics group for this operation. |

 $\oplus$ 

 $\oplus$ 

 $\oplus$ 

| Parameter | Description                                                                                                    |
|-----------|----------------------------------------------------------------------------------------------------|
| mlstat    | Specifies a statistic for this operation. <i>mIstat</i> can be one of the following:                                                                                                    |
|           | DropEvents<br>Octets<br>Packets<br>RingPurgeEvents<br>RingPurgePackets<br>BeaconEvents<br>BeaconTime<br>BeaconPackets<br>ClaimTokenEvents<br>ClaimTokenPackets<br>NAUNChanges<br>LineErrors<br>InternalErrors<br>BurstErrors<br>ACErrors<br>AbortErrors<br>LostFrameErrors<br>CongestionErrors<br>FrameCopiedErrors<br>FrequencyErrors<br>TokenErrors<br>SoftErrorReports<br>RingPollEvents |
| pstat     | Specifies a statistic for this operation. <i>pstat</i> can be<br>one of the following:<br>DropEvents<br>Octets<br>Packets<br>BroadcastPackets<br>MulticastPackets                                                                                                    |

 $\oplus$ 

 $\oplus$ 

2 - 154 IBM 8250 Management Commands Guide

 $\oplus$ 

| Parameter     | Description                                                                                                    |
|---------------|----------------------------------------------------------------------------------------------------|
| .1            | The index number of the TRMM's RMON interface,<br>which is always 1. Append the interface number to<br>the <i>mlstat</i> or <i>pstat</i> without a space in between. For<br>example: |
|               | DropEvents.1                                                                                                    |
| rising        | Introduces the parameters for the rising threshold.                                                                                                    |
| threshold     | The statistic value falling below the <i>threshold</i> triggers the <i>event</i> (see next table row).                                                                               |
| event         | Index number of the RMON event triggered by the rising threshold.<br>Use the SET RMON EVENT command to create events, and the SHOW RMON EVENTS command to view event index numbers.  |
| falling       | Introduces the parameters for the falling threshold.                                                                                                    |
| threshold     | The statistic value falling below the <i>threshold</i> triggers the <i>event</i> (see next table row).                                                                               |
| event         | Index number of the RMON event triggered by the falling threshold.<br>Use the SET RMON EVENT command to create events, and the SHOW RMON EVENTS command to view event index numbers. |
| time          | Time between samples in hh:mm format.                                                                                                    |
| rising_start  | Specifies that the first event must be triggered by the rising threshold.                                                                                                    |
| falling_start | Specifies that the first event must be triggered by the falling threshold.                                                                                                    |
| any_start     | Specifies that the first event can be triggered either by the rising threshold or falling threshold.                                                                                 |

 $\oplus$ 

Management Commands 2 - 155

 $\oplus$ 

 $\oplus$ 

 $\oplus$ 

 $\oplus$ 

| Parameter     | Description                                                                                                |
|---------------|----------------------------------------------------------------------------------------------------|
| delta_type    | Specifies that the threshold value is compared to the change in the statistic value since the last sample. |
| absolute_type | Specifies that the threshold value is compared to the absolute statistic value.                            |

#### Example

The following command sets thresholds that trigger an alarm when there are more than five BeaconEvents in an hour:

8250> set rmon alarm token\_ring\_mlstats beaconpackets.1 rising 5 2 falling 1 3 01:00 rising\_start delta\_type [ENTER]

Entry 2 created.

#### Description

This command allows you to create RMON alarm table entries.

When you have configured an alarm, each sample is compared against two thresholds, a rising threshold and a falling threshold. Each sample can be either an absolute value or a delta value (difference between the current value and the value of the previous sample). If the value crosses the threshold, an event associated with that threshold may be generated. The threshold is not re-armed until the opposite threshold is crossed (rising or falling). This prevents the generation of multiple events as a sample crosses just above and below a specific threshold.

2 - 156 IBM 8250 Management Commands Guide

# SET RMON EVENT

Use the SET RMON EVENT command to create events that are triggered by alarms created using the SET RMON ALARM command.

## Format

SET RMON EVENT {action} {community}

## Parameters

{action} = log log\_trap none trap

{community} = SNMP community name for trap receivers.

## Example

The following command sets up a trap message sent when the BeaconPackets alarm is triggered:

8250> set rmon event trap [ENTER] Enter one line for event description: > BeaconPackets Threshold Exceeded!! [ENTER] Entry 2 created.

## Description

When you use this command, the TRMM causes the associated event to occur when triggered by an alarm. You create alarms using the SET RMON ALARM command. The event options are:

- Log Records the triggered alarm in a log file.
- Trap Sends a trap to the selected community table.
- Log\_Trap Sends a trap and creates a log entry.
- None Takes no action. The event is inactive.

# SET RMON HOST

Use the SET RMON HOST command to enable host table collection.

## Format

SET RMON HOST INTERFACE {index}

#### Parameters

{index} = interface number you are enabling statistics collection for

#### Example

The following command enables host table monitoring by the RMON agent:

8250> set rmon host interface 1 [ENTER] Entry 1 created.

#### Description

This command enables RMON host table data collection.

The RMON agent in the TRMM detects hosts on the network by observing source and destination addresses in network packets. It creates an entry in the RMON host table for each detected host. The RMON agent also collects traffic statistics for each host based on observed network packets.

**Note:** The TRMM does not collect RMON statistics unless you enable RMON probe mode using the SET RMON PROBE\_MODE command.

2 - 158 IBM 8250 Management Commands Guide

# SET RMON MATRIX

Use the SET RMON MATRIX command to enable collection of RMON Matrix group statistics.

## Format

SET RMON MATRIX INTERFACE {index}

## Parameters

{index} = interface number you are enabling statistics collection for

#### Example

The following command enables RMON Matrix group monitoring:

ONsemble> set rmon matrix interface 1 [ENTER] Entry 1 created.

#### Description

The RMON Matrix group collects statistics for each conversation that the RMON agent detects on the network. Normally, the control table contains one entry automatically created at startup. If an entry already exists in the control table, you cannot add a second entry.

# SET RMON RINGSTATION

Use the SET RMON RINGSTATION command to enable Ring-Station group monitoring by the RMON agent in the TRMM.

## Format

SET RMON RINGSTATION INTERFACE {index}

## Parameters

{index} = interface number you are enabling statistics collection for

#### Example

The following command enables Ring Station group monitoring by the RMON agent:

8250> set rmon ringstation interface 1 [ENTER]

Entry 1 created.

#### Description

This command creates an entry in the TRMM RMON ringstation control table. Creating this entry allows the TRMM to collect ringstation statistics.

**Note:** The TRMM does not collect RMON statistics unless you enable RMON probe mode using the SET RMON PROBE\_MODE command.

2 - 160 IBM 8250 Management Commands Guide
# SET RMON STATISTICS

Use the SET RMON STATISTICS command to enable monitoring by the RMON agent in the TRMM for one of the RMON statistics groups.

# Format

SET RMON STATISTICS {group} INTERFACE {index}

#### Parameters

{group} = mac\_layer promiscuous sourcerouting

{index} = interface number you are enabling statistics collection for

## Example

The following command enables MAC Layer statistics group monitoring by the RMON agent:

8250> set rmon statistics mac\_layer interface 1 [ENTER] Entry 1 created.

#### Description

This command enables statistics collection for the indicated RMON group. Use the appropriate SHOW RMON command to view the statistics collected.

**Note:** The TRMM does not collect RMON statistics unless you enable RMON probe mode using the SET RMON PROBE\_MODE command.

# SET RMON TOPN\_HOSTS

Use the SET RMON TOPN\_HOSTS command to enable the collection of RMON Host Top N group statistics by the RMON probe.

# Format

SET RMON TOPN\_HOSTS {interface} {statistic} {interval}

### Parameters

{interface} = 1 (the TRMM has only one interface)

{interval} = period of time you want to monitor the statistic for (*mm:ss*)

#### Example

The following command enables Host Top N monitoring to rank hosts based on the number of packets sent by each host during a 60-minute interval:

ONsemble> set rmon topn\_hosts 1 out\_packets 60:00 Entry 1 created.

#### Description

Host Top N group statistics collecting works as follows:

- 1. You create a control table entry specifying the duration of the test interval and the statistic to monitor during that interval.
- 2. The RMON probe monitors the statistic for the specified interval. During this time the data is not available for viewing.

2 - 162 IBM 8250 Management Commands Guide

3. When the interval is complete, the RMON probe ranks the top 10 hosts based on the monitored statistic. You use the SHOW RMON TOPN\_HOSTS command to view the data.

The RMON probe collects no more data for this control table entry.

Management Commands 2 - 163

¢

 $\oplus$ 

# SET SCHEDULE

Use the SET SCHEDULE command to define the time a specific schedule or all schedules are to run a specific script.

# Format

SET SCHEDULE {schedule number} {option}

### Parameters

exclude\_day (Sunday - Monday, Weekday, Weekend) include\_date (mm/dd) include\_day (Sunday - Monday, Weekday, Weekend) mode (enable or disable) remove\_date (mm/dd) time (hh:mm) - script (script number to execute)

{script number} = 1 through 20 all

### Example

The following example defines schedule 1 to run script 3 at 7:00.

8250> set schedule 1 time 7:00 script 3 [ENTER]
Schedule 1 set to run script 3 at time 07:00.

#### Description

The SET SCHEDULE command enables you to define the time a specific schedule or all schedules are to run a specific script.

Prior to configuring schedules, issue the SHOW CLOCK command to verify that the TRMM's time and date are correct.

2 - 164 IBM 8250 Management Commands Guide

The SET SCHEDULE options include:

**Exclude\_date** (mm/dd) - Overrides the normal schedule by excluding a specific date.

**Exclude\_day** (Sunday - Monday, Weekend, Weekday) - Overrides the normal schedule by excluding a specific day.

**Include\_date** (mm/dd) - Overrides the normal schedule by including a specific date.

**Include\_day** (Sunday - Monday, Weekend, Weekday) - Overrides the normal schedule by including a specific day.

**Mode** (enable or disable) - Enables or disables one schedule or all schedules.

**Remove\_date** (mm/dd, holiday) - Removes a specific date or day from one schedule or all schedules.

**Time** (hh:mm) - Defines the time a specific script will be run for one schedule or all schedules. You must also use the SCRIPT option and specify the script number to execute.

# SET SCHEDULE HOLIDAY

Use the SET SCHEDULE HOLIDAY command to define the Holiday group which consists of a maximum of 10 entries.

## Format

SET SCHEDULE HOLIDAY {option} {date}

### Parameters

{date} = month/day (mm/dd)

### Example

The following example defines December 25 as a holiday.

8250> set schedule holiday include\_date 12/25 [ENTER]
Date 12/25 included in HOLIDAY list.

#### Description

The SET SCHEDULE HOLIDAY command enables you to define the day and month of a holiday and include or remove it from the Holiday group.

Once defined, you can use the HOLIDAY option in the SET SCHEDULE {schedule number} INCLUDE\_DATE command to have a script execute on the dates specified in the Holiday group. Or, you can specify the EXCLUDE\_DATE to exclude all dates in the Holiday group from executing a script.

2 - 166 IBM 8250 Management Commands Guide

# SET SCHEDULE STARTUP\_REPLAY\_TIME

Following a reset of the TRMM, use the SET SCHEDULE STARTUP\_REPLAY\_TIME command to define the amount of time the TRMM will go back and execute scripts.

### Format

SET SCHEDULE STARTUP\_REPLAY\_TIME {time}

#### Parameters

{time} = hours 1 through 24 since\_midnight

#### Example

The following example causes the TRMM to execute all scripts defined in schedules which were scheduled to run six hours or less from the current time.

```
8250> set schedule startup_replay_time 6 [ENTER]
The startup_replay_time is set to 6 hours.
```

#### Description

The SET SCHEDULE STARTUP\_REPLAY\_TIME enables you to define the amount of time the TRMM will go back following a reset and execute scripts.

For example, after a TRMM is reset, if the Startup Replay Time is defined as 6 (hours) and the current time is 8:00 am, the TRMM executes all scripts that have occurred since 2 am.

# SET SCHEDULE WEEKDAY

Use the SET SCHEDULE WEEKDAY command to define a group which consists of a maximum of seven entries specifying weekdays.

## Format

SET SCHEDULE WEEKDAY

#### **Parameters**

{option} = include\_day remove\_day

- $\{day\} = all$ 
  - sunday monday tuesday wednesday thursday friday saturday

#### Example

The following example includes Monday in the Weekday group.

8250> set schedule weekday include\_day monday [ENTER] MONDAY included in WEEKDAY variable.

#### Description

The SET SCHEDULE WEEKDAY command enables you to include or remove one day or all days from the Weekday group. Once defined, you can use the WEEKDAY option in the SET SCHEDULE {schedule number} INCLUDE\_DAY command to have a script execute on the days specified in the Holiday group. Or, you can specify the EXCLUDE\_DAY to exclude all dates in the Weekday group from executing a script.

2 - 168 IBM 8250 Management Commands Guide

# SET SCHEDULE WEEKEND

Use the SET SCHEDULE WEEKEND command to define a group consisting of a maximum of seven entries specifying weekends.

# Format

SET SCHEDULE WEEKEND

#### Parameters

{option} = include\_day remove\_day

 $\{day\} = all$ 

sunday monday tuesday wednesday thursday friday saturday

#### Example

The following example removes Sunday from the schedule.

8250> set schedule remove\_day sunday [ENTER]
SUNDAY removed from WEEKEND variable.

#### Description

The SET SCHEDULE WEEKEND command enables you to include or remove one day or all days from the Weekend group. Once defined, you can use the WEEKEND option in the SET SCHEDULE {schedule number} INCLUDE\_DAY command to have a script execute on the days specified in the Holiday group. Or, you can specify the EXCLUDE\_DAY to exclude all dates in the Weekend group from executing a script.

# SET SCRIPT DELETE

Use the SET SCRIPT DELETE command to delete a command in a script at the specified line number.

# Format

SET SCRIPT {script number} DELETE {line number}

# Parameters

{script number} = 1 through 8

{line number} = 1 through 15

#### Example

The example shown below removes line 6 from script 1.

8250> set script 1 delete 6 [ENTER] Line 6 deleted from SCRIPT 1.

#### Description

The SET SCRIPT DELETE command allows you to delete one command line from a script.

2 - 170 IBM 8250 Managment Commands Guide

# SET SCRIPT INSERT

Use the SET SCRIPT INSERT command to insert new commands into a script at the specified line number.

# Format

SET SCRIPT {script number} INSERT {line number}

# Parameters

{script number} = 1 through 8

{line number} = 1 through 15

#### Example

The following example inserts a new line in script 1. The former line 11 moves down to line 12.

8250> set script 1 insert 11 [ENTER] Enter line(s) to insert. Enter a blank line to quit this mode.

#### Description

The SET SCRIPT INSERT command allows you to insert new commands into a script.

# SET SCRIPT NAME

Use the SET SCRIPT NAME command to assign a name to a script number.

# Format

SET SCRIPT {script number} NAME {name}

### Parameters

{script number} = 1 through 8

{name} = maximum of 16 alphanumeric characters

### Example

The following example assigns the name engineering1 to script 3.

8250> set script 3 name engineering1 [ENTER] Name set for script 3.

#### Description

The SET SCRIPT NAME command allows you to assign a name for a script number. Use the SHOW SCRIPT command to display the name and other information for a specific script or all scripts.

2 - 172 IBM 8250 Managment Commands Guide

# SET SCRIPT OVERWRITE

Use the SET SCRIPT OVERWRITE command to add a new command to a script at a specified line number to replace the existing command.

# Format

SET SCRIPT {script number} OVERWRITE {line number}

# Parameters

{script number} = 1 through 8

 $\{\text{line number}\} = 1 \text{ through } 15$ 

#### Example

The following example replaces the command line 1 with a new command in script 3.

```
8250> set script 3 overwrite 1 [ENTER]
```

Enter line(s) to overwrite. Enter a blank line to quit this mode.

### Description

The SET SCRIPT OVERWRITE command allows you to add a new command to a script and replace an existing command.

# SET SECURITY AUTOLEARN CAPTURE

Use the SET SECURITY AUTOLEARN CAPTURE command to initiate the Autolearn feature for a specified port.

This command applies to the 8250 10BASE-T Security Module (E12MSS) only.

#### Format

SET SECURITY AUTOLEARN {slot.port} CAPTURE

### Parameters

 ${slot} = 1$  through 17 or all

{port} = 1 through 12 or all

#### Example

The following example allows the MAC addresses associated with all ports on the Security Module in slot 3 to be learned by the EMM during Autolearning.

8250> set security autolearn 3.all capture [ENTER]
Autolearn capture done; learned 3 addresses total.

### Description

Autolearning allows the EMM to continuously monitor network activity and automatically "learn" the valid MAC addresses associated with a port on the Security Module.

Refer to the *8250 10BASE-T Security Module Installation and Operation Guide* for detailed information about the Autolearning feature.

2 - 174 IBM 8250 Managment Commands Guide

# SET SECURITY AUTOLEARN DOWNLOAD

Use the SET SECURITY AUTOLEARN DOWNLOAD command to download the contents of the Autolearning database to the specified ports in order for the MAC addresses to be associated with a port.

This command applies to the 8250 10BASE-T Security Module (E12MSS) only.

#### Format

SET SECURITY AUTOLEARN {slot.port} DOWNLOAD

#### Parameters

 ${slot} = 1$  through 17 or all

{port} = 1 through 12 or all

### Example

The following example initiates a download of the Autolearning database to all 12 ports on the Security Module in slot 3.

8250> set security autolearn 3.all download [ENTER]
Autolearn download done; downloaded 3 addresses total.

#### Description

Downloading the Autolearning database allows the learned MAC addresses for a port to be associated with the ports specified in the Autolearn Download command line.

An EMM allows a maximum of 360 MAC addresses in the Autolearning database per hub. A TRMM allows a maximum of 400 MAC addresses in the Autolearning database per hub.

Because a maximum of four MAC addresses can be associated with one port, only four MAC addresses are downloaded per port. The four MAC addresses with the lowest alpha-numerical values will be downloaded from the Autolearning database to a Security Module port.

The following message is displayed upon completion of the Autolearn Download command (where y indicates the total number of addresses which were copied to a port(s) MAC address table):

Autolearn download done; downloaded y addresses total.

If a port has more than four MAC addresses in the Autolearning database at the time of the download, the following message displays upon completion of the Autolearn Download command:

Note: at least one autolearned address was skipped because the port with which it is associated has more than 4 autolearned addresses.

If any MAC address was skipped because the hub limit of 360 addresses was reached, the following message displays upon completion of the Autolearn Download command:

Note: the number of autolearned addresses exceeds the hub limit. Only the first X addresses (as ordered by slot, port, and addr) were downloaded.

When using an EMM, the X is replaced by the EMM hub limit of 360 MAC addresses. When using a TRMM, the X is replaced by the TRMM hub limit of 400 MAC addresses.

Refer to the *8250 10BASE-T Security Module Installation and Operation Guide* for detailed information on Autolearning.

2 - 176 IBM 8250 Managment Commands Guide

# SET SECURITY AUTOLEARN MAC\_ADDRESS

Use the SET SECURITY AUTOLEARN MAC\_ADDRESS command to manually add a MAC address into the Autolearning database. This command applies to the 8250 10BASE-T Security Module (E12MSS) only.

Security for Ethernet modules (other than the 10BASE-T Security Module) is only available with the Advanced EMM. All versions of the EMM (Starter, Basic, Advanced) support the Security Module. The Basic and Advanced TRMM are capable of configuring security for all modules that support security.

#### Format

SET SECURITY AUTOLEARN {slot.port} MAC\_ADDRESS {address}

#### Parameters

{slot} = 1 through 17 or all
{port} = 1 through 12 or all
{MAC address} = nn-nn-nn-nn-nn

### Example

The following example adds the MAC address 07-34-24-02-0F-00 to the Autolearning database and associates it with port 1 on the Security Module in slot 3.

```
8250> set security autolearn 3.1 mac_address 07-34-24-02-0F-00
[ENTER]
```

```
Address 07-34-24-02-0F-00 associated with port 03.01 in Autolearning area.
```

### Description

This command enables you to manually add a MAC address to the Autolearning database and specify in the command line to which port you want this MAC address associated.

The address 00-00-00-00-00 is invalid for this command.

Use the SHOW SECURITY AUTOLEARN command to display the entries in the Autolearning database.

2 - 178 IBM 8250 Managment Commands Guide

# SET SECURITY AUTOLEARN MASK

Use the SET SECURITY AUTOLEARN MASK command to allow or prevent a port MAC addresses from being learned by the EMM during Autolearning.

This command applies to the 8250 10BASE-T Security Module (E12MSS) only.

#### Format

SET SECURITY AUTOLEARN {slot.port} MASK {setting}

### Parameters

 ${slot} = 1$  through 17 or all

 $\{port\} = 1$  through 12 or all

{setting} = disable enable

#### Example

The following example allows the MAC addresses associated with all ports on the Security Module in slot 3 to be learned by the EMM during Autolearning.

8250> set security autolearn 3.all mask disable [ENTER]
Port 03.all autolearn mask set to DISABLED.

#### Description

The Autolearn Mask setting allows (disable the mask) or prevents (enable the mask) the EMM from learning MAC addresses for a port during Autolearning. This setting also determines whether the EMM is allowed or prevented from downloading learned MAC addresses to the port.

# SET SECURITY PORT ACTION\_ON\_INTRUSION

Use the SET SECURITY PORT ACTION\_ON\_INTRUSION command to define the corrective action an EMM is to take when a port (for which Intrusion Control has been defined) experiences a security intrusion attempt.

#### Format

SET SECURITY PORT {slot.port} ACTION\_ON\_INTRUSION {action}

#### Parameters

{slot} = 1 through 17 or all

{port} = 1 through 12 or all

{action} = disable\_and\_trap (default) disable\_only no\_action trap\_only

#### Example

The following example defines the port action for port 1 on the Security Module in slot 3 to no\_action.

```
8250> set security port 3.1 action_on_intrusion
no_action [ENTER]
Port 03.01 action_on_intrusion set to NO_ACTION.
```

# Description

The intrusion actions are described below. Refer to the *8250 10BASE-T Security Module Installation and Operation Guide* for complete information on the Security Module and its features.

**disable\_and\_trap** - Disables the specified port and sends a trap to the EMM console or stations defined in the EMM's community table.

disable\_only - Only disables the specified port.

**no\_action** - No action is taken upon an intrusion attempt (although the Security Module stills forces a collision on an intruding packet).

2 - 180 IBM 8250 Managment Commands Guide

**trap\_only** - Only sends a trap to stations defined in the EMM's community table.

In order for an EMM to log a security intrusion attempt into the Intruder List, you must configure the ACTION\_ON\_INTRUSION setting for either *disable\_and\_trap or trap\_only*. These settings allow a trap to be sent upon an intrusion, which also logs the entry into the Intruder List.

Refer also to the SHOW SECURITY INTRUDER\_LIST command described in this guide for a description of the Intruder List.

# SET SECURITY PORT MAC\_ADDRESS

Use the SET SECURITY PORT MAC\_ADDRESS command to define address-to-port security for ports in your network. These MAC addresses are stored in the port's MAC address table.

Security for Ethernet modules (other than the 10BASE-T Security Module) is only available with the Advanced EMM. All versions of the EMM (Starter, Basic, Advanced) support the Security Module. The TRMM Basic and Advanced are capable of configuring security for all modules that support security.

#### Format

SET SECURITY PORT {slot.port} MAC\_ADDRESS {address}

#### Parameters

{slot} = 1 through 17 or all

{port} = 1 through 24 or all

{address} = nn-nn-nn-nn-nn

#### Example

The following example associates port 2 in slot 3 with the MAC address 07-34-24-02-0F-00.

8250> set security port 3.2 mac\_address 07-34-24-02-0F-00 [ENTER]

Security MAC address  $07\mathcal{-}34\mathcal{-}24\mathcal{-}02\mathcal{-}0F\mathcal{-}00$  associated with port 03.02.

#### Description

This command enables you to define address-to-port security for ports in your network. You may assign a maximum of four MAC addresses with a specific port. After you define a MAC address for a port, enable the security feature using the SET SECURITY PORT MODE command. From that point on, if the EMM detects a packet that does not contain one of the port's

2 - 182 IBM 8250 Managment Commands Guide

authorized MAC addresses, it sends an alarm to the EMM console (or management workstation) and disables the port.

The address 00-00-00-00-00 is invalid for this command.

**Note:** You cannot enable the security feature for logical ports (that is, EMM or TRMM ports) or for ports on a protocol other than the one you are using.

Use the SHOW SECURITY AUTOLEARN command to display the entries in the Autolearning database.

Management Commands 2 - 183

¢

# SET SECURITY PORT MODE

Use the SET SECURITY PORT MODE command to enable or disable address security for a specific port, all ports on a module, or all ports on all modules in a hub.

Security for Ethernet modules (other than the 10BASE-T Security Module) is only available with the Advanced EMM. All versions of the EMM (Starter, Basic, Advanced) support the Security Module. The TRMM Basic and Advanced are capable of configuring security for all modules that support security.

### Format

SET SECURITY PORT {slot.port} MODE {setting}

#### Parameters

{slot} = 1 through 17 or all
{port} = 1 through 24 or all

{setting} = disable

enable

#### Example

The following example enables security on port 2 in slot 3 of the hub.

8250> set security port 3.2 mode enable [ENTER] Port 03.2 security mode set to ENABLED.

#### Description

This command enables you to enable or disable security for ports. From that point on, if the EMM detects a packet that does not contain one of the port's authorized MAC addresses, it sends an alarm to the EMM (or management workstation) and disables the port.

The 8250 10BASE-T Security Module provides the flexibility of manually enabling or disabling Security Mode. Security Mode is automatically

2 - 184 IBM 8250 Managment Commands Guide

enabled for a Security Module port(s) when you issue the SET SECURITY PORT SECURITY\_TYPE command. Only the ports specified in the SET SECURITY PORT SECURITY\_TYPE command line will have Security Mode enabled.

Security type is automatically configured to *Full* when you issue the SET SECURITY PORT MODE ENABLE command. Only the ports specified in the SET SECURITY PORT MODE ENABLE command line will have security type set to *Full*.

You may enable Security Mode for a port that does not have MAC addresses associated with it. However, each packet received by a port that does not have a valid MAC address assigned to it is treated as an intrusion.

**Note:** You must disable Security Mode for the EMM to Autolearn MAC addresses for ports that are configured for Security Types Intrusion or Full. If Security Mode is not disabled, the MAC addresses are not autolearned. In addition, the port reports an intrusion. (An intrusion is only reported if the ACTION\_ON\_INTRUSION is configured to either DISABLE\_AND\_TRAP or TRAP\_ONLY.)

Refer to the *8250 10BASE-T Security Module Installation and Operation Guide* for detailed information about the Security Module features.

# SET SECURITY PORT SECURITY\_TYPE

Use the SET SECURITY PORT SECURITY\_TYPE command to define the security type for ports on the 8250 10BASE-T Security Module (E12MSS).

#### Format

SET SECURITY PORT {slot.port} SECURITY\_TYPE {type}

#### **Parameters**

 ${slot} = 1$  through 17 or all

 $\{port\} = 1$  through 12 or all

{type} = eavesdropping\_only intrusion\_only full (default)

#### Example

The following example configures port 2 on the Security Module in slot 3 for the security type eavesdropping\_only.

8250> set security port 3.2 security\_type eavesdropping\_only [ENTER] Port 03.02 security mode set to EAVESDROPPING\_ONLY.

#### Description

The security types are described briefly on the next page. Refer to the *8250 10BASE-T Security Module Installation and Operation Guide* for complete information on the Security Module and its features.

**Eavesdroppping Security** - Allows the Security Module to deliver packets only to the end station to which a packet is addressed. This feature prohibits unauthorized end stations from listening (eavesdropping) on packets that are not specifically addressed to them. The *Eavesdropping\_only* option defines the security type as eavesdropping only, which does not include Intrusion Control.

2 - 186 IBM 8250 Managment Commands Guide

**Intrusion Control** - Allows the Security Module to prevent delivery of packets transmitted from unauthorized stations on the network. If a port receives a packet from its end station which contains an invalid source-address, the Security Module forces a collision. The collision prevents intruding end stations from gaining access to a port and transmitting unauthorized data over the network. The *Intrusion\_only* option defines the security type as Intrusion only, which does not include Eavesdropping security. Intrusion Control also provides you with the ability to define on a per-port basis the corrective action an EMM is to take when a port experiences a security intrusion attempt. Refer to the SET SECURITY PORT ACTION\_ON\_INTRUSION command for information on defining port action.

**Full** - Defines both Eavesdropping Security and Intrusion Control security features for the specified port.

**Note:** The SET SECURITY PORT SECURITY\_TYPE and the SET SECURITY PORT MODE ENABLE commands work in conjunction with each other. Security type is automatically configured to *Full* when you issue the SET SECURITY PORT MODE ENABLE command. Security Mode is automatically *enabled* when you issue the SET SECURITY PORT SECURITY\_TYPE command.

# SET TERMINAL AUXILIARY BAUD

Use the SET TERMINAL AUXILIARY BAUD command to set the transmission data rate for communication over the FMM auxiliary port.

# Format

SET TERMINAL AUXILIARY BAUD {baud rate}

### Parameters

{baud rate} = 300, 1200, 2400, 4800, 9600, 19200, 38400

#### Example

The following example specifies a rate of 2400 baud for communication over the module's auxiliary port.

8250> set terminal auxiliary baud 2400 [ENTER]

Terminal parameter changed.

#### Description

The SET TERMINAL AUXILIARY BAUD command allows you to establish the appropriate baud rate at which the management module receives and transmits data to your terminal or modem. The factory set baud rate on the FMM is 9600. Before connecting a terminal or modem to the FMM, check the baud rate of the designated terminal or modem. A device and the FMM must be set at the same baud rate in order to communicate.

Therefore, once you change the baud rate of your FMM, you will lose connection with the terminal you used to make that change. To resume operation, reconnect the FMM to a device operating under the new baud rate for which the FMM is configured.

**Note:** When using higher baud rates (19200 and 38400), be sure to enable Xon/Xoff flow control on the terminal.

2 - 188 IBM 8250 Managment Commands Guide

# SET TERMINAL AUXILIARY DATA\_BITS

Use the SET TERMINAL AUXILIARY DATA\_BITS command to establish the number of data bits for communication over the FMM auxiliary port.

# Format

SET TERMINAL AUXILIARY DATA\_BITS {data bits}

### Parameters

 $\{\text{data bits}\} = 7 \text{ or } 8$ 

#### Example

The following example specifies that seven data bits be used for communication over the FMM auxiliary port.

8250> set terminal auxiliary data\_bits 7 [ENTER]

Terminal parameter changed.

#### Description

The SET TERMINAL AUXILIARY DATA\_BITS command allows you to set the data bits level according to the requirements of the attached device (for example, terminal or modem). The factory default for this command is 8 data bits.

If your terminal or modem and the FMM do not have the same data bit setting, you may not be able to log into the system.

# SET TERMINAL AUXILIARY PARITY

Use the SET TERMINAL AUXILIARY PARITY command to establish parity for communication over the FMM auxiliary port.

# Format

SET TERMINAL AUXILIARY PARITY {parity}

### Parameters

{parity} = even odd none

#### Example

The following example specifies that *even* parity be used for communication over the FMM auxiliary port.

8250> set terminal auxiliary parity even [ENTER] Terminal parameter changed.

#### Description

The SET TERMINAL AUXILIARY PARITY command allows you to set the parity according to the requirements of the attached device (for example, terminal or modem). The default for this command is *none*.

If your terminal or modem and the FMM do not have the same parity setting you will not be able to log into the system.

2 - 190 IBM 8250 Managment Commands Guide

# SET TERMINAL AUXILIARY STOP\_BITS

Use the SET TERMINAL AUXILIARY STOP\_BITS command to establish the number of stop bits between characters when communicating over the FMM's auxiliary port.

### Format

SET TERMINAL AUXILIARY STOP\_BITS {stop bits}

#### Parameters

{stop bits} = 1 or 2 (default is 2)

#### Example

The following example identifies that 1 stop bit be used for communication over the FMM auxiliary port.

```
8250> set terminal auxiliary stop_bits 1 [ENTER]
Terminal parameter changed.
```

#### Description

Stop bits signal the end of a character being received and the beginning of an idle state. The FMM is factory-set to use 2 stop bits when communicating over the auxiliary port.

# SET TERMINAL AUXILIARY TERMINAL\_TYPE

Use the SET TERMINAL AUXILIARY TERMINAL\_TYPE command to define the terminal type you are using with an FMM.

## Format

SET TERMINAL AUXILIARY TERMINAL\_TYPE {type}

#### Parameters

{type} = terminal type (maximum of 40 characters)

#### Example

The following example defines the auxiliary terminal type as a VT100 terminal:

8250> set terminal auxiliary terminal\_type [ENTER] Enter terminal type: vt100 [ENTER] Terminal parameter changed.

### Description

Defining a terminal type is useful when performing an outbound Telnet session. The terminal type is sent to the device which is connected to the FMM during the Telnet session. Defining a terminal type enables the device to send the proper control sequences to the FMM, which are displayed on the FMM's terminal.

2 - 192 IBM 8250 Managment Commands Guide

# SET TERMINAL BAUD

Use the SET TERMINAL BAUD command to set the transmission data rate between your terminal and the management module.

# Format

SET TERMINAL BAUD {baud rate}

#### Parameters

{baud rate} = 300, 1200, 2400, 4800, 9600 (default is 9600)

#### Example

The following example changes the baud rate to 2400 baud.

8250> set terminal baud 2400 [ENTER]

#### Description

The SET TERMINAL BAUD command allows you to establish the appropriate baud rate at which the management module receives and transmits data to your terminal or modem. The default baud rate on the management module is 9600 baud. Check the baud rate of the device before connecting a terminal or modem to the management module.

You must set your device and the management module to the same baud rate in order to communicate.

To connect a terminal or modem that is set to a different baud rate than the management module, change the management module factory default baud rate from 9600 to the new value as follows:

- 1. Set a terminal to 9600 baud and press [ENTER] to get access to the management module.
- 2. Issue the SET TERMINAL BAUD command to set the baud rate to your specifications. Once you set this lower rate, you lose your connection to the management module.

- 3. Remove the terminal connection and connect the device that has the lower baud rate to resume your connection to the management module.
- 4. Issue the SAVE TERMINAL command to save the new terminal setting.

2 - 194 IBM 8250 Managment Commands Guide

# SET TERMINAL CONSOLE BAUD

Use the SET TERMINAL CONSOLE BAUD command to set the transmission data rate between your terminal and an FMM or TRMM.

# Format

SET TERMINAL CONSOLE BAUD {baud rate}

### Parameters

{baud rate} = 300, 1200, 2400, 4800, 9600, 19200, 38400 (default is 9600)

#### Example

This example changes the baud rate to 2400 baud.

8250> set terminal console baud 2400 [ENTER]

#### Description

The SET TERMINAL CONSOLE BAUD command allows you to establish the appropriate baud rate at which an FMM or TRMM receives and transmits data to your terminal or modem. The default baud rate on the FMM or TRMM is 9600 baud. Check the baud rate of the device before connecting a terminal or modem to the FMM or TRMM.

Set your device and the FMM or TRMM to the same baud rate in order to communicate.

# SET TERMINAL CONSOLE DATA\_BITS

Use the SET TERMINAL CONSOLE DATA\_BITS command to establish the number of data bits accepted by your terminal when it communicates with an FMM or TRMM.

# Format

SET TERMINAL CONSOLE DATA\_BITS {data bits}

#### Parameters

 $\{\text{data bits}\} = 7 \text{ or } 8$ 

### Example

This command sets the number of data bits to 7.

8250> set terminal console data\_bits 7 [ENTER]

#### Description

The SET TERMINAL CONSOLE DATA\_BITS command allows you to set the data bits level according to your terminal requirements. The factory default value is 8 data bits.

If your terminal or modem and an FMM or TRMM do not have the same data bit setting you will not be able to log into the system.

2 - 196 IBM 8250 Managment Commands Guide
## SET TERMINAL CONSOLE HANGUP

Use the SET TERMINAL CONSOLE HANGUP command to terminate a modem connection from an FMM or TRMM. When this command is enabled and you log out, the modem disconnects automatically.

#### Format

SET TERMINAL CONSOLE HANGUP {setting}

#### Parameters

{setting} = disable (default) enable

#### Example

8250> set terminal console hangup disable [ENTER]

#### Description

If TERMINAL CONSOLE HANGUP is enabled when you log out of an FMM or TRMM using a modem connection, the modem is automatically disconnected. The modem is also disconnected if this setting is enabled and you leave your terminal unattended for the amount of time established by the terminal TIMEOUT command.

The default value is *disabled*. If this command is disabled, the modem is disconnected only when you manually hang up the modem.

**Note:** If you fail to hang up the modem connection, an unauthorized user may pick up the last login session.

## SET TERMINAL CONSOLE PARITY

Use the SET TERMINAL CONSOLE PARITY command to establish the parity setting to use when communicating between your terminal and an FMM or TRMM.

#### Format

SET TERMINAL CONSOLE PARITY {parity}

#### Parameters

{parity} = even none odd

#### Example

8250> set terminal console parity even [ENTER]

#### Description

The SET TERMINAL CONSOLE PARITY command allows you to set the parity according to your terminal requirements. The default value is NONE.

If your terminal or modem and an FMM or TRMM are not set to the same parity, you can not log into the system.

2 - 198 IBM 8250 Managment Commands Guide

## SET TERMINAL CONSOLE STOP\_BITS

Use the SET TERMINAL CONSOLE STOP\_BITS command to establish the number of stop bits between characters when communicating between your terminal and an FMM or TRMM.

#### Format

SET TERMINAL CONSOLE STOP\_BITS {stop bits}

#### Parameters

{stop bits} = 1 or 2 (default is 1)

#### Example

8250> set terminal console stop\_bits 1 [ENTER]

#### Description

The FMM or TRMM is factory set to 1 stop bit to signal the end of a character being received and to reset the line to an idle state. The SET TERMINAL CONSOLE STOP\_BITS command allows you to set the stop bits value to 1 or 2 bits.

## SET TERMINAL CONSOLE TERMINAL\_TYPE

Use the SET TERMINAL CONSOLE TERMINAL\_TYPE command to define the terminal type you are using with an FMM or TRMM.

#### Format

SET TERMINAL CONSOLE TERMINAL\_TYPE {type}

#### Parameters

{type} = terminal type (maximum of 40 characters)

#### Example

The following command defines the terminal type as a VT100 terminal:

8250> set terminal console terminal\_type [ENTER] Enter terminal type: vt100 [ENTER] Terminal parameter changed.

#### Description

Defining a terminal type is useful when performing an outbound Telnet session. The terminal type is sent to the device which is connected to the FMM or TRMM during the Telnet session. This setting enables the device to send the proper control sequences to the FMM or TRMM, which are displayed on the FMM or TRMM terminal.

2 - 200 IBM 8250 Managment Commands Guide

## SET TERMINAL DATA\_BITS

Use the SET TERMINAL DATA\_BITS command to establish the number of data bits accepted by your terminal when it communicates with the management module.

#### Format

SET TERMINAL DATA\_BITS {data bits}

#### Parameters

 $\{\text{data bits}\} = 7 \text{ or } 8$ 

#### Example

This command sets the number of data bits to 7.

8250> set terminal data\_bits 7 [ENTER]

#### Description

The SET TERMINAL DATA\_BITS command allows you to set the data bits level according to your terminal requirements. The factory default value is 8 data bits.

If your terminal or modem and the management module do not have the same data bit setting, you cannot log into the system.

## SET TERMINAL HANGUP

Use the SET TERMINAL HANGUP command to terminate a modem connection. When this command is enabled and you log out, the modem is disconnected automatically.

#### Format

SET TERMINAL HANGUP {setting}

#### Parameters

{setting} = disable (default) enable

#### Example

8250> set terminal hangup disable [ENTER]

#### Description

If TERMINAL HANGUP is enabled when you log out of the management module using a modem connection, the modem is automatically disconnected. The modem is also disconnected if this setting is enabled and you leave your terminal unattended for the amount of time established by the terminal TIMEOUT command.

The default value is *disabled*. If this command is disabled, the modem is disconnected only when you manually hang up the modem.

**Note:** If you fail to hang up the modem connection, an unauthorized user may pick up the last login session.

2 - 202 IBM 8250 Managment Commands Guide

## SET TERMINAL PARITY

Use the SET TERMINAL PARITY command to establish the parity setting to use when communicating between your terminal and the management module.

#### Format

SET TERMINAL PARITY {parity}

#### Parameters

{parity} = even none odd

#### Example

8250> set terminal parity even

#### Description

The SET TERMINAL PARITY command allows you to set the parity according to your terminal requirements. The default value is NONE.

[ENTER]

If your terminal or modem and the management module do not have the same parity setting, you cannot log into the system.

### SET TERMINAL PROMPT

Use the SET TERMINAL PROMPT command to customize the management prompt that displays on your terminal when connected to a particular management module.

#### Format

SET TERMINAL PROMPT {prompt}

#### Parameters

{prompt} = terminal prompt up to 15 characters (default 8250)

#### Example

This command sets the new prompt for a TRMM to "TRMM1> ".

8250> set terminal prompt TRMM1> [ENTER]

A space is automatically appended to the prompt entered. This causes a space between the angle bracket and the beginning of the command as shown below using the SET command.

TRMM1> set

#### Description

The default prompt for all 8250 management modules is "8250>". The SET TERMINAL PROMPT command allows you to customize this prompt with a string of 15 alphanumeric characters in length. When using this command, you must include all the characters you want to appear in the new prompt, including the angle bracket (>).

IBM recommends that you make the terminal prompt and the device name the same for each individual management module. If you are remotely connected to a device, the prompt indicates that there is a remote connection established.

2 - 204 IBM 8250 Managment Commands Guide

## SET TERMINAL STOP\_BITS

Use the SET TERMINAL STOP\_BITS command to establish the number of stop bits between characters when communicating between your terminal and the management module.

#### Format

SET TERMINAL STOP\_BITS {stop bits}

#### Parameters

{stop bits} = 1 or 2 (default is 1)

#### Example

8250> set terminal stop\_bits 1 [ENTER]

#### Description

The management module is factory set to 1 stop bit to signal the end of a character being received and to reset the line to an idle state. The SET TERMINAL STOP\_BITS command allows you to set the stop bits value to 1 or 2 bits.

## SET TERMINAL TERMINAL\_TYPE

Use the SET TERMINAL TERMINAL\_TYPE command to define the terminal type you are using.

#### Format

SET TERMINAL TERMINAL\_TYPE {type}

#### Parameters

{type} = terminal type (maximum of 40 characters)

#### Example

The following command defines the terminal type as a VT100 terminal.

8250> set terminal terminal\_type vt100 [ENTER] Terminal type changed.

Terminal type changed

#### Description

Defining a terminal type is useful when performing an outbound Telnet session. The terminal type is sent to the device which is connected to the TRMM during the Telnet session. This setting enables the device to send the proper control sequences to the TRMM, which are displayed on the TRMM terminal.

2 - 206 IBM 8250 Managment Commands Guide

## SET TERMINAL TIMEOUT

Use the SET TERMINAL TIMEOUT command to enable the management module to automatically log you out of the system if no typing has been performed at the terminal during a specified period of time.

#### Format

SET TERMINAL TIMEOUT {minutes}

#### Parameters

{minutes} = minutes from 1 to 30 0 (zero for no timeout)

#### Example

This command logs you out of the system if your terminal is unattended for more than 10 minutes.

8250> set terminal timeout 10 [ENTER]

The following message is displayed if changes are not saved before the timeout occurs:

Warning: Unsaved changes.

Вуе

Unsaved changes remain set, but are lost if the management module is reset. You must re-establish connection to the management module to SAVE the changes.

#### Description

The SET TERMINAL TIMEOUT command allows you to set the amount of time that your terminal may be unattended before you are logged out of the system. The acceptable values are from 1 to 30 minutes or 0, which means no timeout. The default value is 0.

Once TIMEOUT has been set, you are given that amount of time in which to respond to a screen prompt. If you do not respond within the set

amount of time, the word "Timeout!" is displayed, the terminal beeps, and you are logged out of the system.

The MONITOR command is not interrupted by this command.

**Note:** If a modem is attached and the HANGUP command is enabled, the modem is also disconnected during a timeout.

2 - 208 IBM 8250 Managment Commands Guide

## SET TFTP FILE\_NAME

Use the SET TFTP FILE\_NAME command to specify the name of the file to be used for the download.

#### Format

SET TFTP FILE\_NAME {file name}

#### Parameters

{file name} = full pathname up to 128 characters

#### Example

The following command specifies that the file **trmf.bin** in the directory **trmmsoft** on the c: drive should be used to perform inband downloads.

```
8250> set tftp file_name [ENTER]
Enter tftp file name: /trmmsoft/trmf.bin
Tftp file name changed.
```

#### Description

This command enables you to specify the filename to be used for inband download. It is used in conjunction with the SET TFTP SERVER\_IP\_ADDRESS and SET TFTP FILE\_TYPE commands. The name you enter is free format up to 128 alphanumeric characters. The management module assumes a default pathname of /tftpboot unless otherwise specified.

You must enter the TFTP filename within 10 seconds or the command times out. If this happens, simply re-enter the command.

To set the TFTP filename permanently, use the SAVE TFTP command. Use the SHOW TFTP command to display the TFTP parameter settings.

## SET TFTP FILE\_TYPE

Use the SET TFTP FILE\_TYPE command to specify whether you want to download ascii from a script file, or new boot or flash code. Use this command for inband downloads.

#### Format

SET TFTP FILE\_TYPE {parameter}

#### Parameters

{parameter} = ascii boot flash

#### Example

The following command specifies that the flash code file is to be used for the inband download.

8250> set tftp file\_type flash [ENTER]
tftp file set to flash.

#### Description

This command enables you to specify the file type to be used for inband download. The ASCII option enables you to download a script file. Note that the first line of the script file must be a header containing the following information:

SCRIPT {script name} {script number}. The script name and number are optional, but you must enter SCRIPT in uppercase letters.

The boot code file is used to update the Boot EPROM. The flash code file is used to update the Flash EPROM. This command is used in conjunction with the SET TFTP SERVER\_IP\_ADDRESS and SET TFTP FILE\_NAME commands.

2 - 210 IBM 8250 Managment Commands Guide

## SET TFTP SERVER\_IP\_ADDRESS

Use the SET TFTP SERVER\_IP\_ADDRESS command to specify the ip address of the server that contains the download file used for inband download.

#### Format

SET TFTP SERVER\_IP\_ADDRESS {ip address}

#### Parameters

{ip address} = n.n.n.n

#### Example

The following command specifies the server with the ip address 125.36.58.117 to be used for the inband download.

8250> set tftp server\_ip\_address 125.36.58.117 [ENTER] Tftp server IP address set.

#### Description

This command enables you to specify the IP address of the server that contains the download file. It is used in conjunction with the SET TFTP FILE\_TYPE and SET TFTP FILE\_NAME commands.

Use the SHOW TFTP command to display the TFTP parameter settings.

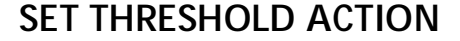

Use the SET THRESHOLD ACTION command to define the corrective action the TRMM is to take when a threshold has been exceeded. This command is available for the TRMM Advanced only.

#### Format

SET THRESHOLD {index} ACTION {action} {script number}

#### Parameters

{index} = 1 through 10 all

#### Example

The following command allows the TRMM to send a trap when threshold 1 has been exceeded.

8250> set threshold 1 action trap\_only [ENTER]

| Index:                     | 1                            |
|----------------------------|------------------------------|
| Mode:                      | DISABLED                     |
| Description:               |                              |
| Action:                    | TRAP ONLY: script number N/A |
| Data Source:               | (not initialized)            |
| Threshold Value:           | 8                            |
| Current Value:             |                              |
| Interval:                  | 6790:15:28                   |
| Time Since Last Triggered: | (never)                      |

#### Description

This command enables you to define the corrective action a TRMM is to take when a threshold has been exceeded.

2 - 212 IBM 8250 Managment Commands Guide

The action options include:

Script\_only - Instructs the TRMM to run a specific script.

**Script\_trap** - Instructs the TRMM to run a specific script and send a trap to the management workstation.

Trap\_only - Instructs the TRMM to send a trap only.

## SET THRESHOLD DESCRIPTION

Use the SET THRESHOLD DESCRIPTION command to enter a one-line description of the threshold entry. This command is available for the TRMM Advanced only.

#### Format

SET THRESHOLD {index} DESCRIPTION {description}

#### Parameters

{index} = 1 through 10 all

#### Example

```
8250> set threshold 1 description
                                 [ENTER]
Enter a description for the threshold:
> This threshold is set for network frames. [ENTER]
Description changed.
Index:
                          1
Mode:
                         Enabled
Description:
                         This threshold is set for network
                        frames
Action:
                         TRAP_ONLY Script number N/A
                        Network Frames
Data Source:
Threshold Value:
                        1000
Current Value:
                         ___
Interval:
                         0:01:00
Time Since Last Triggered: (never)
```

#### Description

This command enables you to enter a one-line description of 40 characters to describe the variable for which thresholding is set.

2 - 214 IBM 8250 Managment Commands Guide

## SET THRESHOLD INTERVAL

Use the SET THRESHOLD INTERVAL command to specify the time interval for which a thresholding entry is to be monitored. This command is available for the TRMM Advanced only.

#### Format

SET THRESHOLD {index} INTERVAL {interval}

#### Parameters

{index} = 1 through 10 all

{interval} = hours minutes seconds

#### Example

The following example specifies that the number of network frames at the *end* of each 2-minute interval is subtracted from the number of network frames at the *beginning* of the 2-minute interval. The resulting number is compared to the value specified in the SET THRESHOLD VALUE command to ensure that the threshold has not been exceeded.

```
8250> set threshold 1 interval 2 minutes [ENTER]
```

| Interval changed.          |                                      |
|----------------------------|--------------------------------------|
| Index:                     | 2                                    |
| Mode:                      | Disabled                             |
| Description:               | This threshold is for network frames |
| Action:                    | TRAP_ONLY Script number N/A          |
| Data Source:               | Network Frames                       |
| Threshold Value:           | 1000                                 |
| Current Value:             |                                      |
| Interval:                  | 00:02:00                             |
| Time Since Last Triggered: | (never)                              |

# $\oplus$

### Description

This command enables you to specify the time interval between thresholding samples. Once a variable is defined and threshold values are set and enabled, the TRMM monitors that variable at the end of each threshold interval.

The minimum interval is five seconds and the maximum is 24 hours.

2 - 216 IBM 8250 Managment Commands Guide

## SET THRESHOLD MODE

Use the SET THRESHOLD MODE command to enable or disable the thresholding feature. This command is available for the Advanced TRMM only.

#### Format

SET THRESHOLD MODE {index} {setting}

#### Parameters

{index} = 1 through 10 all

{setting} = disable enable

#### Example

The following example enables thresholding for index 3.

8250> set threshold 3 mode enable [ENTER]

| Index:                     | 3                             |
|----------------------------|-------------------------------|
| Mode:                      | ENABLED                       |
| Description:               |                               |
| Action:                    | TRAP_ONLY Script number N/A   |
| Data Source:               | Network TOKEN_RING_1 : Frames |
| Threshold Value:           | 1000                          |
| Current Value:             |                               |
| Interval:                  | 0:01:00                       |
| Time Since Last Triggered: | (never)                       |

#### Description

This command allows you to enable or disable the thresholding feature for a specific threshold index. You must set all thresholding parameters (that is, variable, value, interval, description) before you can enable the thresholding feature. If you attempt to enable the thresholding feature prior to setting the proper parameters, a warning is displayed instructing you to supply the missing information.

## SET THRESHOLD NETWORK

Use the SET THRESHOLD NETWORK command to define the network variable on which to set a threshold. This command also enters the variable as an index entry in the threshold table. This command is available for the TRMM Advanced only.

#### Format

SET THRESHOLD {index} NETWORK {variable}

#### Parameters

{index} = 1 through 10 all

{variable} = broadcast\_frames frames hard\_errors multicast\_frames octets soft\_errors

#### Example

The following command set a threshold for network frames for index entry 1.

8250> set threshold 1 network frames [ENTER]

| Index:                     | 1                             |
|----------------------------|-------------------------------|
| Mode:                      | DISABLED                      |
| Description:               |                               |
| Action:                    | TRAP_ONLY Script number N/A   |
| Data Source:               | Network TOKEN_RING_1 : Frames |
| Threshold Value:           | 0                             |
| Current Value:             |                               |
| Interval:                  | 0:01:00                       |
| Time Since Last Triggered: | (never)                       |

2 - 218 IBM 8250 Managment Commands Guide

### Description

This command enables you to set a threshold on a network variable and enter this threshold in the threshold table. Descriptions of the network variables are explained in the following table.

| Field            | Description                                                                                                    |
|------------------|----------------------------------------------------------------------------------------------------|
| Broadcast_frames | The number of frames sent to the broadcast address, which are received by all stations.                                                                                                    |
| Frames           | The number of frames on the network.                                                                                                    |
| Hard_errors      | The number hard errors on the network. Hard errors are fatal errors that require beacon recovery.                                                                                                    |
| Multicast_frames | The number of multicast frames on the network.                                                                                                    |
| Octets           | The number of octets on the network.                                                                                                    |
| Soft_errors      | The number of soft errors on the network. Soft<br>errors are errors that are recoverable by the MAC<br>layer protocol. Soft errors include: line errors,<br>burst errors, lost frame errors, ARI/FCI set errors,<br>frame copy errors, receive congestion errors, and<br>token errors. |

Management Commands 2 - 219

 $\oplus$ 

## SET THRESHOLD PORT

Use the SET THRESHOLD PORT command to define the port variable on which to set a threshold. This command also requires you to specify the index number of the variable, which is entered in the threshold table. This command is available for the TRMM Advanced only.

#### Format

SET THRESHOLD {index} PORT {slot.port} {variable}

#### Parameters

{index} = 1 through 10 all

 ${slot} = 1$  through 17

 $\{port\} = 1 \text{ through } 20$ 

{variable} = broadcast\_frames errors frames multicast\_frames octets

#### Example

The following command sets a threshold for port frames for port 1 of the module in slot 14 and defines this entry as index 1 in the threshold table.

8250> set threshold 1 port 14.1 frames [ENTER]

| Index:                     | 1                           |
|----------------------------|-----------------------------|
| Mode:                      | DISABLED                    |
| Description:               |                             |
| Action:                    | TRAP_ONLY Script number N/A |
| Data Source:               | Port 14.1 : Frames          |
| Threshold Value:           | 0                           |
| Current Value:             |                             |
| Interval:                  | 0:01:00                     |
| Time Since Last Triggered: | (never)                     |

2 - 220 IBM 8250 Managment Commands Guide

# )-

### Description

This command enables you to set a threshold on a port variable and to enter this threshold in the threshold table.

## SET THRESHOLD STATION

Use the SET THRESHOLD STATION command to define the station variable on which to set a threshold. This command also enters the variable as an index entry in the threshold table. This command is available for the TRMM Advanced only.

#### Format

SET THRESHOLD {index} STATION {mac address} {variable}

#### **Parameters**

 $\{index\} = 1 through 10$ all

{mac address} = mac address

{variable} = broadcast\_frames errors frames multicast\_frames octets

#### Example

Action:

Interval:

The following command sets a threshold for station errors for index entry 7.

```
8250> set threshold 7 station 10-00-F1-0F-0C-6F
errors [ENTER]
Index:
                             7
                             DISABLED
Mode:
Description:
```

TRAP\_ONLY Script number N/A Station 10-00-f1-0f-0c-6f:Errors Data Source: Threshold Value: 2000 Current Value: 0:01:00 Time Since Last Triggered: (never)

2 - 222 IBM 8250 Managment Commands Guide

### Description

This command enables you to set a threshold on a station variable, and enter this threshold in the threshold table.

Management Commands 2 - 223

 $\oplus$ 

## SET THRESHOLD VALUE

Use the SET THRESHOLD VALUE command to define the threshold value to which the difference between the count at the end of the interval and the count at the beginning of the interval are compared. This command is available for the TRMM Advanced only.

#### Format

SET THRESHOLD {index} VALUE {value}

#### Parameters

 $\{index\} = 1 through 10$ 

{value} = numeric value

#### Example

The following command sets a threshold value of 1000. In this example, index 5 is a thresholding entry for network frames, with an interval of 2 minutes.

8250> set threshold 5 value 1000 [ENTER]

| Index:                     | 5                           |
|----------------------------|-----------------------------|
| Mode:                      | DISABLED                    |
| Description:               |                             |
| Action:                    | TRAP_ONLY Script number N/A |
| Data Source:               | Network TOKEN RING 1:Frames |
| Threshold Value:           | 1000                        |
| Current Value:             |                             |
| Interval:                  | 0:02:00                     |
| Time Since Last Triggered: | (never)                     |

2 - 224 IBM 8250 Managment Commands Guide

#### Description

This command enables you set the threshold value to which the ending and beginning variable counters are compared.

The above example specifies that the number of network frames at the *end* of every 2-minute interval are subtracted from the number of network frames at the *beginning* of the 2-minute interval. This value is compared to the threshold value specified in the SET THRESHOLD VALUE command. If this number is greater than the defined threshold value, a trap is sent.

### SET TRUNK RING\_IN/RING\_OUT CABLE\_MONITOR

Use the SET TRUNK RING\_IN CABLE\_MONITOR and the SET TRUNK RING\_OUT CABLE\_ MONITOR commands to enable or disable cable monitor mode on the copper Ring In and/or Ring Out ports on Token Ring modules.

#### Format

SET TRUNK {slot} RING\_IN.{trunk port} CABLE\_MONITOR {setting} SET TRUNK {slot} RING\_OUT.{trunk port} CABLE\_MONITOR {setting}

#### Parameters

 ${slot} = 1$  through 17

{trunk port} = 1 or 2 (only required on the T02MS-FIB Module)

{setting} = disable enable

#### Examples

Example 1

The following command enables cable monitor mode for the Ring In port of the Token Ring Fiber Repeater Module in slot 5 of the hub.

8250> set trunk 5 ring\_in.1 cable\_monitor enable [ENTER] Cable Monitor set to ENABLED.

Example 2

The following command enables cable monitor mode for the Ring Out port of the MAU Module in slot 3 of the hub.

8250> set trunk 3 ring\_out cable\_monitor enable [ENTER] Cable Monitor set to ENABLED.

2 - 226 IBM 8250 Managment Commands Guide

Use this command to enable or disable cable monitor mode for the copper Ring In and/or Ring Out ports on Token Ring modules. This mode sets the ports so they wrap the ring to keep it up and running if the module senses a cable fault. For this mode to work, you must use the IBM 43G3873 or 43G3874 cable to connect the hub ports.

Cable monitor mode should be enabled *only* when connecting Ring In and Ring Out ports of Token Ring modules in the same hub. Cable monitor mode should be *disabled* when connecting to non-IBM modules.

**Note:** Cable Monitor mode can be enabled to connect a Token Ring module in a different hub (up to 30 inches apart) if you also set the port to network map external, discussed in the description of the SET TRUNK NETWORK\_MAP EXTERNAL command.

Refer to the appropriate Token Ring Module Installation Guide for more information on cable monitor mode.

## SET TRUNK RING IN /RING OUT EXTERNAL\_BEACON\_RECOVERY

Devices that do not support beacon recovery (for example, IBM 8228) may cause a multi-hub ring to segment at all Ring In and Ring Out ports. To prevent this problem, set the external\_beacon\_recovery parameter to *non\_exists* for trunks connected to devices that do not support beacon recovery.

This parameter informs the management module that the device does not support beacon recovery, and enables the management module to isolate the beaconing device. Failure to designate a device that does not support beacon recovery could cause the entire ring to segment if beaconing occurs on that device.

#### Format

SET TRUNK {slot} RING\_IN {trunk port} EXTERNAL\_BEACON\_ RECOVERY {setting}

SET TRUNK {slot} RING\_OUT {trunk port} EXTERNAL\_BEACON\_ RECOVERY{setting}

#### Parameters

 ${slot} = 1$  through 17

{trunk port} = 1 or 2 (only required on the T02MS-FIB Module)

{setting} = exists non\_exists (default)

2 - 228 IBM 8250 Managment Commands Guide

#### **Examples**

In this example, a T02MS-FIB in slot 3 of one hub configured in a multi-hub ring is connected to an 8228, which does not have beacon recovery capabilities. To prevent the ring from segmenting in the event the 8228 beacons, issue the following command:

8250> set trunk 3 ring\_in.1 external\_beacon\_recovery
non\_exists [ENTER]

External beacon recovery set to non\_exists.

#### Description

When using TRMMs in a multi-hub ring having segments connected to devices that do not support beacon recovery, hubs may segment when a beaconing condition occurs.

When a beaconing condition occurs, TRMMs wrap segments in order to isolate a beaconing device. The TRMMs then unwrap the segments to verify that the beaconing condition is resolved. If a device continues to beacon, the TRMMs wraps the segments permanently, causing the ring to segment.

Designating devices that do not support beacon recovery informs the TRMM of the existence of these devices, thus enabling the TRMM to partition only the beaconing device, rather than the entire ring. Once the trunk connected to the beaconing device has been wrapped, the TRMM unwraps all other segments in the ring and restores ring functionality.

Trunks connected to devices that do perform beacon recovery (for example, 8250 Multiprotocol Intelligent Hubs with TRMMs as master) should have this parameter set to *exists*.

## SET TRUNK RING\_IN/RING\_OUT COMPATIBILITY\_MODE

Use the SET TRUNK RING\_IN COMPATIBILITY\_MODE and the SET TRUNK RING\_OUT COMPATIBILITY\_ MODE commands to enable or disable IBM 8230 Compatibility Mode on the fiber Ring In or Ring Out trunks on the Token Ring Fiber Repeater Module.

#### Format

SET TRUNK {slot} RING\_IN.1 COMPATIBILITY\_ MODE {setting}

SET TRUNK {slot} RING\_OUT.1 COMPATIBILITY\_ MODE {setting}

#### Parameters

 ${slot} = 1$  through 17

{setting} = disable enable

#### Example

The following commands enable Compatibility Mode for the fiber Ring In and Ring Out trunks of the Token Ring Fiber Repeater Module in slot 3 of the hub.

8250> set trunk 3 ring\_in.1 compatibility\_mode enable Compatibility mode set to ENABLED. 8250> set trunk 3 ring\_out.1 compatibility\_mode enable Compatibility mode set to ENABLED.

2 - 230 IBM 8250 Managment Commands Guide

#### Description

Use these commands to enable or disable Compatibility Mode on the Token Ring Fiber Repeater Module. When enabled, this mode provides compatibility between the fiber trunks on the Token Ring Fiber Repeater Module and the fiber trunks on an IBM 8230 Controlled Access Unit (CAU).

You must *enable* Compatibility Mode when connecting a Fiber Repeater Module to an IBM 8230 CAU using the fiber Ring In and Ring Out trunks.

You must *disable* Compatibility Mode when connecting the module to another Fiber Repeater Module.

Refer to the appropriate Token Ring Fiber Repeater Module documentation for more information about Compatibility Mode.

## SET TRUNK RING\_IN/RING\_OUT MODE

Use the SET TRUNK RING\_IN MODE and the SET TRUNK RING\_OUT MODE commands to enable or disable the Ring In and Ring Out ports on Token Ring Modules.

#### Format

SET TRUNK {slot} RING\_IN.{trunk port} MODE {setting}

SET TRUNK {slot} RING\_OUT.{trunk port} MODE {setting}

#### Parameters

 ${slot} = 1$  through 17

{trunk port} = 1 or 2 (only required on the T02MS-FIB Module)

{setting} = disable enable

#### Example

The following commands enable the Ring In and Ring Out ports of the TRMM in slot 5 of the hub.

8250> set trunk 5 ring\_in mode enable [ENTER]
Trunk 05 ring\_in set to ENABLED.
8250> set trunk 5 ring\_out mode enable [ENTER]
Trunk 05 ring\_out set to ENABLED.

#### Description

Use these commands to enable or disable the Ring In and Ring Out ports on Token Ring Modules. Enabling the Ring In and Ring Out ports allows you to add a module to the ring.

Refer to the specific Token Ring Installation Guide for more information on Ring In and Ring Out ports.

2 - 232 IBM 8250 Managment Commands Guide
# SET TRUNK RING\_IN/RING\_OUT MODE REDUNDANT

Use the SET TRUNK RING\_IN MODE REDUNDANT and the SET TRUNK RING\_OUT MODE REDUNDANT commands to enable or disable trunk fault tolerance on the T02MS-FIB module.

# Format

SET TRUNK {slot} RING\_IN.{trunk port} MODE {setting}

SET TRUNK {slot} RING\_OUT.{trunk port} MODE {setting}

### Parameters

 ${slot} = 1$  through 17

 $\{\text{trunk port}\} = 1 \text{ or } 2$ 

{setting} = redundant non\_redundant

### Example

The following command shows how to establish trunk redundancy on Ring\_In.1 between the T02MS-FIB modules in slots 1 and 3:

8250> set trunk 1 ring\_in.1 mode redundant 3

In the example, the module in:

- Slot 1 is the primary trunk and is enabled.
- Slot 3 is the redundant trunk and is disabled.

If the module in slot 1 fails or if the Ring-In trunk fails, the TRMM:

- Enables the redundant trunk on the module in slot 3 (making the module in slot 3 the primary trunk)
- Disables the trunk on the module in slot 1

In addition to enabling the redundant trunk and disabling the primary trunk, the TRMM also performs the following functions to ensure ring integrity. Ring integrity prevents the ring from segmenting.

- 1. Because the module in slot 3 may not have a valid connection, the TRMM monitors the trunk for 10 seconds.
- 2. If the trunk has not established a valid connection, the TRMM switches between the primary and redundant trunks every 10 seconds until a valid connection is established.
- 3. Once the TRMM establishes a valid connection, the trunk remains enabled until a failure condition occurs.
- **Note:** If both the Ring-In and Ring-Out fiber trunks on the module in slot 1 are configured to be redundant with the module in slot 3 and a failure occurs on the Ring-In trunk only, a switchover does not occur.
  - 4. The T02MS-FIB module still performs a wrap on the failed Ring-In trunk to maintain the integrity of the ring.

### Description

The TRMM fiber trunk redundancy feature:

- Allows you to configure redundant trunks using the fiber Ring-In and Ring-Out trunks on two different T02MS-FIB modules in a hub
- Provides full redundancy for the T02MS-FIB fiber trunks

You can configure redundancy on one or both of the Ring-In and Ring-Out fiber trunks. Once you establish a redundant trunk, it becomes active only when the primary trunk fails. The TRMM supports trunk redundancy only for modules that reside in the same hub.

- **Note:** If both the Ring-In and the Ring-Out fiber trunks on the same module are configured for redundancy, a switchover occurs only when *both* trunks fail. This feature prevents the ring from segmenting.
- **Warning:** When you configure redundancy using the *Ring-In* fiber trunk of a primary T02MS-FIB module, ensure that you connect the corresponding *Ring-In* fiber trunk of the redundant module to another T02MS-FIB module.
- **Warning:** When you configure redundancy using the *Ring-Out* fiber trunk of a primary T02MS-FIB module, ensure that you connect the corresponding *Ring-Out* fiber trunk of the redundant module to another T02MS-FIB module.

The TRMM protects the network from ring segmentation by preventing you from configuring the Ring-In and Ring-Out fiber trunks on the same T02MS-FIB module to be both primary and redundant. If you attempt to configure one trunk for primary and one trunk for redundancy on the same module (an invalid configuration), an error message displays and the command is aborted.

Refer to the *8250 TRMM User's Guide* for more information on fiber trunk redundancy.

# SET TRUNK RING\_IN NETWORK\_MAP

Use the SET TRUNK RING\_IN NETWORK\_MAP command to determine if the Network Map feature should be extended from one hub to the next hub between Token Ring copper trunk ports.

#### Format

SET TRUNK {slot} RING\_IN.{trunk port} NETWORK\_MAP {setting}

#### Parameters

 ${slot} = 1$  through 17

{trunk port} = 1 or 2 (only required on the T02MS-FIB Module)

{setting} = external internal

# Example

The following command sets the Ring In port of the TRMM in slot 5 to an internal network map, meaning that this port is connected to another trunk port in the same hub.

8250> set trunk 5 ring\_in network\_map internal [ENTER] Network map state set to INTERNAL.

### Description

Use this command to enable or disable the Network Map feature between copper trunk ports on Ring In ports on Token Ring modules. When two copper trunk ports are connected between two hubs, you must set NETWORK MAP to EXTERNAL. When two copper trunks are connected within a hub (for example, a TRMM to a T08MS-RJ45S), the network map must be configured to Internal so that port to address mapping is correct.

2 - 236 IBM 8250 Managment Commands Guide

# SHOW ALERT

Use the SHOW ALERT command to list the current alert settings for the management module.

## Format

SHOW ALERT

#### **Parameters**

none

### Example

Example 1

The following example displays alert settings for an EMM.

| 8250> | show alert     | [ENTER]        |
|-------|----------------|----------------|
| Alert | AUTHENTICATION | set to ENABLED |
| Alert | CHANGE         | set to ENABLED |
| Alert | HELLO          | set to ENABLED |
| Alert | PORT_UP_DOWN   | set to ENABLED |
| Alert | SCREEN         | set to ENABLED |

### Example 2

This example displays alert settings for an FMM.

8250> show alert [ENTER]

AlertAUTHENTICATIONsettoENABLEDAlertCHANGEsettoENABLEDAlertCONSOLE\_DISPLAYsettoENABLEDAlertHELLOsettoENABLEDAlertPORT\_FILTERsettoENABLED

# Description

This command displays the current alert settings for the management module. The settings are described in the SET ALERT command section.

# SHOW BOOTP

Use the SHOW BOOTP command to display a TRMM's current BootP configuration settings.

## Format

SHOW BOOTP

#### **Parameters**

none

# Example

8250> show bootp [ENTER]

---- BOOTP VARIABLES ----

BootP Server IP address: 127.36.58.53 BootP Power Up Mode: enabled BootP Result: Okay

# Description

This command displays the current BootP configuration settings for a TRMM.

2 - 238 IBM 8250 Managment Commands Guide

 $\oplus$ 

¢

# SHOW CLOCK

Use the SHOW CLOCK command to display the current time, date, and day.

## Format

SHOW CLOCK

## **Parameters**

none

# Example

The following command displays the current clock setting.

8250> show clock [ENTER]

Clock is set to 05:53 Sun 6 Mar 94

# Description

This command displays the current time, date, and day.

Management Commands 2 - 239

# SHOW COMMUNITY

Use the SHOW COMMUNITY command to list the current community settings for the management module.

# Format

SHOW COMMUNITY

8250> show community

#### **Parameters**

none

# Example

| Index | Community Name | IP Address      | Access     |
|-------|----------------|-----------------|------------|
|       |                |                 |            |
| 1     | user1          | 013.024.038.054 | Read       |
| 2     | ncs            | 013.024.035.041 | All        |
| 3     | super          | 013.024.043.083 | Read       |
| 4     | admin          | 013.024.056.098 | Read-Write |
| 5     | [empty]        |                 |            |
| 6     | [empty]        |                 |            |
| 7     | [empty]        |                 |            |
| 8     | [empty]        |                 |            |
| 9     | [empty]        |                 |            |
| 10    | [empty]        |                 |            |

[ENTER]

# Description

This command displays the current community settings for the management module.

**Note:** IP Address 127.0.0.1 refers to all IP addresses that can be reached on the network.

2 - 240 IBM 8250 Managment Commands Guide

# SHOW CONCENTRATOR

Use the SHOW CONCENTRATOR command to display information about the hub.

## Format

SHOW CONCENTRATOR

#### **Parameters**

none

# Example

8250> show concentrator [ENTER]
Concentrator Information:
Concentrator Type: 8250-017
Primary power supply status: NORMAL
Backup power supply status: NORMAL
Temperature sensor status: NORMAL

### Description

The information that displays is defined below:

| Field                                                             | Description                                                                 |
|-------------------------------------------------------------------|-----------------------------------------------------------------------------|
| Concentrator Type                                                 | Indicates whether this is a 8250-006<br>(6-slot) or 8250-017 (17-slot) hub. |
| Primary power supply status<br>(Master management module<br>only) | Indicates normal or faulty status.                                          |

| Field                                                            | Description                                                                                   |
|------------------------------------------------------------------|-----------------------------------------------------------------------------------------------|
| Backup power supply status<br>(Master management module<br>only) | Indicates normal or faulty status. If a backup power supply is not present, status = REMOVED. |
| Temperature status<br>(Master management module<br>only)         | Indicates normal or overheated temperature status of the hub.                                 |

 $\oplus$ 

2 - 242 IBM 8250 Managment Commands Guide

 $\forall$ 

# SHOW COUNTER DEVICE

Use the SHOW COUNTER DEVICE command to report error and traffic statistics for the TRMM to which you are currently connected.

# Format

SHOW COUNTER DEVICE

#### **Parameters**

none

# Example

The following example displays counter statistics for a TRMM.

| 8250> show counter device [ENTER] |       |
|-----------------------------------|-------|
| MAC Address 10-00-f1-0f-0c-70     |       |
| ERROR COUNTERS:                   |       |
| Line Errors:                      | 0     |
| Burst Errors:                     | 3     |
| Address/Frame Errors:             | 0     |
| Lost Frame Errors:                | 0     |
| Receive Congestion Errors:        | 1     |
| Frame Copy Errors:                | 0     |
| Token Errors:                     | 0     |
| TRAFFIC COUNTERS:                 |       |
| Inbound Octets:                   | 1218  |
| Inbound Unicast Packets:          | 0     |
| Inbound Non-Unicast Packets:      | 367   |
| Inbound Discarded Packets:        | 0     |
| Inbound Error Packets:            | 0     |
| Outbound Octets:                  | 16708 |
| Outbound Unicast Packets:         | 0     |
| Outbound Non-Unicast Packets:     | 0     |
| Outbound Discarded Packets:       | 0     |
| Outbound Error Packets:           | 0     |

### Description

This command displays all counters for the TRMM since the last clear or reset. Error and Traffic counters are described in the following tables. For

similar information on other stations, issue the SHOW COUNTER PORT command.

Negative values are displayed when the error frame/octet counters wrap (at two billion plus counts). Issue the appropriate CLEAR COUNTER command to reset the values. Once the counters are reset, correct values are displayed when a subsequent SHOW COUNTER command is issued.

| Error Counters          | Description                                                                                                    |  |
|-------------------------|----------------------------------------------------------------------------------------------------|--|
| Line Errors             | The line error counter is incremented when:                                                                                                    |  |
|                         | <ol> <li>a frame is repeated or copied, and</li> <li>the Error Detected Indicator is zero in the<br/>incoming frame, and</li> <li>one of the following conditions exists:         <ul> <li>a code violation between the starting<br/>delimiter and ending delimiter of the frame.</li> <li>a code violation in a token.</li> <li>a Frame Check Sequence error.</li> </ul> </li> </ol> |  |
| Burst Errors            | The burst error counter is incremented when a TRMM detects the absence of transitions for five half-bit times between the starting delimiter and ending delimiter, or the ending delimiter and the starting delimiter.                                                                                                    |  |
| Address/Frame<br>Errors | The address/frame error counter is incremented when:                                                                                                    |  |
|                         | <ol> <li>a TRMM receives an Active Monitor Present<br/>(AMP) MAC frame with the address/frame bits<br/>equal to zero, and</li> </ol>                                                                                                    |  |
|                         | 2) a Standby Monitor Present (SMP) MAC frame<br>with the address/frame bits equal to zero, <i>or</i><br>more than one SMP MAC frame with the<br>address/frame bits equal to zero, without<br>receiving an intervening AMP MAC frame.                                                                                                    |  |

2 - 244 IBM 8250 Managment Commands Guide

 $\oplus$ 

 $\oplus$ 

| Error Counters               | Description                                                                                                    |
|------------------------------|----------------------------------------------------------------------------------------------------|
| Lost Frame Errors            | The lost frame error counter is incremented when<br>a TRMM is in transmit (stripping) mode and fails to<br>receive the end of the frame it transmitted.                                                                                                    |
| Receive Congestion<br>Errors | The receive congestion error counter is<br>incremented when an adapter in repeat mode<br>recognizes a frame addressed to it but has no<br>buffer space available to copy the frame.                                                                         |
| Frame Copy Errors            | The frame copied error counter is incremented<br>when an adapter in receive/repeat mode<br>recognizes a frame addressed to its specific<br>address but finds the ARI bits not equal to zero.<br>This indicates a possible line hit or duplicate<br>address. |
| Token Errors                 | The token error counter is active only in the active<br>monitor station. It is incremented when the active<br>monitor detects an error with the token protocol<br>as follows:                                                                               |
|                              | 1) the monitor count bit of a token with nonzero priority equals one.                                                                                                    |
|                              | 2) the monitor-count bit of a frame equals one.                                                                                                    |
|                              | <b>3)</b> no token or frame is received within a 10 ms window.                                                                                                    |
|                              | <ul> <li>4) the starting delimiter/token sequence has a<br/>code violation in an area where code violations<br/>must not exist.</li> </ul>                                                                                                    |

Management Commands 2 - 245

 $\oplus$ 

| Traffic Counters                   | Description                                                                                                    |
|------------------------------------|----------------------------------------------------------------------------------------------------|
| Inbound Octets                     | The number of packets received by the TRMM that were specifically sent to the TRMM.                                                                                                    |
| Inbound Unicast<br>Packets         | The number of packets specifically addressed to the TRMM.                                                                                                    |
| Inbound<br>Non-Unicast<br>Packets  | The number of broadcast packets received by the TRMM.                                                                                                    |
| Inbound<br>Discarded Packets       | The number of packets received by the TRMM that were discarded. Packets were good but the TRMM discarded because it lacked buffer space.                                                                  |
| Inbound Error<br>Packets           | The number of packets received by the TRMM that were corrupted (that is, checksum error).                                                                                                    |
| Outbound Octets                    | The total number of octets transmitted out of the TRMM, including framing characters.                                                                                                    |
| Outbound Unicast<br>Packets        | The total number of packets that higher-level protocols transmitted to a subnet-unicast address, including those that were discarded or not sent.                                                         |
| Outbound<br>Non-Unicast<br>Packets | The total number of packets that higher-level<br>protocols transmitted to a non-unicast (that is, a<br>subnet broadcast or subnet multicast) address,<br>including those that were discarded or not sent. |
| Outbound<br>Discarded Packets      | The number of outbound packets chosen to be discarded though no errors have been detected.                                                                                                    |
| Outbound Error<br>Packets          | The number of outbound packets that could not be transmitted because of errors.                                                                                                    |

 $\oplus$ 

2 - 246 IBM 8250 Managment Commands Guide

 $\oplus$ 

 $\oplus$ 

# SHOW COUNTER MODULE

Use the SHOW COUNTER MODULE command to have the EMM or FMM report statistics for all modules or a specified module that is on the current network.

# Format

SHOW COUNTER MODULE {slot}

### Parameters

 ${slot} = 1$  through 17 or all

# Example

Example 1

The following example displays performance statistics for the Ethernet module in slot 5.

| 8250> sho     | ow counter        | r module 5     | [ENTER]               |           |                      |
|---------------|-------------------|----------------|-----------------------|-----------|----------------------|
| Non-zero      | counters          | for network    | ETHERNET_1            | on 16 Dec | 93:                  |
| Slot<br>Time  | Frames<br>Octets  | Bcast<br>Mcast | CRC Err<br>TooLongErr | AlignErr  | Collisions<br>Remote |
| 5<br>15:23:52 | 47855<br>17349711 | 1089<br>5510   | 0                     | 1         | 6                    |

# Description

When you use this command, all counters are displayed since the last clear or reset. You receive an error message that precedes the display if you specify a module that is on a different network than the master module, or a slot number where no module exists.

The information that displays is defined on the following table.

| Column               | Description                                                                                                   |
|----------------------|----------------------------------------------------------------------------------------------------|
| Slot                 | Slot number of the module from which statistics are being displayed.                                          |
| Time                 | Time the report was run in the format: hour, minutes, and seconds.                                            |
| Frames               | Number of good frames received.                                                                               |
| Octets               | Number of good octets received (1 BYTE = 1 OCTET = 8<br>BITS).                                                |
| Bcast                | Number of received Broadcast Destination Address<br>Packets.                                                  |
| Mcast                | Number of received Multicast Address Packets.                                                                 |
| CRC Err              | Number of CRC errors received (not including AlignErr).                                                       |
| TooLongErr           | Number of too long errors received (packets greater than 1518 bytes).                                         |
| AlignErr             | Number of alignment errors received. Alignment errors indicate CRC errors that do not end on a byte boundary. |
| Collisions<br>Remote | Number of collisions a port received over the remote network. This counter counts received fragments.         |

# Example 2

The following example displays statistics for the FDDI module in slot 4.

| 8250> show   | counter mod | lule 4 [                         | ENTER ]                                  |
|--------------|-------------|----------------------------------|------------------------------------------|
| Slot<br>Time | Network     | BP_Error_Count<br>BP_Unlock_Coun | MC_Rcv_Error_Count<br>MC_Xmt_Error_Count |
| 4 01:02:03   | FDDI_4      | 0                                | 1                                        |

# 2 - 248 IBM 8250 Managment Commands Guide

 $\oplus$ 

 $\oplus$ 

| Column             | Description                                                                                                    |
|--------------------|----------------------------------------------------------------------------------------------------|
| Slot               | Slot number of the module for which statistics are being reported.                                                                                                    |
| Time               | Time (hour, minute, and second) that this information was gathered.                                                                                                    |
| Network            | FDDI network to which this module has been assigned.                                                                                                    |
| BP_Error_Count     | Number of invalid FDDI symbols received from<br>another FDDI module over the 8250 backplane.<br>Backplane errors are detected and isolated by<br>the FDDI Module.                                                                                |
| BP_Unlock_Count    | Number of times that the receive clock circuitry<br>on the module failed to recognize a backplane<br>clock and unlocked. Loss of receive clock is<br>detected and isolated by the FDDI Module,<br>which recovers automatically from such errors. |
| MC_Rcv_Error_Count | Number of receive errors on the FMM Channel (MC).                                                                                                    |
| MC_Xmt_Error_Count | Number of transmit errors on the FDDI<br>Management Channel (MC).                                                                                                    |

Management Commands 2 - 249

 $\oplus$ 

# SHOW COUNTER NETWORK

Use the SHOW COUNTER NETWORK command to report error or traffic statistics for the network to which the management module is assigned. The traffic option is available for the TRMM Advanced only.

# Format

SHOW COUNTER NETWORK {parameter}

## Parameters

{parameter} = errors (default) traffic distribution (TRMM Advanced only)

# Description

The SHOW COUNTER NETWORK command enables you to display error or traffic statistics for the network to which the management module is assigned. All counters are displayed since the last clear or reset.

### **Examples**

Example 1

The following example displays EMM network error statistics.

8250> show counter network [ENTER] Non-zero counters for network ETHERNET\_1 on 15 Nov 93:

| Network    | Frames | Bcast | CRC Err    | AlignErr Coll | isions  |
|------------|--------|-------|------------|---------------|---------|
| Time       | Octets | Mcast | TooLongErr | Remot         | e/Local |
| ETHERNET_1 | 928    | 21    | 0          | 0             | 0       |
| 13:24:47   | 74129  | 129   | 0          |               | 0       |

Network counter fields are described on the following page.

2 - 250 IBM 8250 Managment Commands Guide

 $\oplus$ 

 $\oplus$ 

| Column               | Description                                                                                                    |
|----------------------|----------------------------------------------------------------------------------------------------|
| Network              | Network for which the statistics are being displayed.                                                                                     |
| Time                 | Time the report was run in the format: hour, minutes, and seconds.                                                                        |
| Frames               | Number of good frames received.                                                                                                    |
| Octets               | Number of good octets received (1 BYTE = 1 OCTET = 8 BITS).                                                                               |
| Bcast                | Number of received Broadcast Destination Address<br>Packets.                                                                              |
| Mcast                | Number of received Multicast Address Packets.                                                                                             |
| CRC Err              | Number of CRC errors received (not including AlignErr).                                                                                   |
| TooLongErr           | Number of too long errors received (packets greater than 1518 bytes).                                                                     |
| AlignErr             | Number of alignment errors received. Alignment errors indicate CRC errors that do not end on a byte boundary.                             |
| Collisions<br>Remote | Number of collisions a port received over the remote network. This counter counts received fragments.                                     |
| Collisions Local     | Number of collisions recorded within the local hub on that network. This counter is incremented if two ports receive data simultaneously. |

Management Commands 2 - 251

 $\oplus$ 

### Example 2

This example reports error statistics for the TRMM network.

```
8250> show counter network errors [ENTER]
NETWORK ERRORS:
     Beacon Events:
                                0
     Ring Purge Recoveries:
                                1
STATION ERROR TOTALS:
     ISOLATING ERRORS:
     Line Errors:
                                0
     Burst Errors:
                                3
                                0
     Address/Frame Errors:
     NON-ISOLATING ERRORS:
     Lost Frame Errors:
                                0
     Receive Congestion Errors: 0
     Frame Copy Errors:
                                0
     Token Errors:
                                6
```

Error fields are described in the table on the next page.

Negative values are displayed when the error frame/octet counters wrap (at two billion plus counts). Issue the appropriate CLEAR COUNTER command to reset the values. Once the counters are reset, correct values are displayed when a subsequent SHOW COUNTER command is issued.

When using command completion to specify the ALL option in the SHOW COUNTER STATION command line, you must type at least 'al' or specify 'all' in order for the TRMM to recognize the ALL option. Otherwise, the TRMM assumes the 'a' indicates the beginning of a MAC address.

| Field                    | Description                                                                             |
|--------------------------|-----------------------------------------------------------------------------------------|
| Beacon Events            | Number of beacon events on the network.                                                 |
| Ring Purge<br>Recoveries | Number of times the ring has been purged and has recovered to a normal operating state. |

2 - 252 IBM 8250 Managment Commands Guide

| Field                        | Description                                                                                                    |
|------------------------------|----------------------------------------------------------------------------------------------------|
| Line Errors                  | The line error counter is incremented whenever:<br>a) A code violation occurs in the frame<br>b) A code violation occurs in the token<br>c) A Frame Check Sequence (FCS) error occurs            |
| Burst Errors                 | When a station detects the absence of transitions.                                                                                                    |
| Address/Frame<br>Errors      | An error with the Address Recognized Indicator<br>(ARI) and/or the Frame Copied Indicator (FCI) and<br>the upstream neighbor is unable to set the ARI/FCI<br>bits in a frame that it has copied. |
| Lost Frame Errors            | Station that transmitted a packet did not receive the same packet completely.                                                                                                    |
| Receive<br>Congestion Errors | Receiving station has no buffer space in which to copy the received frame.                                                                                                    |
| Frame Copy Errors            | A packet addressed to a station has already been copied by another station.                                                                                                    |
| Token Errors                 | A station did not receive a valid token within<br>10 ms. This counter only increments if the station is<br>active monitor.                                                                       |

Example 3

This example reports traffic statistics for the TRMM network.

| 8250> sł | how counte | er netv | work tra | affic dist  | ributi | on [ENTER]       |    |
|----------|------------|---------|----------|-------------|--------|------------------|----|
| Network  | Traffic (  | Counter | rs for 7 | FOKEN_RING_ | _1 at  | 16:26 Mon 29 Nov | 93 |
| Time sir | nce last o | clear d | counters | s: 0:03:07  |        |                  |    |
| Frame D  | istributio | on Sum  | mary:    |             |        |                  |    |
| Non-MAC  | Frames: N  | Aultica | ast O    | Broadcast   | 1      | Source Routed 2  |    |
| Frame S  | Size       | Fran    | nes      |             | Oct    | ets              |    |
| 18 to    | 63         | 0       | 0.00%    |             | 0      | 0.00%            |    |
| 64 to    | 127        | 22      | 30.56%   | XXX.        | 2119   | 54.07% XXXXX.    |    |
| 128 to   | 255        | 0       | 0.00%    |             | 0      | 0.00%            |    |
| 256 to   | 511        | 0       | 0.00%    |             | 0      | 0.00%            |    |
| 512 to   | 1023       | 0       | 0.00%    |             | 0      | 0.00%            |    |
| 1024 to  | 2047       | 0       | 0.00%    |             | 0      | 0.00%            |    |
| 2048 to  | 4095       | 0       | 0.00%    |             | 0      | 0.00%            |    |
| 4096 to  | 8191       | 0       | 0.00%    |             | 0      | 0.00%            |    |
|          |            |         |          |             |        |                  |    |

Œ

Management Commands 2 - 253

 $\oplus$ 

| 8192 to 18000<br>> 18000       | 0<br>0 | 0.00%<br>0.00% | 0<br>0 | 0.00%<br>0.00% |       |
|--------------------------------|--------|----------------|--------|----------------|-------|
| MAC Frames                     | 50     | 69.44% XXXXXXX | 1800   | 45.93%         | XXXXX |
| Total Frames:<br>Total Octets: |        | 72<br>3919     |        |                |       |

The traffic display reports the percentage of non-MAC (that is, normal network traffic) traffic generated on the network. Total percentage of MAC frames generated on the network is reported at the bottom of the command display. MAC frames consists of Token Ring protocol frames. The X(s) and (.)s next to the frame and octet percentages are a visual representation of the percentages rounded up to the next 5%. X equals 10% and (.) equals 5%. From the example above, the first frame counter of 1146 is 33.14%, which equates to XXX. (rounding out 33.13% to 35%).

This means that frames with lengths of 18 to 63 octets make up 33.14% of the traffic currently on the network.

| Field                           | Description                                                                                  |
|---------------------------------|----------------------------------------------------------------------------------------------|
| Non-MAC Multicast Frames        | Number of non-MAC frames that were transmitted to a multicast address.                       |
| Non-MAC Broadcast<br>Frames     | Number of non-MAC frames that were transmitted to a broadcast address.                       |
| Non-MAC Source Routed<br>Frames | Number of source routed frames on the network.                                               |
| Frames                          | Number of frames on the network.                                                             |
| Octets                          | Number of octets on the network.                                                             |
| MAC Frames                      | Number of MAC frames on the network.<br>MAC frames consist of Token Ring<br>protocol frames. |
| Total Frames                    | Number of frames on the network.                                                             |
| Total Octets                    | Number of octets on the network.                                                             |

Traffic fields are described in the following table.

#### 2 - 254 IBM 8250 Managment Commands Guide

# Example 4

This example reports error statistics for the FMM network.

| 8250> | show | counter | network | [ENTER] |
|-------|------|---------|---------|---------|
|       |      |         |         |         |

Network: FDDI\_1 Time: 09:36:57 Ring State: ring\_op Utilization: 0 %

| Frames         |      | Errors |        |        | Token | S         |
|----------------|------|--------|--------|--------|-------|-----------|
| 55             |      |        | 0      |        |       | 523734857 |
| 0/sec          |      |        | 0/sec  |        |       |           |
| 1138752/sec    |      |        |        |        |       |           |
|                |      |        | 0%     |        |       |           |
| Ringops:       | 1    |        | Frame  | Error  | Ratio | : 0       |
| Beacons:       | 0    |        | Lost:  |        |       | 0         |
|                |      |        | Late:  |        |       | 0         |
| This Station   |      |        |        |        |       |           |
| Frames Copied: | 2911 |        | Trans  | nitted | :     | 5824      |
| Path Tests:    | 0    |        | TvxExp | ires:  |       | 0         |

Error fields are described in the following table.

| Column        | Description                                                                          |
|---------------|--------------------------------------------------------------------------------------|
| Network       | Network for which information is being displayed.                                    |
| Time          | Time (hour:minute:seconds) for which the monitoring of these events is taking place. |
| Frame_Ct      | Number of all frames received.                                                       |
| Error_Ct      | Number of error frames detected by this FMM MAC.                                     |
| TvxExpired_Ct | Number of Valid Transmission Timer (TVX) expirations.                                |

| Column    | Description                                                                                                    |
|-----------|----------------------------------------------------------------------------------------------------|
| Beacon_Ct | Number of beacon frames received by this FMM.                                                                                                    |
| RingOp_Ct | Number of times that the FDDI ring to which this FMM is assigned has re-initialized.                                                                          |
| Copied_Ct | Number of frames containing Service Data Units (SDUs) addressed to and successfully copied by this FMM MAC.                                                   |
| Lost_Ct   | Errors are detected while this FMM MAC is in the process of receiving a frame or token. A Lost-Ct error prevents complete Protocol Data Unit (PDU) reception. |
| Late_Ct   | Number of Token Rotation Timer (TRT) expirations since<br>a token was received by this FMM MAC or since this<br>FMM MAC was reset.                            |
| Trace_Ct  | Number of times that this FMM has participated in a trace test.                                                                                               |

 $\oplus$ 

2 - 256 IBM 8250 Managment Commands Guide

 $\oplus$ 

 $\oplus$ 

 $\oplus$ 

 $\forall$ 

# SHOW COUNTER PORT

Use the SHOW COUNTER PORT command to report error statistics for a specific port or all ports on a module. The traffic option is available for the TRMM Advanced only. This option enables you to also display traffic statistics for one or all ports.

### Format

SHOW COUNTER PORT {slot.port} {parameter}

#### Parameters

 ${slot} = 1$  through 17

{port} = 1 through 24 or all

{parameter} = errors (default) traffic (TRMM Advanced only)

#### Description

All counters display values accrued since the last clear or reset. Statistics are only shown for active ports.

Negative values are displayed when Token Ring error frame/octet counters wrap (at two billion plus counts). Issue the appropriate CLEAR COUNTER command to reset the values. Once the counters are reset, correct values are displayed when a subsequent SHOW COUNTER command is issued.

# Examples

Example 1

The following example displays port counters for port 2 on the Token Ring module in slot 5.

```
8250> show counter port 5.2 errors [ENTER]
MAC Address 10-00-f1-0f-0c-60
ERROR COUNTERS:
Line Errors: 1
Burst Errors: 0
Address/Frame Errors: 0
Lost Frame Errors: 0
Receive Congestion Errors: 0
Frame Copy Errors: 0
Token Errors: 3
```

Token Ring port statistic fields are described in the following table.

| Error Counters | Description                                                                                                    |
|----------------|----------------------------------------------------------------------------------------------------|
| Line Errors    | <ul> <li>The line error counter is incremented when:</li> <li>1) a frame is repeated or copied, and</li> <li>2) the Error Detected Indicator is zero in the incoming frame, and</li> <li>3) one of the following conditions exists: <ul> <li>a) a code violation between the starting delimiter and ending delimiter of the frame.</li> <li>b) a code violation in a token.</li> <li>c) a Frame Check Sequence error.</li> </ul> </li> </ul> |
| Burst Errors   | The burst error counter is incremented when a TRMM detects the absence of transitions for five half-bit times between the starting delimiter and ending delimiter, or the ending delimiter and the starting delimiter.                                                                                                    |

2 - 258 IBM 8250 Managment Commands Guide

 $\oplus$ 

¢

| Error Counters                  | Description                                                                                                    |  |  |  |  |
|---------------------------------|----------------------------------------------------------------------------------------------------|--|--|--|--|
| Address/Frame<br>Errors         | The address/frame error counter is incremented when:                                                                                                    |  |  |  |  |
|                                 | <ol> <li>a TRMM receives an Active Monitor Present<br/>(AMP) MAC frame with the address/frame bits equal<br/>to zero, and</li> <li>a Standby Monitor Present (SMP) MAC frame<br/>with the address/frame bits equal to zero, or more<br/>than one SMP MAC frame with the address/frame<br/>bits equal to zero, without receiving an intervening<br/>AMP MAC frame.</li> </ol> |  |  |  |  |
| Lost Frame<br>Errors            | The lost frame error counter is incremented when a TRMM is in transmit (stripping) mode and fails to receive the end of the frame it transmitted.                                                                                                    |  |  |  |  |
| Receive<br>Congestion<br>Errors | The receive congestion error counter is incremented<br>when an adapter in repeat mode recognizes a frame<br>addressed to it but has no buffer space available to<br>copy the frame.                                                                                                    |  |  |  |  |

Management Commands 2 - 259

 $\oplus$ 

 $\oplus$ 

 $\oplus$ 

| Error Counters       | Description                                                                                                    |  |
|----------------------|----------------------------------------------------------------------------------------------------|--|
| Frame Copy<br>Errors | The frame copied error counter is incremented when<br>an adapter in receive/repeat mode recognizes a<br>frame addressed to its specific address but finds the<br>ARI bits not equal to zero. This indicates a possible<br>line hit or duplicate address.                                                                        |  |
| Token Errors         | The token error counter is active only in the active<br>monitor station. It is incremented when the active<br>monitor detects an error with the token protocol as<br>follows:                                                                                                    |  |
|                      | <ol> <li>the monitor count bit of a token with nonzero priority equals one.</li> <li>the monitor count bit of a frame equals one.</li> <li>no token or frame is received within a 10-ms window.</li> <li>the starting delimiter/token sequence has a code violation in an area where code violations must not exist.</li> </ol> |  |

 $\oplus$ 

2 - 260 IBM 8250 Managment Commands Guide

 $\oplus$ 

 $\forall$ 

The following example displays Ethernet port statistics.

# Example 2

8250> show counter port 5.2 [ENTER] Non-zero counters for network ETHERNET\_1 on 17 Jun 93:

| Slot.Port | Frames            | Bcast             | CRC Err               | AlignErr Coll | isions             |
|-----------|-------------------|-------------------|-----------------------|---------------|--------------------|
| Time      | Octets<br>LastSou | Mcast<br>urceAddr | TooLongErr<br>Changes | LastE         | Remote<br>rrorAddr |
| 5.2       | 1522              | 56                | 0                     | 0             | 0                  |
| 12:22:25  | 92574             | 337               | 0                     |               |                    |
|           | 08-54-6f-0        | 01-32-08          | 5                     | 08-74-04-2    | 2c-43-02           |

Ethernet port statistic fields are described in the following table.

| Column         | Description                                                                |
|----------------|----------------------------------------------------------------------------|
| Slot.Port      | Slot and port for which the statistics are being displayed.                |
| Time           | Time the report was run, in hours, minutes, and seconds.                   |
| Frames         | Number of good frames received.                                            |
| Octets         | Number of good octets received (1 BYTE = 1 OCTET = 8 BITS).                |
| Bcast          | Number of received Broadcast Destination Address Packets.                  |
| Mcast          | Number of received Multicast Destination Address<br>Packets.               |
| LastSourceAddr | Ethernet Address of the last device sending information through this port. |
| CRC Err        | Number of frames with CRC errors (not including AlignErr).                 |

Management Commands 2 - 261

| Column               | Description                                                                                                    |
|----------------------|----------------------------------------------------------------------------------------------------|
| TooLongErr           | Number of too long errors received (packets greater than 1518 bytes).                                                           |
| Changes              | Number of times the Last Source Address has changed.                                                                            |
| AlignErr             | Number of frames received with alignment errors.<br>Alignment errors indicate CRC errors that do not end<br>on a byte boundary. |
| Collisions<br>Remote | Number of collisions a port received over the remote network. This counter counts received fragments.                           |
| LastErrorAddr        | Value in the source address field of the last packet received in error for this port.                                           |

The following example displays FDDI port statistics.

Example 3

| 8250>        | show | counter | port       | 4                  | [ENTER]           |                                          |  |  |
|--------------|------|---------|------------|--------------------|-------------------|------------------------------------------|--|--|
| Slot<br>Time | Ne   | etwork  | BP_<br>BP_ | _Error_<br>_Unlocl | _Count<br>k_Count | MC_Rcv_Error_Count<br>MC_Xmt_Error_Count |  |  |

FDDI port statistic fields are described in the following table.

| Column    | Description                                                             |
|-----------|-------------------------------------------------------------------------|
| Slot.Port | Slot/port number of the module for which statistics are being reported. |
| Time      | Time (hour, minutes, and seconds) that this information was gathered.   |
| Network   | FDDI network to which this module has been assigned.                    |

2 - 262 IBM 8250 Managment Commands Guide

| Column            | Description                                                                                                    |
|-------------------|----------------------------------------------------------------------------------------------------|
| LEM_Count         | Link Error Monitor (LEM) Count detects and reports invalid line state transitions. <b>Range: 0</b> through 65535                                                                                                    |
|                   | <b>Note:</b> Use the MONITOR command to obtain a log of the invalid line state transitions reported over a user-defined period of time.                                                                                                    |
| LEM_Rejects_Count | The Link Error Monitor (LEM) Rejects Count detects and reports the number of times the link has reinitialized as a result of excessive link errors. <b>Range: 0 through 255</b>                                                                                                    |
|                   | <b>Note:</b> Use the MONITOR command to obtain a log of the LEM_Rejects_Count reported over a user-defined period of time.                                                                                                    |
| LER_Estimate      | The Link Error Rate (LER) Estimate is the long<br>term average link error rate based upon the<br>current LEM count. The error rate ranges from<br>15 (good) to 4 (poor); however, the module<br>reinitializes if the LER_Estimate falls below 7.                                                                                               |
|                   | <b>Note:</b> Use the MONITOR command to obtain a log of the average link error rate reported over a user-defined period of time.                                                                                                    |
| LCT_Fail_Count    | The Link Confidence Test (LCT) verifies the<br>physical link and reports the number of<br>successive link failures detected during the<br>connection process. <b>Range: 0 through 255</b><br><b>Note:</b> Use the MONITOR command to obtain a<br>log of the number of successive link failures<br>reported over a user-defined period of time. |

Management Commands 2 - 263

 $\oplus$ 

 $\oplus$ 

 $\oplus$ 

# SHOW COUNTER PORT\_STATISTICS

Use the SHOW COUNTER PORT\_STATISTICS command to determine whether or not the TRMM is currently collecting port statistics.

# Format

SHOW COUNTER PORT\_STATISTICS

## Parameters

none.

### Example

The following command shows whether or not port statistics are enabled on the TRMM.

8250> show counter port\_statistics

Port statistics are ENABLED.

# Description

Use the SHOW COUNTER PORT\_STATISTICS command to determine whether or not the TRMM is currently collecting port statistics. Use the SET COUNTER PORT\_STATISTICS command to enable and disable TRMM port statistics collection.

2 - 264 IBM 8250 Managment Commands Guide

# SHOW COUNTER STATION

Use the SHOW COUNTER STATION command to report TRMM error or traffic statistics for one MAC Address or all stations on the network to which the TRMM is assigned. Traffic statistics are available for the TRMM Advanced only.

# Format

SHOW COUNTER STATION {station} {parameter}

# Parameters

# Examples

Example 1

This example displays errors statistics for a specific MAC Address.

```
8250> show counter station 10-00-f1-0f-0c-70 errors [ENTER]
MAC Address 10-00-f1-0f-0c-70
ERROR COUNTERS:
Line Errors: 1
Burst Errors: 0
Address/Frame Errors: 0
Lost Frame Errors: 0
Receive Congestion Errors: 0
Frame Copy Errors: 0
Token Errors: 3
```

#### Example 2

This example displays a summary of station traffic statistics for the network to which the TRMM Advanced is assigned.

8250> show counter station all traffic [ENTER]

Station Statistics-sorted byMAC Address-at 12:57 Tue 06 Jul 93

| MAC Address                 | Slot.Port Sind | ce Cleared | Frames | Octets |
|-----------------------------|----------------|------------|--------|--------|
| 10-00-F1-0F-0C-7A           | 14.01          | 0:46:47    | 403    | 14508  |
| 10-00-F1-0F-0C-6F           | 11.01          | 0:46:47    | 184    | 6624   |
| 10 - 00 - F1 - 0F - 0C - 4F | Remote         | 0:46:47    | 184    | 6624   |
| FF-FF-FF-FF-FF              | Broadcast      | 0:46:47    | 887    | 31932  |
|                             |                |            |        |        |

#### Description

The SHOW COUNTER STATION command enables you to display error or traffic statistics for stations on the network to which the TRMM is assigned. The error count is cumulative, starting from the time the station was added to the ring. Issue the CLEAR COUNTER command to reset the counters back to 0.

The SHOW COUNTER STATION command display may indicate extra entries with erroneous station addresses. These entries are caused by ring error conditions (for example, line errors, burst errors), which are a result of normal ring events (for example, stations inserting onto the ring).

Negative values are displayed when Token Ring error frame/octet counters wrap (at two billion plus counts). Issue the appropriate CLEAR COUNTER command to reset the values. Once the counters are reset, correct values are displayed when a subsequent SHOW COUNTER command is issued.

Stations that are in the same hub and on the same network as the TRMM display their slot and port numbers.

*External* refers to a station that is on the same network as the TRMM, but in a different hub.

*Remote* refers to a station on a different network that is bridged to the network to which the TRMM is assigned. Remote station counters reflect

2 - 266 IBM 8250 Managment Commands Guide

traffic statistics that only occur on the network to which the TRMM is assigned.

To show counters for stations on another network you must either use the TELNET command to log in to the TRMM monitoring that network or reassign the TRMM to the network you wish to monitor. Refer to the SHOW COUNTER DEVICE command for descriptions of the error counters.

A broadcast or multicast MAC address is identified in the Slot.Port field.

# SHOW COUNTER TOP\_ERRORS

Use the SHOW COUNTER TOP\_ERRORS command to report a summary of TRMM error statistics sorted by the top error senders on the network. This command is available for the TRMM Advanced only.

# Format

SHOW COUNTER TOP\_ERRORS {group} {value}

## Parameters

{group} = by\_frames (default) by mac\_address

{value} = all (default at startup) number of stations (1 through 1000)

# Example

This example displays by MAC address the total error frames received by stations on the network.

8250> show counter top\_errors [ENTER]

Station Error Summary-sorted by Top Error Senders - at  $07\!:\!59$  Mon 25 Jan 93

| MAC Address       | Slot.Port | Time | Since | Cleared | Frames<br>(isolating + |
|-------------------|-----------|------|-------|---------|------------------------|
|                   |           |      |       |         | congestion)            |
| 10-00-F1-0F-0C-6F | 14.01     |      |       | 0:12:55 | 4                      |
| 10-00-F1-0F-0C-60 | EXTERNAL  |      |       | 0:13:00 | 3                      |
| 08-01-20-0C-9C-78 | EXTERNAL  |      |       | 0:12:55 | 1                      |

2 - 268 IBM 8250 Managment Commands Guide
### Description

The SHOW COUNTER TOP\_ERRORS command enables you to report a summary of error statistics for all stations, or a specified number of stations on the network by frames or by MAC address. The stations are displayed in order according to the number of errors they have received. The station that has received the most errors is displayed first. Top errors counters include only isolating errors (for example, line burst, access control) and congestion errors.

The SHOW COUNTER TOP\_ERRORS command display may indicate extra entries with erroneous station addresses. These entries are caused by ring error conditions (for example, line errors, burst errors), which are a result of normal ring events (for example, stations inserting onto the ring).

Negative values are displayed when Token Ring error frame/octet counters wrap (at two billion plus counts). Issue the appropriate CLEAR COUNTER command to reset the values. Once you reset the counters, correct values are displayed when you issue a subsequent SHOW COUNTER command.

The default for this command at startup is *all*. The default for subsequent SHOW COUNTER TOP\_ERRORS commands is the last value requested.

Use the SHOW COUNTER STATION ERROR or SHOW COUNTER PORT ERROR commands to display a more detailed report of the errors for an individual station.

# SHOW COUNTER TOP\_RECEIVERS

Use the SHOW COUNTER TOP\_RECEIVERS command to report a summary of TRMM traffic statistics by frames, MAC address, or octets as received by stations on the network. This command is available for the TRMM Advanced only.

# Format

SHOW COUNTER TOP\_RECEIVERS {group} {value}

### Parameters

{group} = by\_frames by\_mac\_address by\_octets (default)

{value} = all (default at startup) number of stations (1 through 1000)

#### Example

This example displays by MAC address the total traffic statistics received by stations on the network.

8250> show counter top\_receivers by\_mac\_address [ENTER]

| tistics-sorted by                                                                                  | Top Receiver                                                                                                    | s-at 7:35                                                                                                    | Weds 27                                                                                                    | Jan 93                                                                                                    |
|----------------------------------------------------------------------------------------------------|----------------------------------------------------------------------------------------------------|----------------------------------------------------------------------------------------------------|----------------------------------------------------------------------------------------------------|----------------------------------------------------------------------------------------------------|
| Slot.Port Time Si<br>EXTERNAL<br>REMOTE<br>EXTERNAL<br>Broadcast<br>Broadcast<br>Ring Param Server | nce Cleared<br>0:1:03<br>0:1:17<br>0:1:27<br>0:1:58<br>0:2:07<br>0:2:19                                                                            | Frames<br>804<br>397<br>1189<br>887<br>126<br>20                                                                                                    | Octets<br>438024<br>219117<br>73561<br>31932<br>9072<br>1320                                                                                                    | 56.44%<br>28.24%<br>9.48%<br>4.11%<br>1.17%<br>0.17%                                                                                                    |
| 03.06<br>Ring Err Monitor<br>Network Manager                                                       | 0:3:18<br>0:3:31<br>0:5:23                                                                                                    | 15<br>21<br>20                                                                                                    | 1218<br>1068<br>720                                                                                                    | 0.163<br>0.148<br>0.098                                                                                                    |
|                                                                                                    | Slot.Port Time Si<br>EXTERNAL<br>REMOTE<br>EXTERNAL<br>Broadcast<br>Broadcast<br>Ring Param Server<br>03.06<br>Ring Err Monitor<br>Network Manager | tistics-sorted by Top Receiver<br>Slot.Port Time Since Cleared<br>EXTERNAL 0:1:03<br>REMOTE 0:1:17<br>EXTERNAL 0:1:27<br>Broadcast 0:1:58<br>Broadcast 0:2:07<br>Ring Param Server 0:2:19<br>03.06 0:3:18<br>Ring Err Monitor 0:3:31<br>Network Manager 0:5:23 | tistics-sorted by Top Receivers-at 7:35           Slot.Port Time Since Cleared Frames           EXTERNAL         0:1:03         804           REMOTE         0:1:17         397           EXTERNAL         0:1:27         1189           Broadcast         0:1:58         887           Broadcast         0:2:07         126           Ring Param Server         0:2:19         20           03.06         0:3:18         15           Ring Err Monitor         0:3:31         21           Network Manager         0:5:23         20 | tistics-sorted by Top Receivers-at 7:35 Weds 27           Slot.Port Time Since Cleared Frames         Octets           EXTERNAL         0:1:03         804         438024           REMOTE         0:1:17         397         219117           EXTERNAL         0:1:27         1189         73561           Broadcast         0:1:58         887         31932           Broadcast         0:2:07         126         9072           Ring Param Server         0:2:19         20         1320           03.06         0:3:18         15         1218           Ring Err Monitor         0:3:31         21         1068           Network Manager         0:5:23         20         720 |

2 - 270 IBM 8250 Managment Commands Guide

### Description

The SHOW COUNTER TOP\_RECEIVERS command enables you to display a summary of traffic statistics received by all stations or a specified number of stations on the network. The stations are displayed in order by frames, MAC address, or octets according to the amount of traffic they have received.

The SHOW COUNTER TOP\_STATIONS command display may indicate extra entries with erroneous station addresses. These entries are caused by ring error conditions (for example, line errors, burst errors), which are a result of normal ring events (for example, stations inserting onto the ring).

Negative values are displayed when Token Ring error frame/octet counters wrap (at two billion plus counts). Issue the appropriate CLEAR COUNTER command to reset the values. Once you reset the counters, correct values are displayed when you issue a subsequent SHOW COUNTER command.

The default for this command at startup is *all*. The default for subsequent SHOW COUNTER TOP\_RECEIVERS commands is the last value requested.

Use the SHOW COUNTER STATION TRAFFIC command or the SHOW COUNTER PORT TRAFFIC command to display a more detailed report of the traffic received by an individual station.

# SHOW COUNTER TOP\_SENDERS

Use the SHOW COUNTER TOP\_SENDERS command to report by frames, MAC address, or octets a summary of TRMM traffic statistics transmitted by stations on the network. This command is available for the TRMM Advanced only.

### Format

SHOW COUNTER TOP\_SENDERS {group} {value}

#### Parameters

{group} = by\_frames by\_mac\_address by\_octets (default)

{value} = all (default at startup) number of stations (1 through 1000)

#### Example

This example displays the total traffic statistics transmitted by stations on the network.

8250> show counter top\_senders [ENTER]

| Station Traffic St | atistics- sorte | ed by Top Senders | - at 11:5 | 57 Sun 24 | 1 Jan 93 |
|--------------------|-----------------|-------------------|-----------|-----------|----------|
| MAC Address        | Slot.Port Time  | e Since Cleared   | Frames    | Octets    |          |
| 08-01-20-0C-9C-78  | EXTERNAL        | 0:3:06            | 1567      | 670316    | 86.39%   |
| 10-00-F1-0F-0C-60  | EXTERNAL        | 0:8:0             | 91136     | 65817     | 8.48%    |
| 10-00-F1-0F-0C-5F  | REMOTE          | 0:8:27            | 396       | 22975     | 2.96%    |
| 10-00-F1-0F-0C-6F  | 14.01           | 0:13:00           | 376       | 16780     | 2.16%    |
| 09-01-20-0C-0C-60  | REMOTE          | 0:17:33           | 1         | 36        | 0.00%    |
|                    |                 |                   |           |           |          |

#### Description

The SHOW COUNTER TOP\_SENDERS command reports a summary of traffic statistics transmitted by all stations or a specified number of stations on the network. The stations are displayed in order according to the amount of traffic they have transmitted. The station that has sent the most octets is displayed first.

2 - 272 IBM 8250 Managment Commands Guide

The SHOW COUNTER TOP\_SENDERS command display may indicate extra entries with erroneous station addresses. These entries are caused by ring error conditions (for example, line errors, burst errors), which are a result of normal ring events (for example, stations inserting onto the ring).

The stations are displayed in order by frames, MAC address, or octets according to the amount of traffic they have sent.

Negative values are displayed when Token Ring error frame/octet counters wrap (at two billion plus counts). Issue the appropriate CLEAR COUNTER command to reset the values. Once you reset the counters, correct values are displayed when you issue a subsequent SHOW COUNTER command.

The default for this command at startup is *all*. The default for subsequent SHOW COUNTER TOP\_SENDERS commands is the last value requested.

Use the SHOW COUNTER STATION TRAFFIC command or the SHOW COUNTER PORT TRAFFIC command to display a more detailed report of the traffic transmitted by an individual station.

# SHOW DEVICE

Use the SHOW DEVICE command to display information about a management module.

#### Format

SHOW DEVICE

#### **Parameters**

none

#### Example

The following command displays information about a TRMM:

8250> show device [ENTER]

IBM T01MS Token Ring Management Module (Advanced-MGT) v4.00-A pSOS+ SNMP

Name: 8250 Location: Unknown For assistance contact: System Administrator

| Boot EPROM Version:  | v3.03-A | Size: | 256  | KBytes |            |               |
|----------------------|---------|-------|------|--------|------------|---------------|
| Flash EPROM Version: | v4.00-A | Size: | 1024 | KBytes | DRAM Size: | 2048 KBytes   |
| Serial Number:       |         | Ser   | vice | Date:  | 95/02/27   | Restarts: 152 |

| Network                              |   | IP Address                                                                                               | Subnet Mask                                                                            | Primary Gateway                                                         | Secondary Gateway                                              |
|--------------------------------------|---|----------------------------------------------------------------------------------------------------|----------------------------------------------------------------------------------------|-------------------------------------------------------------------------|----------------------------------------------------------------|
| tr_1<br>tr_2<br>tr_3<br>tr_4<br>tr_5 | * | 151.104.25.141<br>151.104.25.141<br>151.104.25.141<br>151.104.25.141<br>151.104.25.141<br>151.104.25.141 | FF.FF.FF.00<br>FF.FF.FF.00<br>FF.FF.FF.00<br>FF.FF.FF.00<br>FF.FF.FF.00<br>FF.FF.FF.00 | 0.0.0.0 *<br>151.104.25.38<br>151.104.25.38<br>151.104.25.38<br>0.0.0.0 | 0.0.0.0<br>0.0.0.0<br>0.0.0.0<br>0.0.0.0<br>0.0.0.0<br>0.0.0.0 |
| tr_6<br>tr_7<br>isolated             |   | 151.104.25.141<br>151.104.25.141<br>151.104.25.141                                                       | FF.FF.FF.00<br>FF.FF.FF.00<br>FF.FF.FF.00                                              | 0.0.0.0<br>151.104.25.38<br>151.104.25.38                               | 0.0.0.0<br>0.0.0.0<br>0.0.0.0                                  |

ENABLED

ENABLED

10 second(s)

¢

MAC Address: 10-00-F1-0F-23-FC Beacon Trunk Retry: 0 time(s) Dip Configuration: DISABLED Diagnostics: Trap Receive: DISABLED Beacon Recovery: Monitor Contention: ENABLED Beacon Timeout:

2 - 274 IBM 8250 Managment Commands Guide

# Description

The information that displays is defined below:

| Field                  | Description                                                                                                    |
|------------------------|----------------------------------------------------------------------------------------------------|
| Name                   | Identification given to the management module.                                                                                               |
| Location               | Physical location of the management module.                                                                                                  |
| For assistance contact | Service contact information.                                                                                                    |
| Boot EPROM Version     | Software version number for the Boot EPROM.                                                                                                  |
| Flash EPROM Version    | Software version number for the Flash<br>EPROM.                                                                                              |
| Serial Number          | IBM serial number for the management module.                                                                                                 |
| Service Date           | Last date (yy/mm/dd) hardware/ software was changed on the management module.                                                                |
| Restarts               | Number of system restarts logged.                                                                                                    |
| Interface (TRMM only)  | Identifier for the seven Token Ring<br>backplane networks and one isolated<br>network. An asterisk (*) indicates which<br>network is active. |
| IP Address             | Management module Internet Protocol address.                                                                                                 |
| Subnet Mask            | Subnetwork mask that is used for that network.                                                                                               |

Management Commands 2 - 275

 $\oplus$ 

 $\oplus$ 

| Field                                                            | Description                                                                                                    |
|------------------------------------------------------------------|----------------------------------------------------------------------------------------------------|
| Default Gateway<br>Primary/Secondary<br>(Secondary is TRMM only) | Address of the gateway that is used when<br>the destination cannot be found on the<br>local network. An asterisk (*) indicates the<br>active gateway. |
| MAC Address                                                      | Management module MAC address.                                                                                                    |
| Dip Configuration                                                | System boots the modules using the dip switch settings or the software settings.                                                                      |
| Diagnostics                                                      | Indicates if diagnostics are run when reset.                                                                                                    |
| Trap Receive                                                     | Setting for the trap receive feature.                                                                                                    |
| Beacon Recovery<br>(TRMM only)                                   | Setting for the beacon recovery feature.                                                                                                    |
| Reset Mastership                                                 | Indicates if the FMM is set to receive traps from other agents on the network.                                                                        |
| Monitor Contention<br>(TRMM only)                                | Indicates if the TRMM participates in active monitor contention.                                                                                      |

 $\oplus$ 

 $\oplus$ 

2 - 276 IBM 8250 Managment Commands Guide

 $\oplus$ 

 $\forall$ 

 $\oplus$ 

# SHOW DOWNLOAD

Use the SHOW DOWNLOAD command to display the value defined for performing an inband download to an EMM. This command is available only when running an EMM in Maintenance Mode.

### Format

SHOW DOWNLOAD

#### Parameters

none

### Example

```
>> show download [ENTER]
-- Download Variables --
Download Network: 1
```

### Description

The information that displays shows the number of the network that is used for inband download from Maintenance Mode (using EMM version 2.0 or greater BOOT PROMs). It is used in conjunction with the SET TFTP SERVER\_IP\_ADDRESS and SET TFTP FILE\_NAME commands.

Use the SET DOWNLOAD command from Maintenance Mode to modify the network that is used to download new software to an EMM from the TFTP Server.

# SHOW EVENT\_LOG

Use the SHOW EVENT\_LOG command to display the values in the FMM system event log.

### Format

SHOW EVENT\_LOG

#### **Parameters**

none

#### Example

8250> show event\_log [ENTER]

Display of Last Error - Flash Version: vx.xx

Crash Date/Time: 05:53 Sun 6 Mar 94 Date/Time: 06:17 Mon 7 Mar 94 -0- -1- -2- -3- -4- -5- -6- -7-A=12345678 2000044C 2000001 0000000 0000000 0000000 200D124C 200D1208

Stack Dump:

 200D1208
 00
 2C
 20
 5D
 B6
 00
 00
 00
 00
 00
 00
 00
 00
 00
 00
 00
 00
 00
 00
 00
 00
 00
 00
 00
 00
 00
 00
 00
 00
 00
 00
 00
 00
 00
 00
 00
 00
 00
 00
 00
 00
 00
 00
 00
 00
 00
 00
 00
 00
 00
 00
 00
 00
 00
 00
 00
 00
 00
 00
 00
 00
 00
 00
 00
 00
 00
 00
 00
 00
 00
 00
 00
 00
 00
 00
 00
 00
 00
 00
 00
 00
 00
 00
 00
 00
 00
 00
 00
 00
 00
 00
 00
 00
 00
 00
 00
 00
 00
 00
 00
 00
 00
 00
 00
 00
 00
 00
 00
 00
 00
 00

8250>

2 - 278 IBM 8250 Managment Commands Guide

### Description

When the management module detects an error, it records important information about the failure in the system event log and then resets the management module. The message "Fatal Error: See system event log! Call IBM Customer Service" and the trap that caused the fatal error, displays on the terminal connected to the affected management module when the module resets. The message remains on the screen until you display the system event log. In addition, the IBM fatal error (8) is sent to the trap receiver (as defined in the community table).

Use the SHOW EVENT\_LOG command to display the system event log after receiving a fatal error. Record the system event information in a file (or to a printer) and call IBM Customer Support to diagnose why the management module failed.

You may want to use the CLEAR EVENT\_LOG command to erase the information in the log once you have viewed or printed it.

The log example on the previous page contains the line: Ack Date/Time. This displays the date and time that the contents of the system event log were acknowledged with the SHOW EVENT\_LOG command.

# SHOW GROUP

Use the SHOW GROUP command to display the Token Ring ports associated with a specific group. The Port Group feature is available with the Advanced TRMM only.

# Format

SHOW GROUP {group}

# Parameters

{group} = all group1 group2 group3 group4 group5 group6 group7 group8

### Example

The following example displays all of the ports associated with all groups.

```
8250> show group all [ENTER]
```

| Group  | Ports         |
|--------|---------------|
|        |               |
| groupl | 4.9 4.12 10.1 |
| group2 | 4.12          |
| group3 | 4.2 4.6       |
| group4 | 3.6 4.9 4.12  |
| group5 | [empty]       |
| group6 | [empty]       |
| group7 | [empty]       |
| group8 | [empty]       |

2 - 280 IBM 8250 Managment Commands Guide

# Description

This command enables you to displays the Token Ring ports defined in a specific group or all groups.

# SHOW HOST

Use the SHOW HOST command to display the FMM or TRMM host table.

### Format

SHOW HOST

#### **Parameters**

none

#### Example

8250> show host [ENTER] Index Host Name IP Address \_\_\_\_\_ \_\_\_\_\_ 1 saba 151.104.56.20 2 engl 151.3.6.58 3 mkt 151.2.2.27 4 finance 151.12.23.6 5 education 151.102.17.4 151.102.16.5 6 support 7 [empty] 8 [empty] 9 [empty] 10 [empty] 11 [empty] 12 [empty] 13 [empty] 14 [empty] 15 [empty] 16 [empty] 17 [empty] 18 [empty] 19 [empty]

20 [empty]

### Description

 $\oplus$ 

This command displays the FMM or TRMM host table.

2 - 282 IBM 8250 Managment Commands Guide

# SHOW LOGIN

Use the SHOW LOGIN command to display the FMM or TRMM login table.

### Format

SHOW LOGIN

#### **Parameters**

none

# Example

| 8250>  | show login       | [ENTER]       |                 |
|--------|------------------|---------------|-----------------|
| Lo     | ogin Table:      |               |                 |
| Index  | Login Name       | Access        | Active Sessions |
|        |                  |               |                 |
| 1      | system           | Local Super   | User 1          |
| 2      | lynnl            | Super User    | 0               |
| 3      | mkt              | User          | 0               |
| 4      | education        | Administrato  | or 0            |
| 5      | finance          | User          | 0               |
| 6      | [not used]       |               |                 |
| 7      | [not used]       |               |                 |
| 8      | [not used]       |               |                 |
| 9      | [not used]       |               |                 |
| 10     | [not used]       |               |                 |
| Active | e Login Sessions | 3:            |                 |
| Login  | Name Ses         | sion Type     | Session Time    |
| syste  | m Loc            | al Super User | 1 days 04:07:19 |

# Description

 $\oplus$ 

This command displays the FMM or TRMM login table.

Management Commands 2 - 283

¢

# SHOW LOG EVENT\_LOG

Use the SHOW LOG EVENT\_LOG command to display the values in the system event log.

#### Format

SHOW LOG EVENT\_LOG

#### Parameters

none

#### Example

The following command displays the event log:

8250> show log event\_log [ENTER] Display of Last Error - Flash Version: vx.xx Crash Date/Time: 05:58 Sat 4 Mar 95 te/Time: 06:17 Sun 5 Mar 95 -0- -1- -2- -3-Date/Time: -5--4--6--7-A=12345678 2000044C 20000001 00000000 00000000 00000000 200D124C personal computer = 20000000 Vector = 20020494SR = 3009Stack Dump: 00 2C 20 02 5D B6 00 00 - 00 00 00 00 00 00 00 00 ..... 00 02 20 00 00 03 00 00 - 00 00 DE AD DE AD 00 00 ..... 200D1208 200D1218 200D1228 00 00 00 00 00 00 00 00 - 00 04 00 00 00 00 00 00 ..... 200D1238 200D1248 200D1258 200D1268 200D1278 

#### Description

This command displays the system event log after receiving a fatal error. Record the system event information in a file (or to a printer) and call IBM Technical Support to determine why the TRMM failed.

2 - 284 IBM 8250 Managment Commands Guide

# SHOW LOG SYSTEM\_EVENT

Use the SHOW LOG SYSTEM\_EVENT command to display the values in the EMM system event log.

#### Format

SHOW LOG SYSTEM\_EVENT

#### **Parameters**

none

#### Example

8250> show log system\_event [ENTER]

Display of Last Error - Flash Version: vx.xx

Crash Date/Time: 05:58 Sat 6 Mar 93 Date/Time: 06:17 Sun 7 Mar 93

-0- -1- -2- -3- -4- -5- -6- -7-A=12345678 2000044C 2000001 0000000 0000000 0000000 200D124C 200D1208

Stack Dump:

 200D1208
 00
 2C
 20
 02
 5D
 B6
 00
 00
 00
 00
 00
 00
 00
 00
 00
 00
 00
 00
 00
 00
 00
 00
 00
 00
 00
 00
 00
 00
 00
 00
 00
 00
 00
 00
 00
 00
 00
 00
 00
 00
 00
 00
 00
 00
 00
 00
 00
 00
 00
 00
 00
 00
 00
 00
 00
 00
 00
 00
 00
 00
 00
 00
 00
 00
 00
 00
 00
 00
 00
 00
 00
 00
 00
 00
 00
 00
 00
 00
 00
 00
 00
 00
 00
 00
 00
 00
 00
 00
 00
 00
 00
 00
 00
 00
 00
 00
 00
 00
 00
 00
 00
 00
 00
 00
 00
 00
 00
 00
 00
 00

8250>

### Description

When the management module detects an error, it records important information about the failure in the system event log and then resets the management module. The message "Fatal Error: See system event log! Call IBM Customer Service", and the trap that caused the fatal error displays on the terminal connected to the affected management module when the module resets. The message remains on the screen until you display the

system event log. In addition, the IBM fatal error (8) is sent to the trap receiver (as defined in the community table).

Use the SHOW LOG SYSTEM\_EVENT command to display the system event log after receiving a fatal error. Record the system event information in a file (or to a printer) and call IBM Customer Support to diagnose why the management module failed.

You may want to use the CLEAR LOG SYSTEM\_EVENT command to erase the information in the log once you have viewed or printed it.

The log example on the previous page contains the line: Ack Date/Time. This displays the date and time that the contents of the system event log were acknowledged with the SHOW LOG SYSTEM\_EVENT command.

2 - 286 IBM 8250 Managment Commands Guide

# SHOW LOG TRAP\_LOG

Use the SHOW LOG TRAP\_LOG command to display the log entries for the most recently sent traps.

### Format

SHOW LOG TRAP\_LOG

#### **Parameters**

none

#### Example

The following command displays a list of nonfatal system traps:

8250> show log trap\_log [ENTER]

-----TRAP 1 -----

Message received from this device on 15:43 Mon 24 Jul 95:

Enterprise: IBM Enterprise Specific trap: Security Environment Change

Message Information: Security Trap Reason: INTRUSION\_ATTEMPT Slot Number : 3 Port Number : 1 Port Mode : ENABLED Intruder MAC Address : 08 00 8f 30 09 0a

#### Description

The trap log is a circular buffer that can hold up to 15 traps. When the log exceeds the buffer, the software writes over the oldest trap with the newest trap information. The oldest trap is always displayed first.

The log is lost if the TRMM is reset or if power is lost to the TRMM.

Because the trap log captures only the trap information that is displayed on the console, you must set alerts to capture those traps you want to view.

# SHOW MODULE

Use the SHOW MODULE command to display settings for all of the modules currently installed in your hub.

## Format

SHOW MODULE {slot} {option}

### **Parameters**

 ${slot} = 1$  through 17 or all

{option} = verbose
 no\_verbose (default if you press ENTER)

# Examples

Example 1

This example uses the verbose option to display detailed settings of the TRMM in slot 3.

8250> show module 3 verbose [ENTER]

| Slot | Module    | Version | Network      | General | Informatio | on     |
|------|-----------|---------|--------------|---------|------------|--------|
|      |           |         |              |         |            |        |
| *03  | T01MS-MGT | v4.00-A | TOKEN RING 1 | Master  | Management | Module |

T01MS-MGT: 8250 Token Ring Management Module

| Mastership Priority:          | 10                |
|-------------------------------|-------------------|
| Station Address:              | 10-00-f1-0f-23-fc |
| Locally Administered Address: | 00-00-00-82-08-00 |
| MAC Address Type:             | BURNED-IN         |
| Ring Speed:                   | 16 MBPS           |
| Network Status:               | OKAY              |
| RMON Probe Mode:              | ENABLED           |
| Master Network:               | NO_CHANGE         |
| Active MAC Address:           | 10-00-f1-0f-23-fc |
| Interface Number:             | 1                 |
|                               |                   |

2 - 288 IBM 8250 Managment Commands Guide

This example shows the type and location of all modules installed in the hub. The asterisk (\*) displayed on slot 7 indicates the TRMM that you are currently logged into.

8250> show module all [ENTER]

| Slot                         | Module                                                             | Version                                      | Network                                                             | General Information                                     |
|------------------------------|--------------------------------------------------------------------|----------------------------------------------|---------------------------------------------------------------------|---------------------------------------------------------|
| 01<br>03<br>05<br>07*<br>011 | C00NS-RCTL<br>T20MS-RJ45S<br>T20MS-RJ45S<br>T01MS-MGT<br>T02MS-FIB | VX.X<br>VX.X<br>VX.X<br>VX.X<br>VX.X<br>VX.X | N/A<br>TOKEN_RING_1<br>TOKEN_RING_2<br>TOKEN_RING_1<br>TOKEN_RING_2 | Active Fault-Tolerant Cntrl<br>Master Management Module |

#### Description

This command displays information for all of the modules currently installed in your hub. The verbose option is used only when you SHOW a single module in the hub. This option gives more detailed information about the software and dip switch settings for the module.

For more details about modules that are network-settable per port, use the SHOW PORT command.

# 4

¢

# SHOW NETWORK\_MAP

Use the SHOW NETWORK\_MAP command to display a topology of the Ethernet, Token Ring or FDDI networks currently configured in the hub.

# Format

SHOW NETWORK\_MAP {protocol}

# Parameters

{protocol} = Ethernet = all mac\_address module port

> Ethernet Sort Order by\_frames by\_mac\_address by\_octets by\_port by\_time

fddi token\_ring - logical mac\_address physical port

2 - 290 IBM 8250 Managment Commands Guide

Example 1

For Ethernet, this command displays the source addresses for each frame received on a per-port basis. It can contain up to 1024 addresses and it maintains a frame count indicator (not a true frame count) per address. Use [CTRL-C] to end the display and return to the command line. The following example displays a network map for port 1 on the Ethernet module in slot 6. The information that displays on the Ethernet screen is defined below.

8250> show network\_map ethernet port 6.1 [ENTER]

Network Map for network ETHERNET\_1 on 08 Nov 93: Note: Frames and Octets are indicators, not real counters.

| Port  | MAC Address       | Frames | Octets | Time Since Seen |
|-------|-------------------|--------|--------|-----------------|
|       |                   | 1      | 120    |                 |
| 06.01 | 00-00-30-00-14-66 | 1<br>Q | 130    | 0d 0h 16m 52s   |
| 06.01 | 08-00-20-07-41-30 | 2      | 128    | Ud Un 42m 2s    |
| 06.01 | 02-60-8C-0C-A4-6D | T      | 128    | Ud UN 36m 25S   |

| Column          | Description                                                           |
|-----------------|-----------------------------------------------------------------------|
| Slot.Port       | Indicates the slot and port number of the statistics being displayed. |
| MAC Address     | The Ethernet source address received by this port on this network.    |
| Frames          | An estimated count of the number of frames generated by this address. |
| Octets          | An estimated count of the number of octets generated by this address. |
| Time Since Seen | The amount of time since this address was seen on this port.          |

For FDDI modules, this command is used to display the physical ring topology of the FDDI networks currently configured in the hub. For each network, the modules which comprise that network, and their respective upstream and downstream slots, are displayed along with the module's status. The following example displays a network map for all FDDI modules in the hub. The information that displays is defined below.

8250> show network\_map fddi [ENTER]

| Slot | Status | Upstream_Slot | Downstream_Slot |
|------|--------|---------------|-----------------|
| 12   | OKAY   | 16            | 14              |
| 14   | OKAY   | 12            | 16              |

| Column          | Description                                                                                                    |
|-----------------|----------------------------------------------------------------------------------------------------|
| Slot            | Indicates the slot numbers of the modules which comprise each FDDI network.                                                                                            |
| Status          | Under normal operating conditions, OKAY is displayed. PARTIAL FAIL is reported if a partial hardware failure is detected.                                              |
| Downstream Slot | Identifies the hub slot number for the<br>adjoining module on the ring. This field<br>identifies the module to which the specified<br>FDDI Module will pass the token. |
| Upstream Slot   | Identifies the hub slot number for the<br>adjoining module on the ring. This field<br>identifies the module passing the token to<br>the specified FDDI Module.         |

2 - 292 IBM 8250 Managment Commands Guide

 $\oplus$ 

ŧ

For Token Ring modules, this command shows the physical links between ports on all connected Token Ring modules in the hub.

The information displayed by this command is defined on the next page. Press Ctrl-C together to end the display and return to the command line.

8250> show network\_map token\_ring physical [ENTER] Physical wiring map for modules in TOKEN\_RING\_1: Upstream Connection Downstream Slot ID Туре Slot ID \_\_\_\_\_ \_\_\_\_\_ \_\_\_\_\_ External Fiber 7 7 Copper 3 7 3 Copper 7 Backplane 8 8 Backplane 6 6 Copper External

Use the SHOW NETWORK\_MAP TOKEN\_RING LOGICAL command to display information about ring topology and identify which port is the active monitor.

| 8250> show network_map | token_ring | logical | [ENTER]       |
|------------------------|------------|---------|---------------|
| Token Ring Logical Map |            |         |               |
| MAC Address            | Slot       | Port    |               |
| 10-00-f1-0f-0c-63      | 7          | 1       |               |
| 10-00-90-28-4d-52      | 3          | 20 <- A | ctive Monitor |
| 10-00-90-28-30-e0      | 3          | 10      |               |
| 08-00-20-10-61-4d      | 3          | 1       |               |
|                        |            |         |               |

| Column             | Description                                                                                                    |
|--------------------|----------------------------------------------------------------------------------------------------|
| Upstream Slot ID   | Identifies the hub slot number for the adjoining<br>module on the ring. This field identifies the<br>module passing the token to the specified Token<br>Ring Module.         |
| Connection Type    | Specifies the media connection between the two ports.                                                                                                    |
|                    | The available types are:                                                                                                    |
|                    | Backplane - backplane connection on the same<br>Token Ring<br>Network copper - copper Ring In/Ring Out<br>Connection fiber - fiber Ring In/Ring<br>Out connection            |
| Downstream Slot ID | Identifies the hub slot number for the adjoining<br>module on the ring. This field identifies the<br>module to which the specified Token Ring<br>module will pass the token. |

If the connection type is fiber, the upstream and downstream slot ID will be "external". If the connection type is copper, the upstream and downstream slot ID may be "external". External means that the connection could be

2 - 294 IBM 8250 Managment Commands Guide

from another hub or that there is no connection on that end. A remote connection indicates a station that is not on the local ring.

# SHOW NETWORK\_PATHS

Use the SHOW NETWORK\_PATHS command to display a list of the logical network assignments, and their corresponding physical backplane path connection.

## Format

SHOW NETWORK\_PATHS {protocol}

# Parameters

{protocol} = all ethernet fddi token\_ring

# Example

| 8250> show network_                                                                                                    | _paths all [ENTER]                                                                                                    |
|----------------------------------------------------------------------------------------------------|----------------------------------------------------------------------------------------------------|
| Physical Path                                                                                                    | Logical Network                                                                                                    |
| ETHERNET_PATH_1<br>ETHERNET_PATH_2<br>ETHERNET_PATH_3                                                                                                    | ETHERNET_1<br>in use<br>ETHERNET_3                                                                                                    |
| - More -                                                                                                    |                                                                                                    |
| TR_PATH_1<br>TR_PATH_2<br>TR_PATH_3<br>TR_PATH_4<br>TR_PATH_5<br>TR_PATH_6<br>TR_PATH_7<br>TR_PATH_7<br>TR_PATH_8<br>TR_PATH_9<br>TR_PATH_10<br>TR_PATH_11<br>TR_PATH_11<br>TR_PATH_12 | <pre>in use<br/>in use<br/>in use<br/>available<br/>available<br/>TOKEN_RING_1<br/>available<br/>available<br/>in use<br/>in use<br/>TOKEN_RING_1</pre> |

2 - 296 IBM 8250 Managment Commands Guide

| TR_PATH_13  | in  | use  |
|-------------|-----|------|
| TR_PATH_14  | in  | use  |
| TR_PATH_15  | in  | use  |
|             |     |      |
|             |     |      |
| FDDI_PATH_1 | FDD | )I_1 |
| FDDI_PATH_2 | in  | use  |
| FDDI_PATH_3 | in  | use  |
| FDDI_PATH_4 | in  | use  |
| FDDI_PATH_5 | in  | use  |
| FDDI_PATH_6 | in  | use  |
| FDDI_PATH_7 | FDD | )I_1 |
| FDDI_PATH_8 | in  | use  |
|             |     |      |

# Description

This command displays a list of the logical network assignments and their corresponding physical channel (backplane path) connection. The term ETHERNET\_PATH corresponds to the channel, that is, ETHERNET\_PATH\_2 is channel 2.

The term "in use" means that another protocol's network assignment has canceled out the availability of the path for use. And the term "available" means that the path is available for that protocol.

Network data paths are assigned dynamically by the management module, and are allocated and de-allocated according to changes in the network.

Refer to Chapter 1 in the appropriate management module guide for an explanation of network path allocation.

# SHOW PORT

Use the SHOW PORT command to display the mode and status of all ports or a specified port.

## Format

SHOW PORT {slot.port} {option}

### **Parameters**

 ${slot} = 1$  through 17 or all

 $\{port\} = 1 \text{ through } 32$ 

{option} = no\_verbose - Default if you press Enter
 verbose

### Examples

(separate examples for each protocol on the pages that follow)

#### Description

This command displays the port configurations indicating the port number, mode, status, and network assignment for the ports. When applicable, general information also displays. As shown in the examples to follow, the verbose option provides detailed information about the software and DIP switch settings for the modules.

2 - 298 IBM 8250 Managment Commands Guide

Example 1 for Ethernet

The following example displays a summary status of all ports in the hub.

| 8250> | show | port | all | [ENTER] |
|-------|------|------|-----|---------|
|-------|------|------|-----|---------|

Port Display for Module E04PS-FIB:

| Port                                                                 | Mode                                                                                       | Status                                                                        | Network                                                                                                    | General               | Information             |
|----------------------------------------------------------------------|--------------------------------------------------------------------------------------------|-------------------------------------------------------------------------------|----------------------------------------------------------------------------------------------------|-----------------------|-------------------------|
| 03.01<br>03.02<br>03.03<br>03.04<br>- More                           | ENABLED<br>DISABLED<br>ENABLED<br>DISABLED                                                 | OKAY<br>LINK FAILURE<br>OKAY<br>LINK FAILURE                                  | ETHERNET_2<br>ETHERNET_2<br>ETHERNET_1<br>ETHERNET_1                                                         |                       |                         |
| Port I                                                               | Display for                                                                                | Module E08MS-                                                                 | RJ45S:                                                                                                    |                       |                         |
| 05.01<br>05.02<br>05.03<br>05.04<br>05.05<br>05.06<br>05.07<br>05.08 | ENABLED<br>DISABLED<br>ENABLED<br>DISABLED<br>DISABLED<br>DISABLED<br>DISABLED<br>DISABLED | OKAY<br>OKAY<br>ULINK FAILURE<br>OKAY<br>OKAY<br>LINK FAILURE<br>LINK FAILURE | ETHERNET_2<br>ETHERNET_2<br>ETHERNET_2<br>ETHERNET_2<br>ETHERNET_2<br>ETHERNET_2<br>ETHERNET_2<br>ETHERNET_2 |                       |                         |
| Port I                                                               | Display for                                                                                | Module E02PS-                                                                 | AUIF:                                                                                                    |                       |                         |
| 06.01<br>06.02                                                       | PRIMARY<br>BACKUP                                                                          | OKAY<br>OKAY                                                                  | ETHERNET_2 Act<br>ETHERNET_2 Sta                                                                             | ive; Bud<br>andby; Bu | ldy 06.02<br>uddy 06.01 |

Example 2 for Ethernet

The following example displays a detailed status for a specific Ethernet port.

| 8250> show port                                                        | 8.1 verbo | se [ENTER]                                     |         |             |
|------------------------------------------------------------------------|-----------|------------------------------------------------|---------|-------------|
| Port Display for Module E02PS-AUIF:                                    |           |                                                |         |             |
| Port Mode                                                              | Status    | Network                                        | General | Information |
| 08.01 ENABLED                                                          | OKAY      | ETHERNET_2                                     |         |             |
| Alert:<br>Port Connector:<br>Network Dip Setting:<br>Mode Dip Setting: |           | ENABLED<br>FEMALE AUI<br>ETHERNET_2<br>ENABLED |         |             |

Management Commands 2 - 299

¢

| Status Display      | Indicates                                                                                                    |
|---------------------|----------------------------------------------------------------------------------------------------|
| Okay                | The port is operating properly.                                                                                                    |
| Link Failure        | The port is not receiving a good signal. The possible causes: a cable break or lost connection.                                                                                                    |
| RX Jabber           | A jabber condition was detected on the link and<br>the port was shut down. When the jabber<br>condition is resolved, the port comes back up<br>automatically.                                       |
| Remote Link Failure | The remote port is not receiving a good signal from the port.                                                                                                    |
| Remote Jabber       | A jabber condition exists at the remote side of<br>the link and the port has been shut down by the<br>remote transceiver.                                                                           |
| Invalid Data        | Invalid data is being detected by the receiver.                                                                                                    |
| Low Power           | A fiber signal has been received at the low end<br>of the power range. This condition does not shut<br>down the port.                                                                               |
| Fatal Error         | An error has occurred in the module that makes it inoperable.                                                                                                    |
| Partition           | The port has been partitioned because 31<br>consecutive collisions have been received. No<br>more traffic can be received by this port until the<br>condition that caused the partition is cleared. |

 $\oplus$ 

The information that can be displayed in the Status column of the port configuration report is defined below.

2 - 300 IBM 8250 Managment Commands Guide

### Example 1 for Token Ring

8250> show port 6.all verbose [ENTER]

Port Display for Module T02MS-FIB :

| Port                          | Mode                                  | Status     | Network                     | General | Information |
|-------------------------------|---------------------------------------|------------|-----------------------------|---------|-------------|
| 06.01                         | DISABLED                              | NO PHANTOM | TOKEN_RING_5                |         |             |
| Port Co<br>Mode Di<br>Cable I | nnector:<br>p Setting:<br>mpedance Di | p Setting: | RJ45S<br>ENABLED<br>150 OHM |         |             |
| 06.02                         | ENABLED                               | OKAY       | TOKEN_RING_5                |         |             |
| Port Co<br>Mode Di<br>Cable I | nnector:<br>p Setting:<br>mpedance Di | p Setting: | RJ45S<br>ENABLED<br>150 OHM |         |             |

The information that can be displayed in the Status column of the reports is defined below.

| Status Display | Indicates                                                                                                    |
|----------------|----------------------------------------------------------------------------------------------------|
| Okay           | Port is operating properly.                                                                                                    |
| Link Failure   | Port is not receiving a good signal. The possible causes: a cable break or lost connection.                                                                                                    |
| Fatal Error    | Error has occurred in the module making the module inoperable.                                                                                                    |
| No Cable       | A copper trunk port with Cable Monitor mode enabled cannot detect a cable.                                                                                                    |
| No Squelch     | Data cannot be detected on an incoming path of a copper trunk port.                                                                                                    |
| No Phantom     | Phantom current is not detected at the Token Ring<br>port because the station is powered down, no<br>station is attached, a cable fault has occurred, or<br>because the adapter card removed itself from the<br>ring. |

Management Commands 2 - 301

 $\oplus$ 

 $\oplus$ 

### Example 1 for FDDI

The following command string displays a summary status, as shown in the example below, for all ports on the designated module.

| 8250>                             | show port | 8.all      | [ENTER]   |                     |
|-----------------------------------|-----------|------------|-----------|---------------------|
| Port Display for Module F08MS-ST: |           |            |           |                     |
| Port                              | Mode      | Status     | Network   | General Information |
| 08.01                             | ENABLED   | OKAY       | FDDI_1    | Active Slave Port   |
| 08.02                             | DISABLED  | OFF        | FDDI_1    | Slave Port          |
| 08.03                             | ENABLED   | OKAY       | FDDI_1    |                     |
| 08.04                             | ENABLED   | OKAY       | FDDI_1    |                     |
| 08.05                             | DISABLED  | OFF        | FDDI_1    |                     |
| 08.06                             | ENABLED   | LINK FAILU | RE FDDI_1 | Withholding M-M     |
| 08.07                             | ENABLED   | OKAY       | FDDI_1    |                     |
| 08.08                             | DISABLED  | OFF        | FDDI_1    |                     |

Example 2 for FDDI

The following command string displays a detailed status, as shown in the example below, for a specific FDDI port.

8250> show port 3.2 verbose [ENTER]

Port Display for Module F08MS-ST:

| Port M                                         | lode                                                     | Status         |                                        | Network            | General Information |
|------------------------------------------------|----------------------------------------------------------|----------------|----------------------------------------|--------------------|---------------------|
| 03.2 E                                         | ENABLED                                                  | OKAY           |                                        | FDDI_1             | Active Slave Port   |
| Port_C<br>Port I<br>PCM St<br>Port N<br>Remote | Connector:<br>Type:<br>cate:<br>Jeighbor_Ty<br>MAC Indic | rpe:<br>cated: | ST<br>Slave<br>Activ<br>Maste<br>FALSE | e<br>Ve<br>er<br>E |                     |

2 - 302 IBM 8250 Managment Commands Guide

| Column | Description                                                                                                    |
|--------|----------------------------------------------------------------------------------------------------|
| Port   | Indicates the slot number and the port number,<br>in the format slot/port, for the port of the<br>designated module.                                                                                                    |
| Mode   | Identifies the mode, enabled or disabled, of the designated module.                                                                                                    |
| Status | Indicates whether the port is inserted onto the<br>ring (OKAY), not inserted onto the ring (OFF),<br>attempting insertion onto the ring<br>(CONNECTING), configured as a backup slave<br>port (BACKUP-LINK), or experiencing a problem<br>(LINK FAILURE). |

The information that can be displayed in the Status and General Information columns of these reports is defined below.

Management Commands 2 - 303

 $\oplus$ 

| Column              | Description                                                                                                    |
|---------------------|----------------------------------------------------------------------------------------------------|
| Network             | Specifies the network to which the module is assigned.                                                                                                    |
| General Information | The following information can be reported through this field:                                                                                                    |
|                     | Active Slave Port Slave Port<br>Withholding M-M<br>PCM Break State<br>Break in Connection<br>Port Hardware Failure!                                                 |
|                     | (Note: If this message appears, try resetting the module. If this does not correct the problem, call Customer Support.)                                             |
|                     | Bad Bypass/Remote Port                                                                                                    |
|                     | (This error occurs only when the FMM boots up.<br>See Technical Assistance in Chapter 6 in the<br>8250 FDDI Management Module Installation<br>and Operation Guide.) |
|                     | <b>Note:</b> Withholding M-M identifies an illegal configuration. <b>PCM Break State</b> may mean there is a hardware failure with the module.                      |

 $\oplus$ 

 $\oplus$ 

2 - 304 IBM 8250 Managment Commands Guide

 $\oplus$ 

 $\oplus$ 

 $\oplus$
## SHOW RMON ALARM CONTROL

Use the SHOW RMON ALARM CONTROL command to view entries in the RMON alarm control table. For information on RMON control tables, refer to the *8250 TRMM User's Guide*.

### Format

SHOW RMON ALARM CONTROL {index}

### Parameters

{index} = index all

#### Example

The following command shows alarm 1: 8250> show rmon alarm control [ENTER] RMON Alarm Control Information: Index Interval Sample Type Owner ----- 1 0 day(s) 01:00:00 Delta system Monitored Variable : TokenRingMLStatsRingPurgePackets.1 Current Value : 0 Rising Threshold / Event : 5 / 3 Falling Threshold / Event : 0 / 4

### Description

This command displays entries in the RMON alarm control table.

## SHOW RMON DISTRIBUTION DATA

Use the SHOW RMON DISTRIBUTION DATA command to display a graph showing the percentage of network traffic for each packet size.

### Format

SHOW RMON DISTRIBUTION PROMISCUOUS DATA {index}

#### **Parameters**

{index} = index all

### Example

The following command displays RMON distribution statistics:

8250> show rmon distribution promiscuous data all [ENTER]

RMON Token Ring Distribution:

Distribution for index 1:

|       |      |            | 0%      | 25%        | 50%       | 75% | 10    | 0%      |
|-------|------|------------|---------|------------|-----------|-----|-------|---------|
| Packe | et S | Size       |         |            |           |     |       | Packets |
|       |      |            |         |            |           |     |       |         |
| 18    | to   | 63         | ******* | ł          |           |     |       | 10903   |
| 64    | to   | 127        | ******* | ********** | * * * * * |     |       | 27837   |
| 128   | to   | 255        |         |            |           |     |       | 288     |
| 256   | to   | 511        | ****    |            |           |     | - j - | 4663    |
| 512   | to   | 1023       |         |            |           |     |       | 690     |
| 1024  | to   | 2047       |         |            |           |     |       | 0       |
| 2048  | to   | 4095       |         |            |           |     |       | 0       |
| 4096  | to   | 8191       |         |            |           |     |       | 0       |
| 8192  | to   | 18000      |         |            |           |     |       | 0       |
| Great | cer  | Than 18000 | ĺ       |            |           |     |       | 0       |

### Description

This command displays a graph showing the percentage of network traffic for each packet size.

2 - 306 IBM 8250 Managment Commands Guide

# SHOW RMON EVENT CONTROL

Use the SHOW RMON EVENT CONTROL command to display entries from the RMON event control table. For information on RMON control tables, refer to the *8250 TRMM User's Guide*.

### Format

SHOW RMON EVENT CONTROL {index}

### Parameters

{index} = index all

### Example

The following command shows all events in the event control table:

| 8250> | • show | rmon eve | ent | control   | all | [ENTER] |
|-------|--------|----------|-----|-----------|-----|---------|
| RMON  | Event  | Control  | In  | Eormation | n:  |         |

| Index Type                 | Community         | Time Since Sent | Owner   |  |  |
|----------------------------|-------------------|-----------------|---------|--|--|
| 1 Log                      | (None)            | Not Triggered   | monitor |  |  |
| Description: Internal      | log events        |                 |         |  |  |
| 2 Log and Trap             | traps             | Not Triggered   | monitor |  |  |
| Description: MIB II events |                   |                 |         |  |  |
| 3 Log                      | public            | Not Triggered   | system  |  |  |
| Description: RingPurgel    | Packets limit exc | eeded!          |         |  |  |
| 4 None                     | public            | Not Triggered   | system  |  |  |

Description: Re-arming RingPurgePackets alarm.

### Description

This command displays entries from the RMON event control table.

## SHOW RMON HOST CONTROL

Use the SHOW RMON HOST CONTROL command to view the RMON host control table. RMON control tables are used to configure RMON operation. For information on RMON control tables, refer to the *8250 TRMM User's Guide*.

### Format

SHOW RMON HOST CONTROL {index}

### **Parameters**

{index} = index all

### Example

The following command displays the RMON host control table:

```
8250> show rmon host control 1 [ENTER]
RMON Host Control Information:
```

| Index | Data Source | Table Size | Last Delete Time | Owner   |
|-------|-------------|------------|------------------|---------|
|       |             |            |                  |         |
| 1     | Interface 1 | 13         | No Deletions     | monitor |

### Description

This command displays the RMON host control table. RMON control tables are used to configure RMON operation.

2 - 308 IBM 8250 Managment Commands Guide

# SHOW RMON HOST DATA

Use the SHOW RMON HOST DATA command to display data from the RMON Host table. For information on RMON Host group data, refer to the *8250 TRMM User's Guide*.

### Format

SHOW RMON HOST DATA {index} {order}

### Parameters

{index} = index all

#### Example

The following command displays RMON host statistics for one MAC address:

8250> show rmon host data 1 host\_address 0-0-1a-24-0-0 [ENTER]

RMON Host display for Interface 1 :

|             | :                          | 13                                                                                          |
|-------------|----------------------------|---------------------------------------------------------------------------------------------|
|             |                            | 00 00 12 24 00 00                                                                           |
|             | •                          | 00-00-1a-24-00-00                                                                           |
|             | :                          | 1                                                                                           |
|             | :                          | 0                                                                                           |
|             | :                          | 8812                                                                                        |
|             | :                          | 0                                                                                           |
|             | :                          | 0                                                                                           |
| (Broadcast) | :                          | 0                                                                                           |
| (Multicast) | :                          | 0                                                                                           |
|             | (Broadcast)<br>(Multicast) | :<br>:<br>:<br>:<br>:<br>:<br>:<br>:<br>:<br>:<br>:<br>:<br>:<br>:<br>:<br>:<br>:<br>:<br>: |

### Description

This command displays RMON host data in the order you specify. The options are as follows:

| Parameter                | Description                                                                 |
|--------------------------|-----------------------------------------------------------------------------|
| all by_creation_order    | Lists hosts by the order in which the RMON agent in the TRMM detected them. |
| all by_host_address      | Lists hosts by numerical MAC address order.                                 |
| host_address mac address | Displays host data for the specified MAC address.                           |

2 - 310 IBM 8250 Managment Commands Guide

 $\oplus$ 

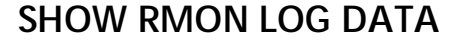

Use the SHOW RMON LOG DATA command to display entries from the RMON event log. For information on RMON log data, refer to the *8250 TRMM User's Guide*.

### Format

SHOW RMON LOG DATA {index}

### Parameters

{index} = index all

#### Example

The following command shows all events in the event control table:

8250> show rmon log data all [ENTER]

RMON Event Log Display:

Event Index 3 Index 1 Time 07 Dec 94 10:38:13

Alarm 1 rising 18 >= 1

#### Description

This command shows the result of any RMON event you create that sends its output to LOG. See the SET RMON EVENT command for more information.

## SHOW RMON MATRIX CONTROL

Use the SHOW RMON MATRIX CONTROL command to view the RMON Token Ring matrix control table.

### Format

SHOW RMON MATRIX CONTROL [index]

### Parameters

{index} = index all

### Example

The following command displays the RMON matrix control table:

8250> show rmon matrix control 1 [ENTER]

RMON Matrix Control Information:

| Index | Data Source | Table Size | Last Delete  | Time | Owner  |
|-------|-------------|------------|--------------|------|--------|
|       |             |            |              |      |        |
| 1     | Interface 3 | 0          | No Deletions | 5    | system |

### Description

This command displays control table entries created by your RMON application or by using the SET RMON MATRIX Command. RMON control tables are used to configure RMON operation. For information on RMON control tables, refer to the *8250 TRMM User's Guide*.

2 - 312 IBM 8250 Managment Commands Guide

# SHOW RMON MATRIX DATA

Use the SHOW RMON MATRIX DATA command to display data for the RMON Matrix group. For information on RMON Matrix group data, refer to the *8250 TRMM User's Guide*.

### Format

SHOW RMON MATRIX DATA {index} {sort order}

### Parameters

{index} = index all

### Example

The following command displays RMON matrix entries ordered numerically by destination MAC address:

8250> show rmon matrix data 1 by\_destination\_address[ENTER]

RMON Matrix display for Interface 1 :

| Source Address<br>Destination Address<br>Index<br>Packets<br>Octets<br>Errors | :<br>:<br>:<br>: | 11-22-33-44-55-66<br>11-22-33-44-55-66<br>1<br>2<br>36<br>0      |
|-------------------------------------------------------------------------------|------------------|------------------------------------------------------------------|
| Source Address<br>Destination Address<br>Index<br>Packets<br>Octets<br>Errors | :<br>:<br>:<br>: | 11-22-33-44-55-66<br>c0-00-00-00-00-02<br>1<br>4<br>248<br>0     |
| Source Address<br>Destination Address<br>Index<br>Packets<br>Octets<br>Errors | :<br>:<br>:<br>: | 11-22-33-44-55-66<br>c0-00-00-00-00-10<br>1<br>2<br>84<br>0      |
| Source Address<br>Destination Address<br>Index<br>Packets<br>Octets<br>Errors | :<br>:<br>:<br>: | 11-22-33-44-55-66<br>c0-00-ff-ff-ff-7f<br>1<br>393<br>12576<br>0 |

End of Matrix Table.

### Description

 $\oplus$ 

This command shows a record of conversations between hosts on your system.

2 - 314 IBM 8250 Managment Commands Guide

## SHOW RMON RINGSTATION CONTROL

Use the SHOW RMON RINGSTATION CONTROL command to view the RMON Token Ring Ring-Station control table.

### Format

SHOW RMON RINGSTATION CONTROL [index]

### Parameters

{index} = index all

#### Example

The following command displays the RMON Ring Station control table:

8250> show rmon ringstation control all [ENTER]

RMON Ring Station Control Table:

| Index           | : | 1                 |
|-----------------|---|-------------------|
| Table Size      | : | 6                 |
| Active Stations | : | 6                 |
| Ring State      | : | 1                 |
| Beacon Sender   | : | 00-00-00-00-00    |
| Beacon NAUN     | : | 00-00-00-00-00-00 |
| Active Monitor  | : | 10-00-5a-7a-a6-b3 |
| Order Changes   | : | 1                 |
| Owner           | : | monitor           |

### Description

This command displays control table entries created by your RMON application or by using the SET RMON RINGSTATION Command. RMON control tables are used to configure RMON operation. For information on RMON control tables, refer to the *8250 TRMM User's Guide*.

## SHOW RMON RINGSTATION DATA

Use the SHOW RMON RINGSTATION DATA command to display data from the RMON Token Ring Ring-Station group. For information on RMON Token Ring Ring-Station group data, refer to the *8250 TRMM User's Guide*.

#### Format

SHOW RMON RINGSTATION DATA {index} {order}

### Parameters

{index} = index all

{order} = all order host\_address mac address

#### Examples

The following command displays RMON Ring Station statistics for one MAC address:

8250> show rmon ringstation data 1 host\_address 0-0-0-10-40 [ENTER]

RMON Ring Station Group:

| Index               | : | 1                  |
|---------------------|---|--------------------|
| Mac Address         | : | 00-00-00-00-10-40  |
| Last NAUN           | : | 00-00-00-00-00-00  |
| Station Status      | : | 2                  |
| Last Enter Time     | : | 06 Dec 94 16:16:02 |
| Last Exit Time      | : | 06 Dec 94 16:16:02 |
| Duplicate Address   | : | 0                  |
| In Line Errors      | : | 0                  |
| Out Line Errors     | : | 0                  |
| Internal Errors     | : | 0                  |
| In Burst Errors     | : | 0                  |
| Out Burst Errors    | : | 0                  |
| AC Errors           | : | 0                  |
| Abort Errors        | : | 0                  |
| Lost Frame Errors   | : | 0                  |
| Congestion Errors   | : | 0                  |
| Frame Copied Errors | : | 0                  |
| Frequency Errors    | : | 0                  |
| Token Errors        | : | 0                  |

#### 2 - 316 IBM 8250 Managment Commands Guide

In Beacon Errors: 0Out Beacon Errors: 0Insertions: 0

The following example shows the order of MAC addresses in a ring containing two stations:

8250> show rmon ringstation data 1 order [ENTER] RMON Ring Station Order:

| Index       | : 1                 |
|-------------|---------------------|
| Order Index | : 1                 |
| Mac Address | : 10-00-f1-0f-3a-e0 |
| Index       | : 1                 |
| Order Index | : 2                 |
| Mac Address | : 00-00-30-80-ef-b3 |

End of Table

### Description

This command displays RMON host data in the order you specify. The options are as follows:

| Parameter                | Description                                            |
|--------------------------|--------------------------------------------------------|
| all                      | Lists all ring stations.                               |
| order                    | Lists ring stations in token-passing order.            |
| host_address mac address | Lists ring station data for the specified MAC address. |

¢

## SHOW RMON STATISTICS CONTROL

Use the SHOW RMON STATISTICS CONTROL command to view the RMON Statistics group control tables.

### Format

SHOW RMON STATISTICS {type} CONTROL {index}

### Parameters

{type} = mac\_layer promiscuous sourcerouting

{index} = index number or all

### Example

The following command displays the RMON MAC Layer control table:

8250> show rmon statistics mac\_layer control 1 [ENTER]

RMON Token Ring Mac Layer Statistics Control Table:

| Index | Data Source |
|-------|-------------|
|       |             |
| 1     | Interface 1 |

Owner ----monitor

### Description

This command shows the RMON control table entries for RMON statistics created by an RMON application or by using the SET RMON STATISTICS command. RMON control tables are used to configure RMON operation. For information on RMON control tables, refer to the *8250 TRMM User's Guide*.

2 - 318 IBM 8250 Managment Commands Guide

# SHOW RMON STATISTICS DATA

Use the SHOW RMON STATISTICS command to display data from RMON Statistics groups.

### Format

SHOW RMON STATISTICS {type} DATA {index}

### **Parameters**

{type} = mac\_layer promiscuous sourcerouting

{index} = index number or all

### Example

 $\oplus$ 

The following command displays Source Routing group statistics:

| 8250> show rmon statistics sour | cerouting data 1 [ENTER] |
|---------------------------------|--------------------------|
| RMON Token Ring Source Routing  | Statistics:              |
| Ring Number                     | : 1                      |
| In Frames                       | : 0                      |
| Out Frames                      | : 0                      |
| Through Frames                  | : 0                      |
| All Routes Broadcast Frames     | : 0                      |
| Single Routes Broadcast Frames  | : 2                      |
| In Octets                       | : 0                      |
| Out Octets                      | : 0                      |
| Through Octets                  | : 0                      |
| All Routes Broadcast Octets     | : 0                      |
| Single Routes Broadcast Octets  | : 420                    |
| Local LLC Frames                | : 85533                  |
| 1 Hop Frames                    | : 0                      |
| 2 Hop Frames                    | : 0                      |
| 3 Hop Frames                    | : 0                      |
| 4 Hop Frames                    | : 0                      |
| 5 Hop Frames                    | : 0                      |
| 6 Hop Frames                    | : 0                      |
| 7 Hop Frames                    | : 0                      |
| 8 Hop Frames                    | : 0                      |
| More Than 8 Hops Frames         | : 0                      |

Management Commands 2 - 319

¢

# $\oplus$

### Description

This command displays data collected for the group you have selected. For information on RMON Statistics group data, refer to the *8250 TRMM User's Guide*.

2 - 320 IBM 8250 Managment Commands Guide

## SHOW RMON TOPN\_HOSTS CONTROL

Use the SHOW RMON TOPN\_HOSTS CONTROL command to view the RMON Token Ring Host Top N control table.

### Format

SHOW RMON TOPN\_HOSTS CONTROL [index]

### Parameters

{index} = index all

#### Example

The following command displays the RMON Host Top N control table:

### Description

This command displays control table entries created by your RMON application or by using the SET RMON TOPN\_HOSTS Command. RMON control tables are used to configure RMON operation. For information on RMON control tables, refer to the *8250 TRMM User's Guide*.

## SHOW RMON TOPN\_HOSTS DATA

Use the SHOW RMON TOPN\_HOSTS DATA command to display data for the RMON Host Top N group. For information on RMON Host Top N group data, refer to the *8250 TRMM User's Guide*.

### Format

SHOW RMON TOPN\_HOSTS DATA {data index}

### Parameters

{data index} = rank of host among the top data entries collected, or all

#### Example

\_ \_

The following command displays data for all 10 hosts:

8250> show rmon topN\_hosts data all [ENTER]

RMON Host Top N Display for Interface 1 : Index Address Input Packets

|    | 110012 00 0       | 11-2 40 1 4010 00 |
|----|-------------------|-------------------|
| 1  |                   | 1258              |
| 2  | c0-00-00-00-00-02 | 755               |
| 3  | c0-00-00-00-00-10 | 315               |
| 4  | 11-22-33-44-55-66 | 314               |
| 5  | c0-00-ff-e7-32-8b | 79                |
| 6  | c0-00-00-12-14-02 | 60                |
| 7  | 34-00-29-ef-c0-10 | 42                |
| 8  | 9a-22-33-44-55-66 | 22                |
| 9  | 9a-22-33-00-00-02 | C                 |
| 10 | 34-00-29-00-00-10 | C                 |

#### Description

This command shows the top 10 entries for a any RMON TOPN\_HOSTS DATA collected. The data index tells the command which control table entry you want to view data for. The data index lets you view data for a particular host on the list. To view data for all hosts, select all.

2 - 322 IBM 8250 Managment Commands Guide

## SHOW SCHEDULE

Use the SHOW SCHEDULE command to display schedule information for all schedules or a specific schedule.

### Format

SHOW SCHEDULE {schedule}

### Parameters

{schedule} = all
 schedule\_index
 holiday
 startup\_replay\_time
 weekday
 weekend

### Example

The following example displays all current schedule information.

8250> show schedule all [ENTER]

| Schedule |         |       | Script | Days    | Dates  |
|----------|---------|-------|--------|---------|--------|
| Index    | Mode    | Time  | Number | MTWTFSS |        |
|          |         |       |        |         |        |
| 1        | enabled | 08:00 | 1      | +++++   | -09/06 |
| 2        | enabled | 20:00 | 2      | +++++   | +08/28 |
| 3        | enabled | 00:00 | 2      | ++      | +09/06 |
| 4        | enabled | 17:00 | 2      | +       | -09/06 |
| 5        | enabled | 08:00 | 3      |         | +08/28 |

#### Description

This command displays schedule information for all schedules or a specific schedule. A plus (+) next to a date indicates the date is included in the schedule. A minus (-) indicates a date is excluded from the schedule.

## SHOW SCRIPT

Use the SHOW SCRIPT command to display information about a specific script or all scripts.

### Format

SHOW SCRIPT {script number} {option}

### Parameters

{script number} = all 1 through 8

{option} = no\_verbose verbose

### Example

The following example displays script information for all eight scripts.

8250> show script all [ENTER]

| Script N | lumber | Scri | pt  | Na | me        |
|----------|--------|------|-----|----|-----------|
| 1        |        | eng  |     |    |           |
| 2        |        | sale | s3  |    |           |
| 3        |        | tech | .pu | bs |           |
| 4        |        | (No  | Nam | е  | Assigned) |
| 5        |        | (No  | Nam | е  | Assigned) |
| б        |        | fina | nce | 1  |           |
| 7        |        | fina | nce | 2  |           |
| 8        |        | sale | s1  |    |           |

### Description

 $\oplus$ 

This command displays script information on a specific script or all scripts. The 'verbose' option displays the list of commands in the script(s).

2 - 324 IBM 8250 Managment Commands Guide

## SHOW SECURITY AUTOLEARN

Use the SHOW SECURITY AUTOLEARN command to display the entries in the Autolearning database. Only the entries for the ports specified in the command line are displayed.

#### Format

SHOW SECURITY AUTOLEARN {slot.port}

#### Parameters

 ${slot} = 1$  through 17

 $\{port\} = 1 \text{ through } 12$ 

### Example

The following example displays the Autolearning database entries for the ports on the 8250 10BASE-T Security Module in slot 3.

8250> show security autolearn 3.all [ENTER]

Autolearned Addresses for Module E12MS-TELCOS in Slot 3:

| Port | MAC Address(s)              |  |
|------|-----------------------------|--|
|      |                             |  |
| 3.01 | 01-01-01-01-01-01           |  |
| 3.06 | 08-00-8f-01-02-03           |  |
|      | 08 - 00 - 8f - 02 - 03 - 04 |  |
|      | 08-00-8f-04-05-06           |  |
|      | 08-00-8f-05-06-07           |  |
|      | 08-00-8f-06-07-08           |  |
|      | 08-01-01-01-01-01           |  |
| 3.09 | 09-00-8c-09-09-09           |  |
|      | 09-00-8c-09-09-0a           |  |
| 3.12 | 12-00-01-12-12-12           |  |
|      |                             |  |

Note: at least one port on this module has more than 4 security addresses autolearned for it. Only the first 4 addresses per port (as ordered by MAC address) will be downloaded; extraneous addresses are marked in the display above with an asterisk.

### Description

A single asterisk (\*) marks entries for a port that exceeds the maximum of four MAC addresses per port. A double asterisk (\*\*) marks entries that have exceeded the hub capacity of 360 MAC addresses. Entries that exceed the 360 maximum (that is, the 361st entry and greater) will not be downloaded.

If your hub is near full capacity, or if you have ports connected to bridges, you may wish to perform two or more Autolearn Captures, which may prevent these ports from exceeding the EMM limit of 360 MAC addresses per hub or the TRMM limit of 400 MAC address per hub.

Use the CLEAR SECURITY AUTOLEARN MAC\_ADDRESS command to clear a MAC address or all MAC addresses for a specified port, all ports on a module, or all ports on all modules in the hub.

2 - 326 IBM 8250 Managment Commands Guide

## SHOW SECURITY INTRUDER\_LIST

Use the SHOW SECURITY INTRUDER\_LIST command to display information regarding the 10 most recent security intrusions.

### Format

SHOW SECURITY INTRUDER\_LIST

#### **Parameters**

none

### Example

The following example displays the intruder list.

8250> show security intruder\_list [ENTER]

| Port  | MAC Address       | Time Since    | Auto-Disabled? |
|-------|-------------------|---------------|----------------|
|       |                   |               |                |
| 12.01 | 08-00-8F-02-C6-BE | 0d 0h 15m 27s | Yes            |
| 05.03 | 09-D3-74-00-2E-01 | 1d 5h 32m 53s | Yes            |

#### Description

This command displays information regarding the 10 most recent security intrusion attempts. The display includes the port that experienced the intrusion, its MAC Address (if available), the time (in days (d), hours (h), minutes (m), and seconds (s)) that has elapsed since the intrusion attempt occurred, and whether the management module automatically disabled the port.

Use the CLEAR SECURITY INTRUDER\_LIST command to clear all entries from the Intruder list.

The Intruder list contains a maximum of 10 entries. Therefore, when the Intruder list contains 10 entries and a new entry is added, the oldest entry is cleared automatically.

## SHOW SECURITY PORT

Use the SHOW SECURITY PORT command to display the security mode and MAC address for a specific port, all ports on a specific module, or all ports on all modules in the hub.

When using an EMM to define or show security, only the EMM Advanced supports the security feature. However, all versions of the EMM (Starter, Basic, Advanced) support the 8250 10BASE-T Security Module.

#### Format

SHOW SECURITY PORT {slot.port} {option}

### Parameters

 ${slot} = 1$  through 17 or all

{port} = 1 through 24 or all

{option} = no\_verbose verbose

#### Example

Example 1

The following example displays security information for all ports on the 8250 10BASE-T Security Module in slot 3.

Security Display for Module E12MSS in Slot 3:

| Port | Mode     | MAC Addresses | General Information |
|------|----------|---------------|---------------------|
|      |          |               |                     |
| 3.01 | DISABLED | NONE          | ETHERNET_1          |
| 3.02 | DISABLED | NONE          | ETHERNET_1          |
| 3.03 | DISABLED | NONE          | ETHERNET_1          |
| 3.04 | DISABLED | NONE          | ETHERNET_1          |
|      |          |               |                     |

2 - 328 IBM 8250 Managment Commands Guide

### Example 2

The following example displays all security information for the 8250 10BASE-T Security Module in slot 17.

8250> show security port 17.all [ENTER]

| Security Display | / for | Module | E12MSS | in | Slot | 17 | : |
|------------------|-------|--------|--------|----|------|----|---|
|------------------|-------|--------|--------|----|------|----|---|

| Port  | Mode      | MAC Addresses     | General Information |
|-------|-----------|-------------------|---------------------|
|       |           |                   |                     |
| 17.01 | DISABLED  | 17-01-01-01-01-01 | ETHERNET_1          |
| 17.02 | EAVESDROP | NONE              | ETHERNET_1          |
| 17.03 | INTRUSION | 01-02-03-04-05-06 | ETHERNET_1          |
|       |           | 01-02-03-04-05-07 |                     |
| 17.04 | FULL      | NONE              | ETHERNET_1          |
| 17.05 | FULL      | NONE              | ETHERNET_1          |
| 17.06 | FULL      | NONE              | ETHERNET_1          |
| 17.07 | FULL      | NONE              | ETHERNET_1          |
| 17.08 | FULL      | 03-02-01-00-09-08 | ETHERNET_1          |
|       |           | 03-02-01-00-09-09 |                     |
| 17.09 | FULL      | NONE              | ETHERNET_1          |
| 17.10 | FULL      | NONE              | ETHERNET_1          |
| 17.11 | FULL      | NONE              | ETHERNET_1          |
| 17.12 | DISABLED  | NONE              | ETHERNET_1          |

### Description

This command displays security information for a specific port, all ports on a module, or all ports on all modules in a hub.

Management Commands 2 - 329

¢

## SHOW TERMINAL

Use the SHOW TERMINAL command to display the terminal parameter values.

### Format

SHOW TERMINAL

#### **Parameters**

none

#### Example

8250> show terminal [ENTER]

Terminal Session Parameters: Prompt: 8250> Timeout time: 0

Console Port Parameters: Baud: 9600

Data bits: 8 Parity: NONE Stop bits: 2 Hangup: DISABLED Terminal: VT100

### Description

These parameters are described in detail in the SET TERMINAL section.

2 - 330 IBM 8250 Managment Commands Guide

 $\oplus$ 

¢

## SHOW TFTP

Use the SHOW TFTP command to display the TFTP parameters.

### Format

SHOW TFTP

#### **Parameters**

none

#### Example

8250> show tftp [ENTER] - - - - TFTP Variables - - - -TFTP Server IP Address: 151.36.58.117 TFTP File Name: TRMMf.bin TFTP File Type: flash TFTP Result: OKAY

#### Description

This command displays the TFTP parameters that were set using the SET TFTP FILE\_NAME, SET TFTP FILE\_TYPE, and SET TFTP SERVER\_IP\_ADDRESS commands.

The information that displays is defined below.

| Field                     | Description                                            |
|---------------------------|--------------------------------------------------------|
| TFTP Server IP<br>Address | Address of the server that contains the download file. |
| TFTP File Name            | Name of the file that is downloaded to this TRMM.      |
| TFTP File Type            | Type of file to be downloaded (Flash or Boot).         |
| TFTP Result               | Status of the last download.                           |

## SHOW THRESHOLD

Use the SHOW THRESHOLD command to display one or all threshold entries in the threshold table. Only the Advanced TRMM supports thresholding.

### Format

SHOW THRESHOLD {index}

### Parameters

{index} = all 1 through 10

### Examples

Example 1

The following example displays all threshold entries.

8250> show threshold all

[ENTER]

| Index | Mode     | Threshold<br>Value | Current<br>Value | Data Source                      |
|-------|----------|--------------------|------------------|----------------------------------|
|       |          |                    |                  |                                  |
| 1     | ENABLED  | 7000               |                  | Network TOKEN_RING_1 : Octets    |
| 2     | ENABLED  | 9000               | 15000            | Port 14.1 : Broadcast Frames     |
| 3     | DISABLED | 5000               | 10000            | Port 14.1 : Frames               |
| 4     | DISABLED |                    | 0                | Network TOKEN_RING_1 : Errors    |
| 5     | CLEARED  |                    | 0                | (not initialized)                |
| 6     | ENABLED  | 3500               | 5000             | Port 14.1 : Broadcast Frames     |
| 7     | ENABLED  | 30                 | 50               | Station 10-00-f1-0f-0c-6f:Errors |
| 8     | DISABLED |                    | 0                | Port 14.1 : Multicast Frames     |
| 9     | DISABLED |                    | 0                | Network TOKEN_RING_1:Frames      |
| 10    | CLEARED  |                    | 0                | (not initialized)                |
|       |          |                    |                  |                                  |

2 - 332 IBM 8250 Managment Commands Guide

¢

### Example 2

The following example displays threshold information for threshold entry 1.

8250> show threshold 1 [ENTER]

| Index:                     | 1                            |
|----------------------------|------------------------------|
| Mode:                      | ENABLED                      |
| Description:               | Set for TR1 Network Frames   |
| Data Source:               | Network TOKEN_RING_1: Frames |
| Threshold Value:           | 7000                         |
| Current Value:             |                              |
| Interval:                  | 0:01:00                      |
| Time Since Last Triggered: | (never)                      |

### Description

The SHOW THRESHOLD command enables you to display one or all threshold entries from the threshold table.

Management Commands 2 - 333

¢

# $\oplus$

## SHOW TRUNK

Use the SHOW TRUNK command to display the status of the trunk connections of 8250 Token Ring Modules and 8250 FDDI Modules.

### Format

SHOW TRUNK {slot} {parameter} {option}

### Parameters

 ${slot} = 1$  through 17 or all

{parameter} = all

ring\_in.{trunk port}
ring\_out.{trunk port}

backplane\_in backplane\_out

{option} = no\_verbose (default if you press ENTER)
 verbose

#### Example

8250> show trunk 1 ring\_in.1 verbose [ENTER]

Trunk Display for Module T02MS-FIB :

| 01 RING_IN.1 PRIMARY OKAY TOKEN_RING_2 Active; Buddy<br>Trunk Type: FIBER<br>Trunk Connector: FIBER<br>Trunk Wrap State: UNWRAPPED          |         |
|----------------------------------------------------------------------------------------------------|---------|
| Trunk Type:FIBERTrunk Connector:FIBERTrunk Wrap State:UNWRAPPED                                                                             | ldy: 02 |
| Trunk Mode Dip Setting:ENABLEDCompatibility Mode Setting:DISABLEDCompatibility Mode Dip Setting:DISABLEDExternal Beacon Recovery:NON_EXISTS |         |

### Description

Use this command to display the status of the trunk connections of 8250 Token Ring Modules and 8250 FDDI Modules.

2 - 334 IBM 8250 Managment Commands Guide

## SMT\_GET ACCESS

Use the SMT\_GET ACCESS command to display the current access for a remote station. This command is available for FMM only.

### Format

SMT\_GET ACCESS

#### **Parameters**

none

#### Example

8250> smt\_get access [ENTER]
SMT Access: permissive.

### Description

The SMT standard describes a mechanism by which an SMT station can get and set SMT operational parameters for a remote SMT station. These Get and Set operations are sent from one station to another using PMF (Parameter Management Frames) over the network.

Once SMT access has been specified (see SMT\_SET ACCESS later in this chapter), use the SMT\_GET ACCESS command to display the current status.

For additional information, refer to the Station Management (SMT) standard for FDDI.

## SMT\_GET MAC\_TIMERS

Use the SMT\_GET MAC\_TIMERS command to display current values for all MAC-related timers for an FMM.

### Format

SMT\_GET MAC\_TIMERS

#### **Parameters**

none

#### Example

| 8250> smt_get  | mac_timers  | [ENTER] |
|----------------|-------------|---------|
| FDDI MAC Opera | tions Group | Timers  |
| Treq           | 165.00      | 07      |
| Tneg           | 15.82       | 27      |
| Tmax           | 170.00      | 00      |
| TvxValue       | 3.42        | 20      |
| Tmin           | 4           | .014    |

### Description

As shown in the above example, this command displays a current status of all MAC-related timers, where:

**Treq** = the station's bid for the Target Token Rotation Time (TTRT).

**Tneg** = the negotiated TTRT for all stations on the ring. Note that Tneg is only valid if the ring is operational.

**Tmax** = the station's upper boundary for the TTRT. If TTRT is greater than Tmax, then this station will not be able to enter the ring.

**TvxValue** = the reinitialization threshold. If no activity is detected on the ring (that is, no frames or tokens) for the time given to TVX, then this station forces a re-initialization of the ring.

2 - 336 IBM 8250 Managment Commands Guide

**Tmin** = the station's lower boundary for the TTRT. If TTRT is less than Tmin, then this station will not be able to enter the ring.

Management Commands 2 - 337

 $\oplus$ 

## SMT\_GET PATH\_TIMERS

Use the SMT\_GET PATH\_TIMERS command to display current values for all path-related timers. This command is available for FMM only.

### Format

SMT\_GET PATH\_TIMERS

#### **Parameters**

none

#### Example

| 8250> smt_get path_timers     | [ENTER] |
|-------------------------------|---------|
| FDDI Path Class Configuration | Group   |
| Trace MaxExpiration           | 7000.0  |
| TVXLowerBound                 | 3.420   |
| T MaxLowerBound               | 170.000 |

#### Description

As shown in the above example, this command displays a current status of all path-related timers, where:

**Trace MaxExpiration** - Maximum amount of time this station has to complete the Trace process.

**TVXLowerBound** - Reinitialization threshold. If no activity is detected on the ring (that is, no frames or tokens) for the time given to TVX, then this station forces a reinitialization of the ring.

**T MaxLowerBound** - Station's upper boundary for the TTRT. If TTRT is greater than Tmax, then this station cannot enter the ring.

2 - 338 IBM 8250 Managment Commands Guide

## SMT\_GET USER\_DATA

Use the SMT\_GET USER\_DATA command to display any information stored through the SMT\_SET USER\_DATA command. This command is available for FMM only.

### Format

SMT\_GET USER\_DATA {data}

### Parameters

{data} = user-defined data

### Example

```
8250> smt_get user_data [ENTER]
User_Data: "
```

#### Description

This command reports information stored through the SMT\_SET USER\_DATA command.

## SMT\_SET ACCESS

Use the SMT\_SET ACCESS command to manage the use of SMT commands from an external SMT workstation.

### Format

SMT\_SET ACCESS {setting}

### Parameters

{setting} = restrictive permissive

#### Example

Example 1

The following command enables an external SMT workstation to issue both SMT GET and SMT SET commands.

```
8250> smt_set access permissive [ENTER]
SMT access set to permissive.
```

Example 2

The following command restricts the use of SMT commands from an external SMT workstation.

8250> smt\_set access restrictive [ENTER] SMT access set to restrictive.

### Description

The SMT\_Set Access command enables you to prevent or allow a remote SMT station to set operational parameters for a local station. Setting SMT access to "restrictive" prevents all remote stations from changing any parameter. Setting SMT access to "permissive" allows any remote station on the ring to change any parameters.

2 - 340 IBM 8250 Managment Commands Guide
# $\oplus$

# SMT\_SET MAC\_TMAX

Use the SMT\_SET MAC\_TMAX command to specify the maximum value supported by this station when bidding for the TTRT. This command is available for FMM only.

# Format

SMT\_SET MAC\_TMAX {number}

#### Parameters

{number} = between 10.4860 and 1342.1777 milliseconds (167.77216 is the default if you press [ENTER])

#### Example

8250> smt\_set mac\_tmax 173.15 [ENTER] Timer set to 173.15 milliseconds.

# Description

This command allows you to specify the maximum value allowed by this station when bidding for the ring's Target Token Rotation Time (TTRT).

Management Commands 2 - 341

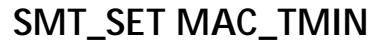

Use the SMT\_SET MAC\_TMIN command to specify the minimum value supported by this station when bidding for the TTRT. This command is available for FMM only.

# Format

SMT\_SET MAC\_TMIN {number}

#### Parameters

{number} = between 0 and 5.24288 milliseconds (4.01408 is the default if you press [ENTER])

#### Example

8250> smt\_set mac\_tmin 4.15 [ENTER] Timer set to 4.15 milliseconds.

# Description

This command requires that you specify the minimum value supported by this station when bidding for the ring's Target Token Rotation Time (TTRT).

2 - 342 IBM 8250 Managment Commands Guide

# SMT\_SET MAC\_TREQ

Use the SMT\_SET MAC\_TREQ command to specify the Treq value to be used for the bidding process to determine a TTRT for the ring. This command is available for FMM only.

#### Format

SMT\_SET MAC\_TREQ {number}

#### Parameters

{number} = between 0 and 1342.1777 milliseconds (165.00736 is the default if you press [ENTER])

#### Example

8250> smt\_set mac\_treq 165.8 [ENTER] Timer set to 165.8 milliseconds.

# Description

Treq sets the station's bid for the Target Token Rotation Time (TTRT). The station with the lowest Treq wins this bidding process. The lowest Treq value then becomes the TTRT, which is shared by all stations on the ring. The smaller the TTRT, the faster each station's response time (however the station will have less time to transmit data). The larger the TTRT, the slower the response time (however the station will have a longer time to transmit data).

Management Commands 2 - 343

# SMT\_SET PATH\_TVX

Use the SMT\_SET PATH\_TVX command to specify the TVX timer for the path. This command is available for FMM only.

### Format

SMT\_SET PATH\_TVX {number}

### Parameters

{number} = between 0.02048 and 5.24288 milliseconds (3.42016 is the default if you press [ENTER])

#### Example

8250> smt\_set path\_tvx 4.4 [ENTER] Timer set to 4.4 milliseconds.

#### Description

This command allows you to specify the TVX timer for the path.

The TVX timer determines the length of time a ring remains inactive (no token or frames seen by the MAC) before the MAC reinitializes the ring. This timer should be greater than 3.4 milliseconds and less than the Target Token Rotation Time (TTRT).

2 - 344 IBM 8250 Managment Commands Guide

# SMT\_SET USER\_DATA

Use the SMT\_SET USER\_DATA command to store information about your FMM.

### Format

SMT\_SET USER\_DATA {user data}

# Parameters

{user data} = 32-byte string

#### Example

8250> smt\_set user\_data engineering [ENTER]
User\_Data changed to "engineering"

# Description

This command allows you to store a 32-byte string of ASCII data. You may want to use this command to uniquely identify the FMM.

Management Commands 2 - 345

¢

# TELNET

Use the TELNET command to log in to any management module, or any other device on the network and communicate from a remote terminal. Only one Telnet session to or from a management module is allowed at a time, except for TRMM, which allows up to four incoming sessions.

### Format

TELNET {ip address} {telnet port}

#### Parameters

{ip address} = Internet Protocol address n.n.n.n

{telnet port} = integer (for the 8250 Ethernet Terminal Server Module only)

#### Example

The following command Telnets into a device using its IP address.

```
8250> telnet 127.36.58.7 [ENTER]
```

Some management module versions will require that you press Enter after the connection is established in order to initiate the password prompt.

Password: password [ENTER]

#### Description

Use the TELNET command and the IP address of the remote management module (or other device supporting TELNET) to which you want to connect. Once you are logged in to the remote device, enter the correct password for that device.

Use the LOGOUT command to remove the connection from the remote device and return to the local management module.

2 - 346 IBM 8250 Managment Commands Guide

Refer to the following suggestions if you are having trouble establishing a Telnet session:

- Make sure the device is on the same network (segment) or that it is bridged or routed to that segment. Use the PING command to test the connection.
- If you attempt to establish a Telnet session to a device that already has a Telnet session in progress, the second Telnet request (and subsequent requests) is placed into a queue. This request remains in the queue until the first Telnet session is removed, or it times out after 4 to 5 minutes elapse.
- If you establish and remove multiple Telnet sessions (for example, three) within 4 minutes, the fourth Telnet attempt may not be successful. Retry until the session establishes successfully.
- If you cannot establish a Telnet session with a Token Ring device, it may be because the device is experiencing receive congestion errors. Resolve the receive congestion errors before attempting to establish another Telnet session.
- **Note:** You can remotely log in to (using TELNET or Remote\_Login) only one management module at a time. That is, in order to establish a remote connection to a second device, you must first log out of the initial device.

Management Commands 2 - 347

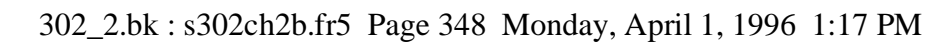

2 - 348 IBM 8250 Managment Commands Guide

 $\forall$ 

 $\oplus$ 

 $\oplus$ 

 $\oplus$